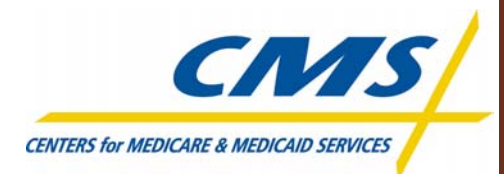

# **Direct Data Entry** (DDE) User's Manual for Medicare Part A

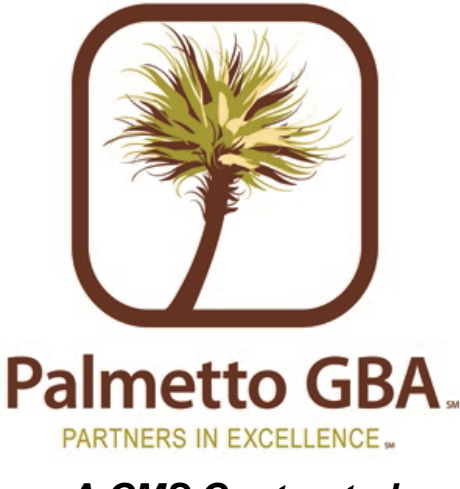

A CMS Contracted Intermediary and Carrier CPT codes, descriptors and other data only are copyright 1999 American Medical Association (or such other date of publication of CPT). All Rights Reserved. Applicable FARS/DFARS apply.

February 2008

# TABLE OF CONTENTS

#### **SECTION 1 – INTRODUCTION** 1 Provider Contact Center Numbers ......1 Keyboard.....1 5 **SECTION 2 – CONNECTION INSTRUCTIONS** South Carolina & RHHI Providers ......10

#### SECTION 3 – MAIN MENU

#### SECTION 4 – CLAIM INQUIRY

| Beneficiary/CWF                                        | 13 |
|--------------------------------------------------------|----|
| Beneficiary/CWF Screens                                |    |
| DRG (Pricer/Grouper)                                   | 29 |
| DRG/PPS Inquiry Screen                                 |    |
| Claims Summary Inquiry                                 | 35 |
| Claims Summary Inquiry Screen                          |    |
| Performing Claims Inquiries                            |    |
| Viewing an Additional Development Request (ADR) Letter |    |
| Revenue Codes                                          | 39 |
| Revenue Code Table Inquiry Screen                      |    |
| Claims Count Summary                                   | 41 |
| Claim Summary Totals Inquiry Screen                    |    |
| Check History Inquiry                                  | 42 |
| Check History Screen                                   |    |
| HCPC Inquiry                                           | 43 |
| HCPC Inquiry Screen                                    |    |
| Diagnosis & Procedure Code Inquiry                     | 46 |
| ICD-9-CM Code Inquiry Screen                           |    |
| Adjustment Reason Code Inquiry                         | 47 |
| Adjustment Reason Codes Inquiry Selection Screen       |    |
| FISS Reason Codes Inquiry                              | 49 |
| Reason Codes Inquiry Screen                            |    |

12

13

| ANSI Reason Code Inquiry   | 51 |
|----------------------------|----|
| ANSI Reason Code Narrative |    |

#### SECTION 5 – CLAIM ENTRY

| 5 | 1 |
|---|---|
| 0 | 4 |

| General Information                                            |    |
|----------------------------------------------------------------|----|
| Transmitting Data                                              |    |
| Electronic UB-04 Claim Entry                                   |    |
| UB-04 Claim Entry – Page 1                                     |    |
| UB-04 Claim Entry – Page 2                                     |    |
| UB-04 Claim Entry – Page 2, Line Level Reimbursement (MAP171A) | 61 |
| UB-04 Claim Entry – Page 2 (MAP171D)                           |    |
| UB-04 Claim Entry – Page 3                                     |    |
| UB-04 Claim Entry – Page 4                                     |    |
| UB-04 Claim Entry – Page 5                                     |    |
| UB-04 Claim Entry – Page 6                                     |    |
| Roster Bill Entry                                              |    |
| ESRD CMS-382 Form                                              |    |

#### **SECTION 6 – CLAIM CORRECTION**

91

**99** 

| Online Claims Correction           |  |
|------------------------------------|--|
| Claim Summary Inquiry              |  |
| Claims Correction Processing Tips  |  |
| Correcting Revenue Code Lines      |  |
| RTP Selection Process              |  |
| Suppressing RTP Claims             |  |
| Claims Sort Option                 |  |
| Claims and Attachments Corrections |  |
| Adjustments                        |  |
| Claim Voids/Cancels                |  |
| Valid Claim Change Condition Codes |  |

#### **SECTION 7 – ONLINE REPORTS**

| 050 Report – Claims Returned to Provider           |     |
|----------------------------------------------------|-----|
| 201 Report – Pended, Processed and Returned Claims |     |
| 316 – Errors on Initial Bills                      | 105 |

# SECTION 8 – HEALTH INSURANCE OUERY ACCESS

| CTION 8 – HEALTH INSURANCE QUERY ACCESS | 108 |
|-----------------------------------------|-----|
| Part A CWF Send Process                 |     |
| Part A Response Process                 |     |
| CWF Host Sites                          |     |
| HIQA Inquiry Screen                     |     |
| HIQA Page 1                             |     |
| HIQA Page 2                             |     |
| HIQA Page 3                             |     |
| HIQA Page 4                             |     |
| HIQA Page 5                             |     |
| HIQA Page 6                             |     |

#### **SECTION 9 – HEALTH INSURANCE QUERY FOR HHA**

118

| Part A CWF Send Process |     |
|-------------------------|-----|
| Part A Response Process |     |
| CWF Host Sites          |     |
| HIQH Inquiry Screen     |     |
| HIQH Page 1             |     |
| HIQH Page 2             |     |
| HIQH Page 3             |     |
| HIQH Page 4             |     |
| HIQH Page 5             |     |
| HIQH Page 6 & Page 7    |     |
| APPENDIX – ACRONYMS     | 127 |

The information provided in this manual was current as of February 2008. Any changes or new information superseding the information in this manual are provided in the Medicare Part A Bulletins/Advisories with publication dates after February 2008. Medicare Part A Bulletins/Advisories are available at <a href="http://www.PalmettoGBA.com">www.PalmettoGBA.com</a>

# **SECTION 1 – INTRODUCTION**

Direct Data Entry (DDE) Online Remote Terminal Access was designed as an integral part of the Fiscal Intermediary Standard System (FISS). It gives Medicare providers direct access to information on their claims. The FISS is a menu driven system. The menu item chosen determines the system's functional capability. The Main Menu includes the following sub-menus: Inquiry, Claim Entry and Attachment, and Claim Correction. A DDE Medicare provider may perform the following functions electronically:

- Type and send UB-04 claims
- Correct, adjust, and cancel claims
- Inquire about patients' eligibility
- Access the Revenue Code, HCPCS Code, and ICD-9 Code inquiry tables
- Access the Reason Code and Adjustment Reason Code inquiry tables
- Determine DRG for Inpatient Hospital Claims

### **Provider Contact Center Numbers**

**Please check this user's manual for answers to your question before you contact Customer Support.** The guidelines in the manual may answer your question and eliminate the need for you to contact a Customer Support Representative. For questions and information not covered in this manual, please refer to the following phone numbers:

| NC & SC Part A Providers | 1-877-567-9249 |
|--------------------------|----------------|
| All RHHI                 | 1-866-801-5301 |

### Keyboard

The following table provides an overview of common keyboard commands and their respective functions, and language related to navigating the DDE system.

| Command/Term                                                                | Function                                                                                   |
|-----------------------------------------------------------------------------|--------------------------------------------------------------------------------------------|
| Cursor                                                                      | The cursor is the flashing underline that identifies where you are (in what field you are  |
| Cursor                                                                      | located) on the screen.                                                                    |
| ↑ Use the keyboard arrow keys to move one character at a time in any direct |                                                                                            |
| $\leftarrow \ \downarrow \ \rightarrow$                                     | a field.                                                                                   |
| [TAB]                                                                       | Press the tab key to advance to the next field.                                            |
|                                                                             | Press and hold down the SHIFT key, while you press the TAB key to move back to the         |
| [SHIFT]-[TAB]                                                               | previous field. When your cursor is in the top field, this [SHIFT]-[TAB] will move         |
|                                                                             | your cursor to the bottom field.                                                           |
|                                                                             | In examples shown in this manual, an "n" indicates a variable number from 0 to 9. One      |
| n                                                                           | or more numbers may show as variables. For example, "72n" represents the numbers           |
|                                                                             | 720-729, while "72nnn" represents the numbers 72000-72999.                                 |
|                                                                             | If your screen "freezes" or "locks up," press and hold down the Control key, while you     |
| [CTRL]-[R]                                                                  | press the letter "R." This will reset the screen. Note: Do not use this key combination if |
|                                                                             | you see the clock symbol "(X)" displayed at the bottom of the screen (see next term).      |
|                                                                             | One of these symbols displays at the bottom of the screen when the system is               |
| (X) (r)                                                                     | processing your request. Do not press any key until the symbol goes away and the           |
|                                                                             | blinking cursor returns.                                                                   |
|                                                                             | Press the [END] key to clear, or delete, the value in a field. Do not use the spacebar to  |
|                                                                             | clear a field, as spaces may be recognized as a character in FISS                          |

## **Keyboard Function Keys**

The keyboard function keys (also referred to as Program Function keys), are used to initiate the functions as specified in the following table. Your keyboard may identify these keys as [PF1], [PF2], [PF3], etc. or as [F1], [F2], [F3], etc.

| Function Key | Function                                                                                                    |  |  |
|--------------|----------------------------------------------------------------------------------------------------|--|--|
| [F1]         | <b>The FISS Help Function</b> – Press [F1] to obtain a description of a reason code.                                                                           |  |  |
| (50)         | <b>Revenue Code Jump</b> – From claim page 3 (MAP1033), press [F2] to jump to MAP171D for the first Revenue Code in error. Also, if your cursor is placed on a |  |  |
| [F2]         | specific Revenue Code line on page 3, press [F2] to jump to the same Revenue Code on MAP171D.                                                                  |  |  |
| [F3]         | <b>Exiting a Menu or Submenu</b> – Depending on the location of the cursor in the system,                                                                      |  |  |
| [: 0]        | press [F3] to exit a menu/submenu and return to the previous screen.                                                                                           |  |  |
|              | <b>Exiting the System</b> – Pressing [F4] exits the entire system or terminates the session.                                                                   |  |  |
| [F4]         | After pressing [F4], type "CSSF LOGOFF" and then press [ENTER] to complete the                                                                                 |  |  |
|              | exit process.                                                                                                    |  |  |
|              | Scrolling Backwards in a Screen Page – Not all information on a page may be seen                                                                               |  |  |
| [F5]         | on the screen at one time. To review hidden data from the same screen page, press [F5]                                                                         |  |  |
|              | to scroll backwards.                                                                                                    |  |  |
| [F6]         | Scrolling Forward in a Screen Page – To view hidden data from the same screen                                                                                  |  |  |
| [. •]        | page, press [F6] to scroll forward.                                                                                                    |  |  |
| (F7)         | <b>View Previous Page</b> – Press [F7] to review a previous page or move backward one                                                                          |  |  |
| [· · ·]      | page at a time.                                                                                                    |  |  |
| (F8)         | <b>Page Forward</b> – Press [F8] to view the next page or to move forward one page at a                                                                        |  |  |
| [. •]        | time.                                                                                                    |  |  |
|              | <b>Updating Data</b> – Due to the system's design, a claim will not be accepted until either                                                                   |  |  |
| [F9]         | all front-end edits are corrected or the system is instructed to reject or return the claim.                                                                   |  |  |
| [. •]        | By pressing [F9], the system will return claim errors for correction and update and                                                                            |  |  |
|              | store data entered while in the entry or correction transaction mode.                                                                                          |  |  |
| [F10]        | Screen Left – Moves left to columns 1-80 within a claim record. This also allows                                                                               |  |  |
| [, , , ]     | access to the last page of beneficiary history when in claim summary by HIC.                                                                                   |  |  |
| [F11]        | Screen Right – Moves right to columns 81-132.                                                                                                    |  |  |

### **Status/Location Codes**

The Status/Location (S/LOC) code for Medicare DDE screens indicates whether a particular claim is paid, suspended, rejected, returned for correction, etc. The six-character alphanumeric code is made up of a combination of four sub-codes: the claim status, processing type, location, and additional location information. Each S/LOC code is made up of two alpha characters followed by four numeric characters. For example, P B9997 is a status location code.

- The first position (position a) is the claim's current status. In this example "P" indicates that the claim has been *paid* (or *partially paid*).
- The second position (position b) is the claim processing type. In the example, "B" indicates *batch*.
- The third and fourth positions (positions cc) are the location of the claim in FISS. In the example, "99" indicates that the *session terminated*.
- The last two positions (positions dd) are for additional location information. In the example, "97" indicates that the provider's claim is *final on-line*.

A provider may perform certain transactions when there is a specific S/LOC code on the claim. Other transactions cannot be done at all with certain S/LOC codes. The following table provides descriptions of the S/LOC code components.

| FISS S/LOC Codes     |                 |                       |                        |
|----------------------|-----------------|-----------------------|------------------------|
| Status               | Processing Type | Driver Location       | Location               |
| (Position a)         | (Position b)    | (Positions cc)        | (Positions dd)         |
| A = Good             | M = Manual      | 01 = Status/Location  | 00 = Batch Process     |
| I = Inactive         | O = On-line     | 02 = Control          | 01 = Common            |
| S = Suspense         | B = Batch       | 04 = UB-04 Data       | 02 = Adj. Orbit        |
| M = Manual Move      |                 | 05 = Consistency (I)  | 10 = Inpatient         |
| P = Paid/Partial Pay |                 | 06 = Consistency (II) | 11 = Outpatient        |
| R = Reject           |                 | 15 = Administrative   | 12 = Special Claims    |
| D = Deny             |                 | 25 = Duplicate        | 13 = Medical Review    |
| T = RTP              |                 | 30 = Entitlement      | 14 = Program Integrity |
| U = Ret to PRO       |                 | 35 = Lab/HCPC         | 16 = MSP               |
|                      |                 | 40 = ESRD             | 18 = Prod. QC          |
|                      |                 | 50 = Medical Policy   | 19 = System Research   |
|                      |                 | 55 = Utilization      | 21 = Waiver            |
|                      |                 | 60 = ADR              | 65 = Non DDE Pacemaker |
|                      |                 | 63 = HHPPS Pricer     | 66 = DDE Pacemaker     |
|                      |                 | 65 = PPS/Pricer       | 67 = DDE Home Health   |
|                      |                 | 70 = Payment          | 96 = Payment Floor     |
|                      |                 | 75 = Post Pay         | 97 = Final Online      |
|                      |                 | 80 = MSP Primary      | 98 = Final Off-line    |
|                      |                 | 85 = MSP Secondary    | 99 = Final Purged/     |
|                      |                 | 90 = CWF              | Awaiting CWF           |
|                      |                 | 99 = Session Term     | Response               |
|                      |                 | AA-ZZ = User defined  | 22-64 = User defined   |
|                      |                 |                       | 68-79 = User defined   |
|                      |                 |                       | AA-ZZ = User defined   |

# **Document Control Number (DCN)**

The DCN number is located on the remittance advice. This number must be used with adjustment/ cancellation bills.

| Field<br>Position | Field          | Definition                                                                                   |
|-------------------|----------------|----------------------------------------------------------------------------------------------|
| 1 - 1             | Plan Code      | Code used to differentiate between plans that share a processing site. This                  |
|                   |                | code will always be a "1."                                                                   |
| 1 - 1             | Century Code   | Code used to indicate the century in which the DCN was established. Valid                    |
|                   |                | values include:                                                                              |
|                   |                | 1 = 1900 - 1999                                                                              |
|                   |                | 2 = 2000 +                                                                                   |
| 2 - 3             | Year           | The last two digits of the year during which the claim was entered. This is                  |
|                   |                | system generated.                                                                            |
| 4 - 6             | Julian Date    | Julian days corresponding to the calendar entry date of the claim. This is system generated. |
| 7 - 10            | Batch Sequence | Primary sequencing field, beginning with 0000 and ending with 9999. This                     |
|                   | 1              | is system generated with automated DCN assignment.                                           |
| 11 - 12           | Claim Sequence | Secondary sequencing field, beginning with 00 and ending with 99.                            |
| 13                | Split/Demo     | Site-specific field used on split bills. Valid values include:                               |
|                   | Indicator      | C = Medicare Choices Claim                                                                   |
|                   |                | E = ESRD Managed Care                                                                        |
|                   |                | V = VA Demo                                                                                  |
|                   |                | P = Encounter Claim                                                                          |
|                   |                | 0 = When not used at a site                                                                  |
| 14                | Origin         | Code designating method of claim entry into the system. Valid values are:                    |
|                   |                | 0 = Unknown                                                                                  |
|                   |                | 1 = EMC/UB-04/CMS Format                                                                     |
|                   |                | 2 = EMC Tape/UB-04/Other Format                                                              |
|                   |                | 3 = EMC Tape/Other ("Other" is defined as PRO Automated Adjustment<br>for FISS)              |
|                   |                | 4 = EMC Telecom/UB-04 (DDE Claim)                                                            |
|                   |                | 5 = EMC Telecom/Not UB-04                                                                    |
|                   |                | 6 = Other EMC/UB-04                                                                          |
|                   |                | 7 = Other EMC/Not UB-04                                                                      |
|                   |                | 8 = UB-04 Hardcopy                                                                           |
|                   |                | 9 = Other Hardcopy                                                                           |
| 15 - 21           | Reserved       | Used in the Home Health A/B shift automated adjustment. Valid valued                         |
|                   |                | include:                                                                                     |
|                   |                | H = (in first position) System generated Trailer 16 adjustment                               |
|                   |                | P = (in second position) System generated Trailer 15 adjustment                              |
|                   |                | Blank = Reserved for future use                                                              |
| 22 - 23           | Site Code      | When "Use Site Processing" on the Site Control is set to "Y," these                          |
|                   |                | positions coincide with the value indicated in the "Site" field on the                       |
|                   |                | Operator Control File.                                                                       |

# **SECTION 2 - CONNECTION INSTRUCTIONS**

Palmetto GBA uses AT&T Passport software through IVANS network services to establish the connection between the provider and Palmetto GBA. You must first connect to IVANS before selecting DDE functions.

Palmetto GBA's Part A and RHHI contracts are divided into three claims processing regions. The three regions are:

- 1. North Carolina Region The NC Region is for NC Part A transactions only. Note that RHHI for NC is included in the Southeast Region.
- 2. **Gulf Coast & Midwest Region** The Gulf Coast/Midwest Regions consists of the following states for RHHI transactions:

| Gulf Coast  | Midwest  |
|-------------|----------|
| Alabama     | Illinois |
| Florida     | Indiana  |
| Georgia     | Ohio     |
| Mississippi |          |

3. Southeast/Southwest Region (including South Carolina Part A)- The Southeast/Southwest Region consists of the following states:

| Southeast                           | Southwest  |
|-------------------------------------|------------|
| Kentucky                            | Arkansas   |
| North Carolina – RHHI only          | Louisiana  |
| South Carolina – both Part A & RHHI | New Mexico |
| Tennessee                           | Oklahoma   |
|                                     | Texas      |

### **Connection Procedures**

- 1. Ensure that your modem and telephone line are properly connected.
- Double-click on the AT&T Global Network Client shortcut icon on your desktop. If you are unable to locate the AT&T Global Network Client icon, you can select Start from the Windows Taskbar, Programs, AT&T Global Network Client, and then AT&T Global Network Client.
- 3. The AT&T Global Network Client will open and is ready for your password. Verify your Login Profile, enter your initial password, and then click "connect". The About window will close. From the Passport A toolbar, pull down the **Terminal** menu and click "**Connect**."
- 4. Once you are connected, the AT&T Global Network Client connection status window will display. Note: You may minimize this window, but <u>do not close it</u> until you are ready to disconnect.
- 5. After connecting to the AT&T Global Network Client, click on the Passport IP icon from your desktop. If you are unable to locate the Passport IP icon, you can select Start from the Windows Task BAR, and select Programs, AT&T Passport for Windows, and Passport IP.
- 6. From the Passport IP Communications Window, choose Terminal from the Main menu and then Connect.
- 7. Once you have a connection established to AT&T through Passport IP, the Product Selection Screen will display.

#### NORTH CAROLINA SIGN-ON

- A. At the **PRODUCT SELECTION** screen, your cursor will be positioned at the arrow (===>) in the lower left hand corner. Select the number corresponding to **A3PTPX** and press **ENTER**.
- B. The TPX Sign-On screen (Figure 1) will display. NC Providers follow instruction steps 8 12 then proceed to step 15.

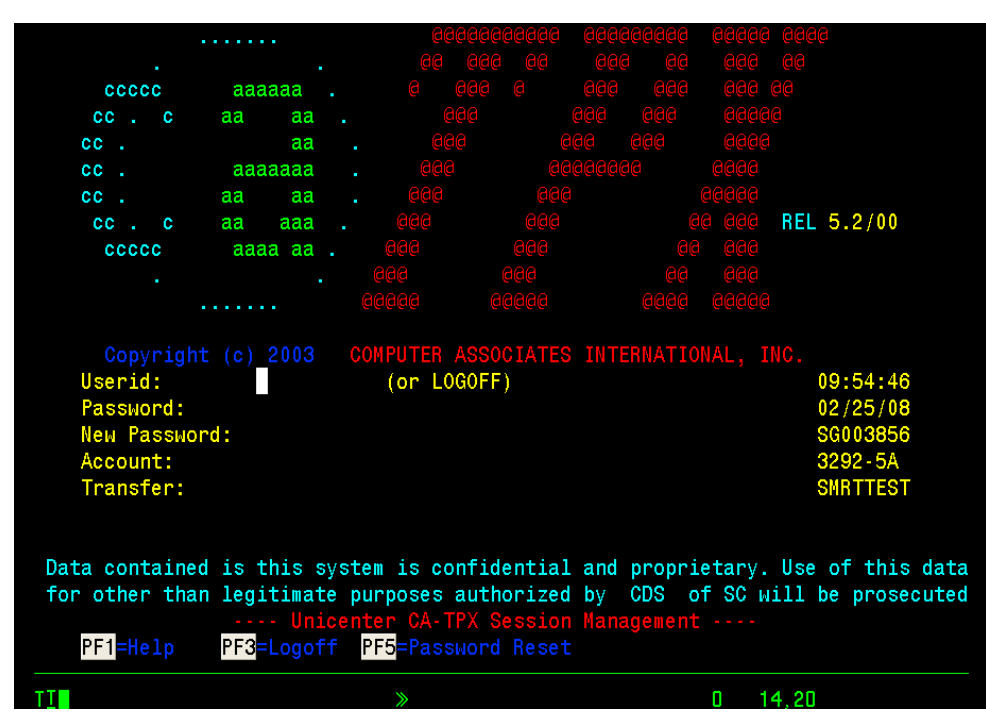

Figure 1 – CICS SignOn Screen

- 8. At the USERID prompt, type your DDE User ID and press [TAB]. DDE User ID numbers are assigned to individuals at each facility who utilize the DDE system.
- 9. At the PASSWORD prompt, type in your password and then press [ENTER].

If this is your first time logging on using your new DDE User ID, use the default password that was included in your EDI confirmation.

As you enter your default password, nothing will show on the screen but you will see the cursor move to the right. After you press <ENTER>, the system will prompt you to change the password. Follow the directions noted on the screen regarding password requirements when changing your password.

**Note:** Your password will expire every 30 days and you must make at least 12 password changes before you can repeat a previously used password. If you receive a notice that your password has "expired," please follow the directions noted on the screen when changing your password. If you receive a notice that your password has been "revoked," please refer to the **Changing Passwords (North Carolina Providers)** section. If you have not used DDE for several months, it may be automatically revoked and please contact the Palmetto GBA EDI Technology Support Center toll-free at 1-866-749-4301 for assistance.

10. After you correctly enter your User ID and password, the TPX Menu Screen (Figure 2) will display.

| TPX MENU FOR                                                              |                                     |                                                                                                    |                                             | Panelid -                         | TEN0041                       |
|---------------------------------------------------------------------------|-------------------------------------|----------------------------------------------------------------------------------------------------|---------------------------------------------|-----------------------------------|-------------------------------|
| Cmdkey= <mark>PF12</mark> /24<br>Print= <mark>PF14</mark>                 | Jump= <mark>PA1</mark><br>Cmdchar=/ | Henu=PA2                                                                                             |                                             | ferminal -<br>fodel -<br>System - | SG003856<br>3292-5A<br>A3PTPX |
| <u>Sessid</u>                                                             | <u>Sesskey</u>                      | Session Description                                                                                  | n                                           | <u>Status</u>                     |                               |
| _ FSSPNC<br>_ FSSPNC2<br>_ FSSUNC<br>_ FSSUNC2<br>_ TPXADMIN<br>_ TSOEDCA | PF<br>PF<br>PF<br>PF                | NC Part A Prod<br>NC Part A Prod<br>NC Part A UAT<br>NC Part A UAT<br>TPX Administration<br>TSO edca |                                             |                                   |                               |
| Command ===><br>PF1 <mark>=Help PF7/1</mark> 9                            | 9= <mark>Up PF8/</mark> 20=D        | oun PF10/22=Left                                                                                     | PF11 <mark>/</mark> 23= <mark>Righ</mark> 1 | t H ≕Cmrd                         | Help                          |
| TI                                                                        |                                     | »                                                                                                    | 0                                           | 23,15                             |                               |
|                                                                           |                                     |                                                                                                    |                                             |                                   |                               |

Figure 2 – TPX Menu Screen

- 11. Select the NC Part A Prod Session from the menu with an S indicator on the line and Press [Enter].
- 12. After your selection from the TPX menu, the Companion Data Services Sign-On Screen (Figure 3) will display. At the USERID Prompt, type the same DDE User ID and password used previously on the TPX Sign-On Screen.

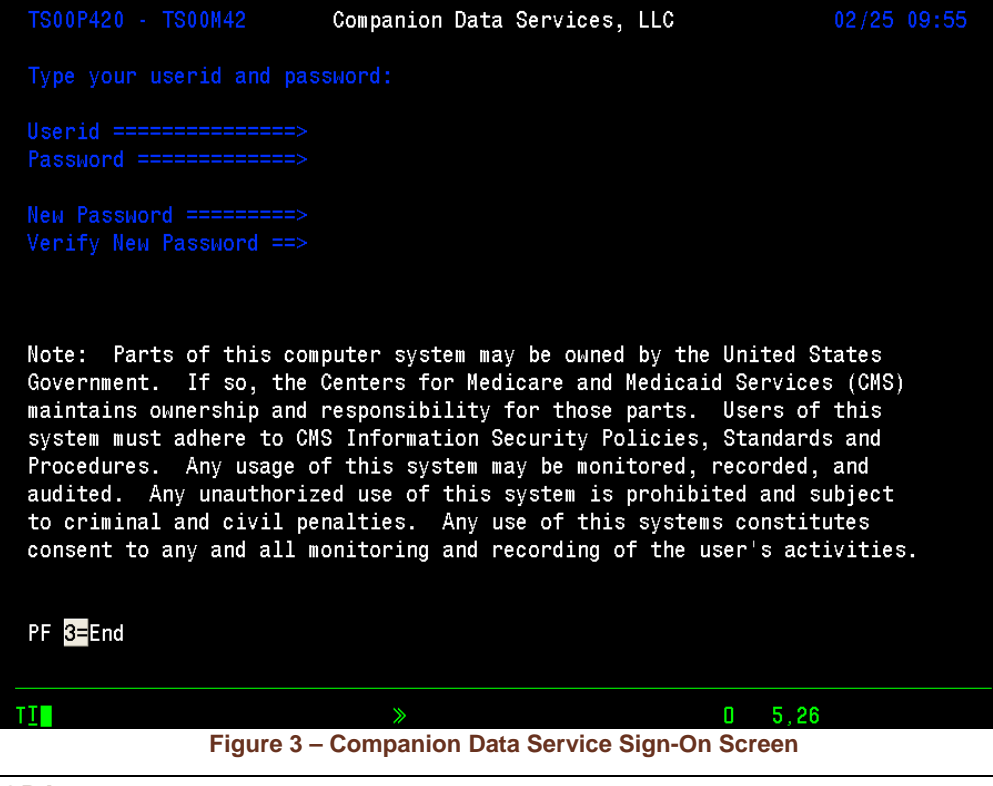

#### **GULF COAST/MIDWEST SIGN-ON**

- A. At the PRODUCT SELECTION screen, your cursor will be positioned at the ===> in the lower left hand corner of the screen. Type the number corresponding to option GCDDE and press [ENTER].
- B. Press [ESC] or [Scroll Lock] to clear the screen.
- C. On the blank screen, type "CSSN" and press [ENTER].
- D. The Sign-On screen (Figure 4) will display.

#### SOUTHEAST/SOUTHWEST SIGN-ON

- A. At the PRODUCT SELECTION screen, your cursor will be positioned at the ===> in the lower left hand corner of the screen. Select the number corresponding to option CARESC and press [ENTER].
- B. Press [ESC] or [Scroll Lock] to clear the screen.
- C. On the blank screen, type "CSSN" and press [ENTER].
- D. The Sign-On screen (Figure 4) will display.

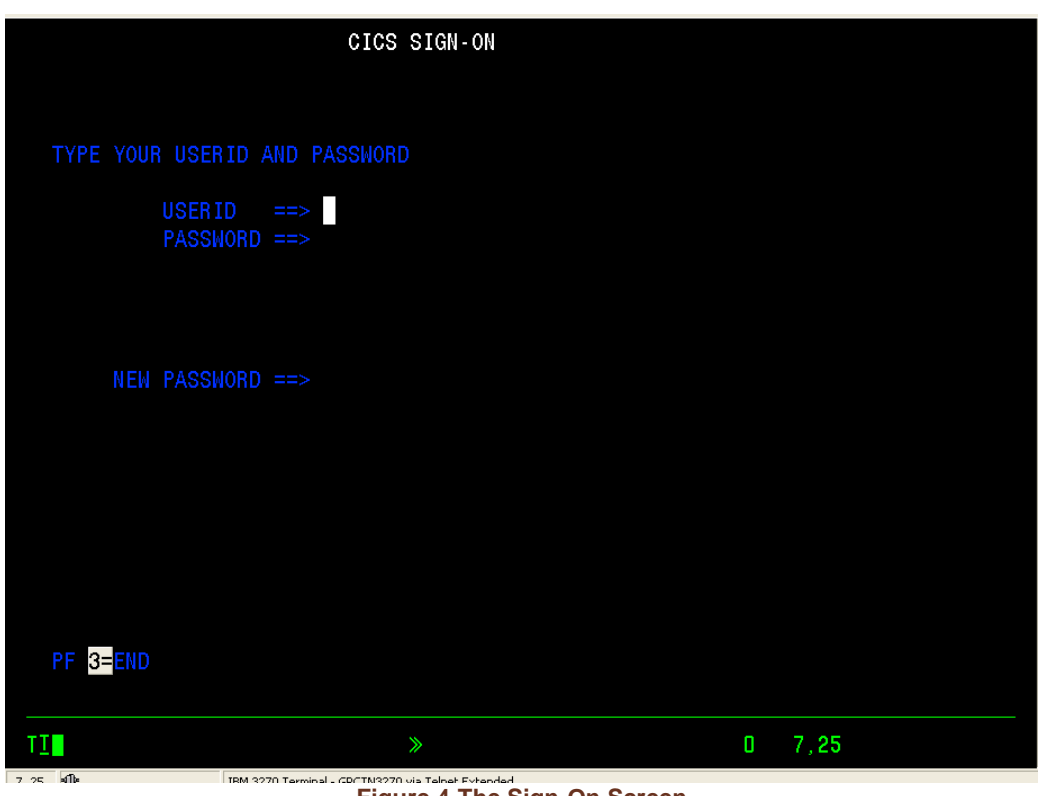

#### Figure 4-The Sign-On Screen

- 13. At the USERID prompt, type your DDE User ID and press [TAB]. DDE User ID numbers are assigned to individuals at each facility who utilize the DDE system.
- 14. At the PASSWORD prompt, type in your password and then press [ENTER].

If this is your first time logging on using your new DDE User ID, use the default password that was included in your EDI confirmation.

As you enter your default password, nothing will show on the screen but you will see the cursor move to the right. After you press <ENTER>, the system will prompt you to change the password. Follow the directions noted on the screen regarding password requirements when changing your password.

Note: Your password will expire every 30 days and you must make at least 12 password changes before you can repeat a previously used password. If you receive a notice that your password has "expired," please follow the directions noted on the screen when changing your password. If you receive a notice that your password has been "revoked," please call the Palmetto GBA EDI Technology Support Center toll-free at 1-866-749-4301. If you have not used DDE for several months, it may be automatically revoked. **Instructions listed below are for all providers (North Carolina, Gulf Coast/Midwest and Southeast/Southwest):** 

15. Type FSS0 (F, S, S, zero) directly over the screen message and press [ENTER].

**Note:** You must type a *numeric zero* when typing in **FSS0**. If you accidentally type an alpha 'O', the system will give you an error message.

16. The Main Menu (Figure 5) will display. From the Main Menu, you may select the function you wish to perform on the DDE system. Refer to the appropriate section of this manual for the function you wish to use.

| MAP1701 PALMETTO GBA - NC PART A         |  |
|------------------------------------------|--|
| MAIN MENU FOR REGION ACFFA521            |  |
| 01 INQUIRIES                             |  |
| 02 CLAIMS/ATTACHMENTS                    |  |
| 03 CLAIMS CORRECTION                     |  |
| 04 ONLINE REPORTS VIEW                   |  |
|                                          |  |
|                                          |  |
|                                          |  |
|                                          |  |
| ENTER MENU SELECTION:                    |  |
| PLEASE ENTER DATA - OR PRESS PF3 TO EXIT |  |
| TI » NUM O 21,28                         |  |

Figure 5 – The Main Menu

# **Sign-Off Procedures**

To end communication between your terminal and Palmetto GBA's host system (FISS), you must sign off. The terminal will sign off automatically when the network is disabled.

To help the computer function at optimum speed, always sign off completely and correctly when you are not using the system.

1. Press **[F3]** from the Main Menu.

#### 2. The screen will display "SESSION SUCCESSFULLY TERMINATED."

#### NORTH CAROLINA SIGN-OFF

- A. Type "CESF LOGOFF" over the message and press [ENTER].
- B. Type /K to sign-off from the TPX Menu Screen and press [ENTER].

#### GULF COAST/MIDWEST SIGN-OFF

Type "CSSF LOGOFF" over the message and press [ENTER].

#### SOUTHEAST/SOUTHWEST SIGN-OFF

Type "CSSF LOGOFF" over the message and press [ENTER].

- 3. Pull down the **Terminal** menu from the toolbar and select **Disconnect**.
- 4. Pull down the **Terminal** menu again and select **Close**.

### **Changing Passwords**

#### SOUTH CAROLINA & RHHI PROVIDERS

Your password will expire every thirty days. On the day after it expires, when you type your password, the system will automatically prompt you to change your password. Rules for passwords will display on the system when you change your password.

To change your password, follow these steps:

- 1. When you log on for the first time or after your password has expired, you will enter your user ID and your existing (or default) password. After pressing the **[ENTER]** key, the system will display the message, "Your password has expired. Please enter your new password." The screen will now contain two "New Password" fields.
- 2. Your cursor will be located in the first "New Password" field. Type in your new password. Nothing will show on the screen as you type but you will see the cursor move to the right. After you have finished typing, press **[TAB]**.
- 3. Verify your new password by typing it identically again and press [ENTER].
- 4. The system displays the message "SIGNON IS COMPLETE."
- 5. Type **FSS0** (F, S, S, zero) and press **[ENTER]**. The Main Menu displays.

**Note**: If you receive a notice that your password has been "revoked," please call the Palmetto GBA EDI Technology Support Center toll-free at 1-866-749-4301. If you have not used DDE for several months, it may be automatically revoked.

#### NORTH CAROLINA PROVIDERS ONLY

Your password will expire every thirty days. On the day after it expires, when you type your password, the system will automatically prompt you to change your password. Rules for passwords will display on the system when you change your password.

To change your password, follow these steps:

1. When you log on for the first time or after your password has expired, you will enter your user ID and your existing (or default) password. After pressing the [ENTER] key, the system will display the message, "Your password has expired. Please enter your new password." The screen will now contain one "New Password" field.

- 2. Your cursor will be located in the "New Password" field. Type in your new password. Nothing will show on the screen as you type but you will see the cursor move to the right. After you have finished typing, press [ENTER].
- 3. Verify your new password by typing it identically again in the same "New Password" field and press [ENTER].
- 4. The system displays the TPX Menu Screen. Follow via the instructions in Section 2 Connection Instructions above to complete your sign-on.

**Note:** If you receive a notice that your password has been "revoked," a password utility has been provided for your own password resets. Follow the instructions listed below:

- 1. Proceed to the CDS EDC TPX session screen.
- 2. Press the PF5 key as shown on the menu at the bottom of screen. The Self-Service Password Reset screen appears and prompts you to key in a valid RACF ID and PIN.
- 3. Press ENTER.
- 4. A message will appear at the bottom of screen providing the new temporary password. Press PF12 to return to the TPX sign on screen.

Once returned to the TPX session sign-on screen, you can now sign-on using the new temporary password.

- The password length must be eight (8) characters.
- Passwords must have at least one (1) of these special characters: @, # or \$.
- Passwords must start with a letter and must have at least one (1) number and one (1) letter (not a number of special character).

NOTE: A password can only be reset by the user with this process once in a 24-hour period.

### **SECTION 3 – MAIN MENU**

The DDE Online system includes the Main Menu (Figure 6) that displays after completing the logon procedure. Each menu option from the Main Menu displays a sub-menu for that option. **Note:** Palmetto GBA does not utilize Main Menu Option 04, Online Reports View.

| MAPnnnn                  | PALMETTO GBA        |  |  |  |
|--------------------------|---------------------|--|--|--|
|                          | MAIN MENU           |  |  |  |
|                          |                     |  |  |  |
| 01                       | INQUIRIES           |  |  |  |
| 02                       | CLAIMS/ATTACHMENTS  |  |  |  |
| 03                       | CLAIMS CORRECTION   |  |  |  |
| 04                       | ONLINE REPORTS VIEW |  |  |  |
|                          |                     |  |  |  |
|                          |                     |  |  |  |
|                          |                     |  |  |  |
|                          |                     |  |  |  |
|                          |                     |  |  |  |
| ENTER MENU SELECTION:    |                     |  |  |  |
|                          |                     |  |  |  |
| PLEASE ENTER DATA - OR P | RESS PF3 TO EXIT    |  |  |  |
| Figure 6– The Main Menu  |                     |  |  |  |

The Inquiries (01), Claims/Attachments (02), and Claims Correction (03) sub-menus are explained in the following sections.

# **SECTION 4 - CLAIM INQUIRY**

The Inquiry Menu (Main Menu option 01) gives FISS users access to the following claims information:

- Beneficiary/Common Working File (CWF) Eligibility (this information is also available in HIQA and HIQH)
- Healthcare Common Procedure Coding System (HCPCS) Codes
- Drug Related Grouper (DRG)
- International Classification of Diseases (ICD-9) Codes

- Adjustment Reason Codes
- Revenue Codes
- Reason Codes
- ♦ Claims Count Summary
- American National Standards Institute (ANSI) Reason Codes (two-digit codes located on the remittance advice)
- ◆ Check History

♦ Claims

The system will automatically enter your provider number into the PROVIDER field. If the facility has multiple provider numbers, you will need to change the provider number to inquire or input information. **[TAB]** to the PROVIDER field and type in the appropriate provider number.

To access the Inquiry Menu, select option 01 from the Main Menu. The Inquiry Menu will display (Figure 7). Information on each of the Inquiry Menu options follows.

| MAPnnnn |                         | PALMETTO GBA<br>INQUIRY MENU |        |                         |    |  |  |
|---------|-------------------------|------------------------------|--------|-------------------------|----|--|--|
|         |                         | BENEFICIARY/CWF              | 10     | HCPC CODES              | 14 |  |  |
|         |                         | DRG (PRICER/GROUPER)         | 11     | DX/PROC CODES           | 15 |  |  |
|         |                         | CLAIMS                       | 12     | ADJUSTMENT REASON CODES | 16 |  |  |
|         |                         | REVENUE CODES                | 13     | REASON CODES            | 17 |  |  |
|         |                         | CLAIM COUNT SUMMARY          | 56     | ANSI REASON CODES       | 68 |  |  |
|         |                         | CHECK HISTORY                | FI     | ZIP CODE FILE           | 19 |  |  |
|         |                         |                              |        |                         |    |  |  |
|         |                         |                              |        |                         |    |  |  |
|         | ENTER MENU SELECTION:   |                              |        |                         |    |  |  |
|         | ום                      | FASE ENTED DATA - OD DDI     | -99 05 |                         |    |  |  |
|         |                         |                              |        |                         |    |  |  |
|         | Figure 7 – Inguiry Menu |                              |        |                         |    |  |  |

### **Beneficiary/CWF**

Select option "10" from the Inquiry Menu to access the Beneficiary/CWF screens. These screens display current Medicare Part A and Part B entitlement and utilization information about a specific beneficiary. There are several pages (screens) of eligibility information:

• Screens 1 & 2 (MAP1751 & MAP1752): Patient eligibility information in the FISS

- Screens 3 & 4 (MAP1755 & MAP1756): Patient eligibility information housed at the CWF
- Screen 5 (MAP1757): Patient PAP, Mammography and Transplant information
- Screen 6 (MAP1758): Patient Hospice Benefit periods 1 and 2
- Screen 7 (MAP175C): Patient Hospice Benefit periods 3 and 4, *if applicable*
- Screen 8 (MAP1759): Patient Medicare Secondary Payer (MSP) information, *if applicable* (this page will not exist for all beneficiaries)
- Screen 9 (MAP175D, MAP175E and MAP175F): CWF Home Health information, *if applicable*
- Screen 10 (MAP175G: CWF MAP Period, *if applicable*
- Screen 11 (MAP175H): CWF HMO period, *if applicable*
- Screen 12 (MAP175I): CWF Hospice period, *if applicable*

To begin the inquiry process, enter the following information on screen 1 as it appears on the patient's Medicare card:

- Health Insurance Claim (HIC) number
- Last name & first initial
- Sex (M or F)
- Date of birth (in MMDDYYYY format)

[TAB] to move between fields on the screen. Only press [ENTER] when all fields have been completed.

#### **BENEFICIARY/CWF SCREENS**

Page 1 – Field descriptions are provided in the table following Figure 8.

| MAPnnnn<br>XX                                                        | M E D I C A R E A O N<br>ELIGIBILITY DE                | LINE SYST<br>TAIL INQUIRY                      | ΕM                            |
|----------------------------------------------------------------------|--------------------------------------------------------|------------------------------------------------|-------------------------------|
| HIC<br>TRANSFER HIC<br>LN<br>DOB DOD<br>ADDRESS: 1<br>3<br>5<br>ZIP: | CURR XREF HIC<br>C-IND<br>FN                           | PREV XREF<br>LTR DAYS<br>MI SEX<br>2<br>4<br>6 | HIC                           |
|                                                                      | CURRENT ENTITLEM                                       | ENT                                            |                               |
| PART A EFF DT                                                        | TERM DT PAR                                            | T B EFF DT                                     | TERM DT                       |
| CURRENT<br>FRST BILL DT<br>SNF FULL DAYS                             | BENEFIT PERIOD D<br>LST BILL DT<br>SNF PART DAYS INP D | ATA<br>HSP FULL DAYS<br>ED REMAIN              | HSP PART DAYS<br>BLD DED PNTS |
| PSY DAYS REMAIN                                                      | PSYCHIATRIC<br>PRE PHY DAYS USED                       | PSY DIS DT                                     | INTRM DT IND                  |
| PLEASE ENTER<br>PRESS P                                              | DATA - HIC, LN, FN, SEX,<br>F3-EXIT PF8-NEXT PAGE      | AND DOB.                                       |                               |
|                                                                      | Figure 8 – Beneficiar                                  | y/CWF, Page 1                                  |                               |

| Field Name | Description                                                                                 |
|------------|---------------------------------------------------------------------------------------------|
| HIC        | Type the patient's health insurance claim (HIC) number as it appears on the Madiana ID aard |
|            | Medicare ID card.                                                                           |

| Field Name          | Description                                                                                                    |  |  |  |  |  |
|---------------------|----------------------------------------------------------------------------------------------------|--|--|--|--|--|
| CURR XREF HIC       | If the HIC number has changed for the beneficiary/patient, this field represents the most recent number (the HIC number as returned by CWF). |  |  |  |  |  |
| PREV XREF HIC       | This field is no longer in use.                                                                                                    |  |  |  |  |  |
| TRANSFER HIC        | This field is no longer in use.                                                                                                    |  |  |  |  |  |
| C-IND               | Century Indicator – This field represents a one-position code identifying if the                                                             |  |  |  |  |  |
|                     | patient's date of birth is in the 18th or 19th century. Valid values are:                                                                    |  |  |  |  |  |
|                     | 8 = 1800s                                                                                                    |  |  |  |  |  |
|                     | 9 = 1900s                                                                                                    |  |  |  |  |  |
| LTR DAYS            | The lifetime reserve days remaining.                                                                                                    |  |  |  |  |  |
| LN                  | The patient's last name.                                                                                                    |  |  |  |  |  |
| FN                  | The patient's first name.                                                                                                    |  |  |  |  |  |
| MI                  | The patient's middle initial.                                                                                                    |  |  |  |  |  |
| SEX                 | The patient's sex.                                                                                                    |  |  |  |  |  |
| DOB                 | The patient's date of birth in MMDDYYYY format.                                                                                              |  |  |  |  |  |
| DOD                 | The patient's date of death.                                                                                                    |  |  |  |  |  |
| ADDRESS             | The patient's street address, city, and state of residence.                                                                                  |  |  |  |  |  |
| ZIP                 | The zip code for state of residence.                                                                                                    |  |  |  |  |  |
| Current Entitlemen  | t                                                                                                    |  |  |  |  |  |
| PART A EFF DT       | The date a beneficiary's Medicare Part A benefits become effective.                                                                          |  |  |  |  |  |
| TERM DT             | The date a beneficiary's Medicare Part A benefits were terminated.                                                                           |  |  |  |  |  |
| PART B EFF DT       | The date a beneficiary's Medicare Part B benefits became effective.                                                                          |  |  |  |  |  |
| TERM DT             | The date a beneficiary's Medicare Part B benefits were terminated.                                                                           |  |  |  |  |  |
| Current Benefit Pe  | riod Data                                                                                                    |  |  |  |  |  |
| FRST BILL DT        | The beginning date of benefit period.                                                                                                    |  |  |  |  |  |
| LST BILL DT         | The ending date of benefit period.                                                                                                    |  |  |  |  |  |
| HSP FULL DAYS       | The remaining full hospital days.                                                                                                    |  |  |  |  |  |
| HSP PART DAYS       | The remaining hospital co-insurance days.                                                                                                    |  |  |  |  |  |
| SNF FULL DAYS       | The full days remaining for a skilled nursing facility.                                                                                      |  |  |  |  |  |
| SNF PART DAYS       | The partial days remaining for a skilled nursing facility.                                                                                   |  |  |  |  |  |
| INP DED REMAIN      | The Part A inpatient deductible amount the beneficiary must pay.                                                                             |  |  |  |  |  |
| BLD DED PNTS        | The remaining blood deductible pints.                                                                                                    |  |  |  |  |  |
| Psychiatric         |                                                                                                    |  |  |  |  |  |
| PSY DAYS REMAIN     | The remaining psychiatric days.                                                                                                    |  |  |  |  |  |
| PRE PHY DYS<br>USED | Number of pre-entitlement psychiatric days the beneficiary has used.                                                                         |  |  |  |  |  |
| PSY DIS DT          | Date patient was discharged from a level of care                                                                                             |  |  |  |  |  |
| INTRM DT IND        | Code that indicates an interim date for psychiatric services. Valid values are:                                                              |  |  |  |  |  |
|                     | Y = Date is through date of interim bill / utilization day                                                                                   |  |  |  |  |  |
|                     | N = Discharge date / not a utilization day                                                                                                   |  |  |  |  |  |

| MAPnnnn<br>XX | Μ        | EDI    | C A<br>ELI | R E A<br>GIBILIT | O N L I<br>Y DETAIL | N E S Y<br>INQUIRY | ŚTEM    |  |
|---------------|----------|--------|------------|------------------|---------------------|--------------------|---------|--|
| NI I          |          |        | PART       | <b>β</b> ΠΔΤΔ    |                     |                    |         |  |
| SRV YR        | MEDTCAL  | FXPFN  | SF         | DUAIA            |                     | D RFM              | PSY FXP |  |
| SRV YR        | BLD DED  |        |            |                  | CSH D               | )ED                | /       |  |
|               |          |        |            |                  |                     |                    |         |  |
|               |          |        |            |                  |                     |                    |         |  |
|               | 0.07     |        | PLAN       | DATA             |                     | 0.4.110            | D.T.    |  |
|               | 001      | CD     |            | EFF DI           |                     | CANC               | DI      |  |
|               |          | CD     |            | EFF DI           |                     | CANC               | DI      |  |
| ID CD         | OPT      | CD     |            | EFF DI           |                     | CANC               | DI      |  |
|               |          | Н      | OSPIC      | E DATA           |                     |                    |         |  |
| PERIOD 15     | ST DT    |        | Р          | ROVIDER          |                     | INTER              |         |  |
| OWNER CHANGE  | ST DT    |        | Р          | ROVIDER          |                     | INTER              |         |  |
| 2ND ST DT     |          | PROVID | ER         |                  | INTER               | TER№               | 1 DT    |  |
| OWNER CHANGE  | ST DT    |        | Р          | ROVIDER          |                     | INTER              |         |  |
| 1ST BILL DT   |          | LST B  | ILL D      | Т                | DAYS B              | BILLED             |         |  |
|               |          |        |            |                  |                     |                    |         |  |
|               |          |        |            |                  |                     |                    |         |  |
| PROCES        | S COMPL  | FTFD   |            | PI FASF          | CONTINUE            | :                  |         |  |
| PF            | RESS PF3 | -EXIT  | PF7-       | PREV PA          | GE PF8-C            | WF INQUI           | RY      |  |

**Page 2** – Field descriptions are provided in the table following Figure 9.

Figure 9 – Beneficiary/CWF Page 2

| Field Name      | Description                                                                         |  |  |  |  |  |
|-----------------|-------------------------------------------------------------------------------------|--|--|--|--|--|
| RI              | In DDE/CWF this Reason for Inquiry field is hard-coded with a "1" needed for        |  |  |  |  |  |
|                 | HIQA Inquiry. Valid values are:                                                     |  |  |  |  |  |
|                 | 1 = Inquiry                                                                         |  |  |  |  |  |
|                 | 2 = Admission Inquiry                                                               |  |  |  |  |  |
| Part B Data     |                                                                                     |  |  |  |  |  |
| SRV YR          | The calendar year for current Medicare part B services that are associated with the |  |  |  |  |  |
|                 | cash deductible amount entered in the Medical Expense field.                        |  |  |  |  |  |
| MEDICAL EXPENSE | The cash deductible amount satisfied by the beneficiary for the service year.       |  |  |  |  |  |
| BLD DED REM     | The remaining of pints of blood to be met.                                          |  |  |  |  |  |
| PSY EXP         | The dollar amount associated with psychiatric services.                             |  |  |  |  |  |
| SRV YR          | The calendar year for current Medicare Part B services that are associated with     |  |  |  |  |  |
|                 | the cash deductible amount entered in the Medical Expense field and with the        |  |  |  |  |  |
|                 | Blood Deductible field.                                                             |  |  |  |  |  |
| BLD DED         | This field is no longer applicable.                                                 |  |  |  |  |  |
| CSH DED         | This field is no longer applicable.                                                 |  |  |  |  |  |
| PLAN Data       |                                                                                     |  |  |  |  |  |
| ID CD           | Plan Identification Code - This field identifies the Plan Identification code.      |  |  |  |  |  |
|                 | This is a five-position alphanumeric field. This                                    |  |  |  |  |  |
|                 | field occurs three times. The structure of the                                      |  |  |  |  |  |
|                 | identification number is:                                                           |  |  |  |  |  |
|                 |                                                                                     |  |  |  |  |  |
|                 | Position 1 H                                                                        |  |  |  |  |  |
|                 | Position 2 & 3 State Code                                                           |  |  |  |  |  |
|                 | Position 4 & 5 Plan number within the state                                         |  |  |  |  |  |
|                 |                                                                                     |  |  |  |  |  |

| Field Name   | Description                                                                                               |
|--------------|----------------------------------------------------------------------------------------------------|
| OPT CD       | This field identifies whether the current Plan services are restricted or unrestricted. Valid values are: |
|              | Unrestricted—                                                                                             |
|              | 1 = Intermediary to process all Part A and B provider claims.                                             |
|              | 2 = Plan to process claims for directly provided service and for services from                            |
|              | Providers with effective arrangements.                                                                    |
|              | Restricted—                                                                                               |
|              | A = Intermediary to process all Part A and B provider claims.                                             |
|              | B = Plan to process claims only for directly provided services.                                           |
|              | C = Plan to process all claims.                                                                           |
| EFF DT       | The effective date for the Plan benefits.                                                                 |
| CANC DT      | The termination date for the Plan benefits.                                                               |
| Hospice Data |                                                                                                    |
| PERIOD       | Specific Hospice election period. Valid values are:                                                       |
|              | 1 = The first time a beneficiary uses Hospice benefits.                                                   |
|              | 2 = The second time a beneficiary uses Hospice benefits.                                                  |
| 1ST DT       | First Hospice Start Date (in MMDDYY format) of the beneficiary's effective                                |
|              | period (1-4) with the Hospice Provider.                                                                   |
| PROVIDER     | A 13-character alphanumeric field that identifies each hospice provider.                                  |
| INTER        | A 6-character alphanumeric field that identifies each Intermediary number for the                         |
|              | hospice Provider (1-4).                                                                                   |
| TERM         | The termination date of a beneficiary's election period.                                                  |
| OWNER        | The Change of Ownership Start Date field will display the start date of a change                          |
| CHANGE ST DT | of ownership within the period for the first provider.                                                    |
| PROVIDER     | The number of the Medicare hospice provider.                                                              |
| INTER        | The Intermediary number for the hospice Provider.                                                         |
| 2ND ST DT    | A 6-character field that identifies the start date for each 2nd hospice period (1-4).                     |
| PROVIDER     | A 13-character alphanumeric field that indicates each identification number of the 2nd hospice provider.  |
| INTER        | A 6-character alphanumeric field that identifies each Intermediary number for the                         |
|              | 2nd hospice provider (1-4).                                                                               |
| TERM DT      | A 6-digit numeric field that identifies each termination date for hospice services                        |
|              | for this hospice Provider (1-4).                                                                          |
| OWNER        | Displays the start date of a change of ownership within the period for the second                         |
| CHANGE ST DT | provider.                                                                                                 |
| PROVIDER     | The Provider number of the Medicare hospice provider.                                                     |
| INTER        | The Intermediary number for the hospice provider.                                                         |
| 1ST BILL DT  | A 6-digit numeric field (in MMDDYY format) that identifies the date of each                               |
|              | earliest hospice bill (1-4).                                                                              |
| LST BILL DT  | A 6-digit numeric field (in MMDDYY format) that identifies each most recent                               |
|              | hospice date (1-4).                                                                                       |
| DAYS BILLED  | A 3-digit numeric field that identifies the cumulative number of days billed to                           |
|              | date for the beneficiary under each hospice election (1-4).                                               |

**Page 3** – NOT IN FILE (NIF) ERROR – This response on the reply record indicates that the beneficiary record for which the Fiscal Intermediary submitted a claim is not in the CWF Region being accessed by your Intermediary. Further research may be needed throughout the CWF Hosts to locate the information. Sometimes, because of the complexity of the CWF, it may take extra time to locate the records of a beneficiary. The claim will 'orbit' until all hosts have been polled and, if the information is not found successfully, a CWF error message will be received (Figure 10).

MAPnnA MEDICAREAONLINESYSTEM XX NOT IN FILE CLAIM NNNNNNNA NAMEJ SMITH DOB 030319 SEX F INTER 58300 PROV NNNNN APP DT REASON CD 1 DATE/TIME 20033021401 REQ ID BDMS DISP CD 50 TYPE 4 DATE TRANSFER INITIATED TO CMS : DATE CMS INDICATED NIF/AT OTHER SITE: PROCESS COMPLETED --- PLEASE CONTINUE PRESS PF3-EXIT PF7-PREV PAGE

Figure 10 – Beneficiary/CWF Page 3

Page 3 – Field descriptions are provided in the table following Figure 11.

MAPnnnn MEDICARE A ONLINE SYSTEM ΧХ ACCEPTED D.O.B. 080219 SEX M CLAIM nnnnnnnnA NAME J SMITH **INTER 58300** PROV nnnnnn PROV IND APP DT REASON CD 1 DATE/TIME 20033030901 REQ ID BDMS DISP CD 25 TYPE 3 CENT D.O.B D.0.D A:CURR-ENT DT 080176 TERM DT PRI-ENT DT TERM-DT B:CURR-ENT DT 080176 TERM DT PRI-ENT DT TERM-DT LIFE: RSRV 60 PYSCH 190 CURRENT BENEFIT PERIOD DATA FRST BILL DT 033098 LST BILL DT 040798 HSP FULL DAYS 52 HSP PART DAYS 30 SNF FULL DAYS 20 SNF PART DAYS 80 INP DED REMAIN 0.00 BLD DED PNTS 0 PRIOR BENEFIT PERIOD DATA FRST BILL DT 102997 LST BILL DT 111297 HSP FULL DAYS 55 HSP PART DAYS 30 SNF FULL DAYS 11 SNF PART DAYS 80 INP DED REMAIN 0.00 BLD DED PNTS 0 CURR B: YR 03 CASH 090.00 BLOOD 3 PSYCH 02200.00 PT 01590.00 OT 01590.00 PRIR B: YR 02 CASH 100.00 BLOOD 3 PSYCH 02200.00 PT 00500.00 OT 00500.00 PROCESS COMPLETED ---PLEASE CONTINUE PRESS PF3-EXIT PF7-PREV PAGE PF8-NEXT PAGE

Figure 11 – Beneficiary/CWF Page 3

| Field Name  | Description                                                                                |  |
|-------------|--------------------------------------------------------------------------------------------|--|
| CLAIM       | The beneficiary's Medicare number as it appears on the Medicare ID card.                   |  |
| NAME        | The beneficiary's first initial and last name.                                             |  |
| DOB         | The beneficiary's date of birth (in MMDDYY format).                                        |  |
| SEX         | Valid values are:                                                                          |  |
|             | F = Female                                                                                 |  |
|             | M = Male                                                                                   |  |
|             | U = Unknown                                                                                |  |
| INTER       | The Intermediary number for the Provider.                                                  |  |
| PROV        | The CMS-assigned identification number of the institution that rendered services           |  |
|             | to the beneficiary/patient. It is system generated for external operators that are         |  |
|             | directly associated with one Provider (as indicated on the operator control file).         |  |
| PROV IND    | <b>Provider Indicator</b> – This field identifies the provider number indicator. This is a |  |
|             | one-position alphanumeric field. The valid values are:                                     |  |
|             |                                                                                            |  |
|             | '' The provider number is a Legacy or OSCAR number                                         |  |
|             | 'N' The provider number is an NPI number                                                   |  |
| APP DT      | The date the beneficiary was admitted to the hospital (Application date).                  |  |
| REASON CD   | Reason Code – Indicates the reason for the injury. Valid values are:                       |  |
|             | 1 = Status inquiry                                                                         |  |
|             | 2 = Inquiry relating to an admission                                                       |  |
| DATE/TIME   | The date and time in Julian YYDDDHHMMSS format.                                            |  |
| REQ ID      | Requested ID – Identifies person submitting inquiry.                                       |  |
| DISP CD     | The CWF disposition code assigned to a claim when it is processed through a                |  |
|             | CWF host site. Valid values include:                                                       |  |
|             | 01 = Part A inquiry approved; beneficiary has never used Part A services                   |  |
|             | (Type 3 reply).                                                                            |  |
|             | 02 = Part A inquiry approved; beneficiary has had some prior utilization.                  |  |
|             | 03 = Part A inquiry rejected.                                                              |  |
|             | 04 = Qualified approval; may require further investigation.                                |  |
|             | 05 = Qualified approval; according to CMS's records, this inquiry begins a                 |  |
|             | new benefit period.                                                                        |  |
| TYPE        | Identifies the type of CWF reply. Valid value:                                             |  |
|             | 3 = Accept                                                                                 |  |
| CENT D.O.B  | Century of the Beneficiary/patient's date of birth. Valid values are:                      |  |
|             | 8 = 18th Century                                                                           |  |
|             | 9 = 19th Century                                                                           |  |
| D.O.D       | Identifies the date of death of the beneficiary/patient.                                   |  |
| Part A      |                                                                                            |  |
| CURR-ENT DI | Current Part A benefits entitlement date (in MMDDY Y format).                              |  |
|             | Termination date for Part A benefits (in MMDDY Y format).                                  |  |
| PRI-ENT DI  | Prior entitlement date for Part A benefits (in MMDDY Y format).                            |  |
| IERM DI     | Prior termination date for Part A benefits (in MMDDY Y format).                            |  |
|             | Current Dart D han afits anticlement data (in MMDDVV format)                               |  |
|             | Current Fart B benefits entitlement date (in MMDDY Y format).                              |  |
|             | Defense antitlement date for Part B benefits (in MMDDY Y format).                          |  |
| PRI-ENI DI  | Prior enutiement date for Part B benefits (in MMDDY Y format).                             |  |
|             | Prior termination date for Part B benefits (in MMDDY Y format).                            |  |
|             | Number of lifetime reserve days remaining (00-60).                                         |  |
| PSYCH       | I number of lifetime psychiatric days available (000-190).                                 |  |

| Field Name                  | Description                                                                                                    |  |  |
|-----------------------------|----------------------------------------------------------------------------------------------------|--|--|
| Current Benefit Period Data |                                                                                                    |  |  |
| FRST BILL DT                | The date of the earliest billing action in the current benefit period (in MMDDYY format).                       |  |  |
| LST BILL DT                 | The date of the latest billing action in the current benefit period (in MMDDYY format)                          |  |  |
| HSP FULL DAYS               | The number of regular hospital full days the beneficiary/patient has remaining in the current benefit period    |  |  |
| HSP PART DAYS               | The number of hospital coinsurance days the beneficiary/patient has remaining in the current benefit period     |  |  |
| SNF FULL DAYS               | The number of SNF full days the beneficiary/patient has remaining in the current benefit period                 |  |  |
| SNF PART DAYS               | The number of SNF coinsurance days the beneficiary/patient has remaining in the current benefit period.         |  |  |
| INP DED REMAIN              | The amount of inpatient deductible remaining to be met by the beneficiary/patient for the benefit period.       |  |  |
| BLD DED PNTS                | The number of blood deductible pints remaining to be met by the beneficiary/patient for the benefit period.     |  |  |
| Prior Benefit Perio         | d Data                                                                                                    |  |  |
| FRST BILL DT                | The date of the earliest billing action in the current benefit period.                                          |  |  |
| LST BILL DT                 | The date of the latest billing action in the current benefit period.                                            |  |  |
| HSP FULL DAYS               | The number of regular hospital full days the beneficiary/patient has remaining in the current benefit period.   |  |  |
| HSP PART DAYS               | The number of hospital coinsurance days the beneficiary/patient has remaining in the current benefit period.    |  |  |
| SNF FULL DAYS               | The number of SNF full days the beneficiary/patient has remaining in the current benefit period.                |  |  |
| SNF PART DAYS               | The number of SNF coinsurance days the beneficiary/patient has remaining in the current benefit period.         |  |  |
| INP DED REMAIN              | The amount of inpatient deductible remaining to be met by the beneficiary/patient for the benefit period.       |  |  |
| BLD DED PNTS                | The number of blood deductible pints remaining to be met by the beneficiary/<br>patient for the benefit period. |  |  |
| Current B                   |                                                                                                    |  |  |
| YR                          | The most recent Medicare Part B year (in YY format).                                                            |  |  |
| CASH                        | The remaining Part B cash deductible.                                                                           |  |  |
| BLOOD                       | The remaining Part B blood deductible pints.                                                                    |  |  |
| PSYCH                       | The remaining psychiatric limit.                                                                                |  |  |
| PT                          | The physical therapy dollars remaining.                                                                         |  |  |
| OT                          | The occupational therapy dollars remaining.                                                                     |  |  |
| Prior B                     |                                                                                                    |  |  |
| YR                          | The prior Medicare Part B year (in YY format).                                                                  |  |  |
| CASH                        | The Part B cash deductible remaining to be met in the prior year.                                               |  |  |
| BLOOD                       | The Part B blood deductible pints remaining to be met in the prior year.                                        |  |  |
| PSYCH                       | The remaining psychiatric limit in the prior year.                                                              |  |  |
| PT                          | Physical therapy dollars remaining in the prior year.                                                           |  |  |
| OT                          | Occupational therapy dollars remaining in the prior year.                                                       |  |  |

**Page 4** – Field descriptions are provided in the table following Figure 12.

| MAPnnnn MEDICAREAONLIN<br>XX ACCEPTED                                                         | IE SYSTEM            |
|-----------------------------------------------------------------------------------------------|----------------------|
| DATA IND 000000000 NAME SMITH.JOHN.L                                                          | ZIP 29440            |
| PLAN: ENR CD<br>CURR PLAN: CURR ID 00000 OPT CD 0 ENR<br>PRIR PLAN: PRI ID 00000 OPT CD 0 ENR | TERM<br>TERM         |
| OTHER ENTITLEMENTS OCCURRENCE CD/DATE 0                                                       | / 0                  |
| ESRD CD/DATE /                                                                                |                      |
| CAT DATA: PSYCH 190 DISCHG IND 0 DAYS                                                         | USED BLOOD           |
| YR 89 APP MET 00560.00 BLD 3 CO 08<br>IND INT ADM FRM TO<br>ADJ IND CALC DED CMS DT           | FL 142 FRM TO<br>APP |
| YR 89APPMET 00560.00BLD 3CO 08INDINTADMFRMTOADJINDCALCDEDCMSDT                                | FL 142 FRM TO<br>APP |
| PROCESS COMPLETED PLEASE CONTINUE<br>PRESS PF3-EXIT PF7-PREV PAGE PF8-NEX                     | T PAGE               |

Figure 12 – Beneficiary/CWF Page 4

| Field Name | Description                                                                    |                                                   |  |
|------------|--------------------------------------------------------------------------------|---------------------------------------------------|--|
| DATA IND   | Data Indicators – 10-Digit Numeric Field. Valid position values are:           |                                                   |  |
|            | Pos. 1 – Part B Buy-In                                                         | 0 = Does not apply                                |  |
|            |                                                                                | 1 = State buy-in involved                         |  |
|            | Pos. 2 – Alien indicator                                                       | 0 = Does not apply                                |  |
|            |                                                                                | 1 = Alien non-payment provision may apply         |  |
|            | Pos. 3 – Psych Pre-Entitlement                                                 | 0 = Does not apply                                |  |
|            |                                                                                | 1 = Psychiatric pre-entitlement reduction applied |  |
|            | Pos. 4 – Reason for Entitlement                                                | 0 = Normal Entitlement                            |  |
|            |                                                                                | 1 = Disability(DIB)                               |  |
|            |                                                                                | 2 = End Stage Renal Disease (ESRD)                |  |
|            |                                                                                | 3 = Has or had ESRD, but has current DIB          |  |
|            |                                                                                | 4 = Old age but had or has ESRD                   |  |
|            |                                                                                | 8 = Has or had ESRD and is covered under          |  |
|            |                                                                                | premium Part A                                    |  |
|            |                                                                                | 9 = Covered under premium Part A                  |  |
|            | Pos. 5 – Part A Buy-In                                                         | 0 = No Part A Buy-In                              |  |
|            |                                                                                | 1 = Part A Buy-In                                 |  |
|            | Pos. 6 – Rep Payee Indicator                                                   | 0 = Does not apply                                |  |
|            |                                                                                | 1 = Selected for GEP Contract                     |  |
|            |                                                                                | 2 = Has Rep Payee                                 |  |
|            |                                                                                | 3 = Both Conditions Apply                         |  |
|            | Pos. $7-10$ – Not used at this time                                            | Pre-filled with zeros.                            |  |
| NAME       | Displays last name, first name, and middle initial of the beneficiary/patient. |                                                   |  |
| ZIP        | Zip Code of the residence of the                                               | beneficiary.                                      |  |

| Field Name   | Description                                                                     |
|--------------|---------------------------------------------------------------------------------|
| PLAN: ENR CD | Number of periods of Plan enrollment code. Valid values include:                |
|              | 0 = Zero periods of enrollment                                                  |
|              | 1 = One period of enrollment                                                    |
|              | 2 = Two periods of enrollment                                                   |
|              | 3 = More than two periods of enrollment                                         |
| Current Plan |                                                                                 |
| CUR ID       | Current Plan ID code assigned by CMS.                                           |
|              | Position Description                                                            |
|              | 1 H or 1-9                                                                      |
|              | 2 & 3 State code                                                                |
|              | 4 & 5 Plan number within the state                                              |
| OPT          | Plan Option Code. Valid values are:                                             |
|              | Restricted—                                                                     |
|              | A = Intermediary to process all claims.                                         |
|              | B = Plan to process claims for directly provided services.                      |
|              | C = Plan to process all claims.                                                 |
|              | Unrestricted—                                                                   |
|              | 1 = Intermediary to process all Part A and Part B provider claims               |
|              | 2 = Plan to process claims for directly provided services from providers with   |
|              | effective arrangements                                                          |
| ENR          | The enrollment date of the Plan benefits (in MMDDYY format).                    |
| TERM DT      | The termination date of the Plan benefits (in MMDDYY format).                   |
| Prior Plan   |                                                                                 |
| PRI ID       | Prior Health ID code assigned by CMS:                                           |
|              | 1 H or 1-9                                                                      |
|              | 2 & 3 State code                                                                |
|              | 4 & 5 Plan number within the state                                              |
| OPT          | Plan Option Code:                                                               |
|              | Restricted—                                                                     |
|              | A = Intermediary to process all claims.                                         |
|              | B = Plan to process claims for directly provided services.                      |
|              | C = Plan to process all claims.                                                 |
|              | Unrestricted—                                                                   |
|              | 1 = Intermediary to process all Part A and Part B provider claims               |
|              | 2 = Plan to process claims for directly provided services from providers with   |
|              | effective arrangements                                                          |
| ENR          | The enrollment date of the Plan benefits for the prior year (in MMDDYY format). |
| TERM         | Termination date of the Plan benefits for the prior year (in MMDDYY format).    |

| Field Name         | Description                                                                         |  |  |
|--------------------|-------------------------------------------------------------------------------------|--|--|
| OTHER              | The first two occurrence ordes and dates indicating another Federal Program or      |  |  |
| ENTITLEMENTS       | another type of insurance that may be the primary payer. Valid occurrence code      |  |  |
| OCCURRENCE         | values include:                                                                     |  |  |
| CD/DATE            | A = Working Aged beneficiary or spouse covered by Employer Group Health             |  |  |
|                    | Plan (EGHP)                                                                         |  |  |
|                    | B = End Stage Renal Disease (ESRD) beneficiary in 30-month coordination             |  |  |
|                    | period and covered by employer health plan                                          |  |  |
|                    | C = Medicare has made a conditional payment pending final resolution                |  |  |
|                    | D = Automobile no-fault or other liability insurance involvement                    |  |  |
|                    | E = Workers' Compensation                                                           |  |  |
|                    | F = Veteran's Administration program, public health service or other federal        |  |  |
|                    | agency program                                                                      |  |  |
|                    | G = Working disabled beneficiary or spouse covered by Employer Group                |  |  |
|                    | Health Plan                                                                         |  |  |
|                    | H = Black Lung                                                                      |  |  |
|                    | I = Veteran's Administration Program                                                |  |  |
|                    | Occurrence Codes Date Definition                                                    |  |  |
|                    | 1 or 2: Date is the effective date of applicable program                            |  |  |
|                    | involvement.                                                                        |  |  |
|                    | A - I: Date is the date of previous claim where Medicare was                        |  |  |
|                    | determined to be secondary.                                                         |  |  |
| ESRD CD/ DATE      | The home dialysis method and effective date in MMDDCCYY format. Valid               |  |  |
|                    | values are:                                                                         |  |  |
|                    | 1 = Beneficiary elects to receive all supplies and equipment for home dialysis      |  |  |
|                    | from an ESRD facility and the facility submits the claim.                           |  |  |
|                    | 2 = Beneficiary elects to deal directly with one supplier for home dialysis         |  |  |
| Cat Data           | supplies and equipment and beneficiary submits claim to Carrier.                    |  |  |
|                    | The remaining lifetime psychiatric days                                             |  |  |
| IND                | The remaining methic psychiatric days.                                              |  |  |
| DISCHG             | Last or through discharge date (in MMDDYY format).                                  |  |  |
| IND                | Identifies whether the discharge date is an interim date. Valid values are:         |  |  |
|                    | 0 = Initialized                                                                     |  |  |
|                    | 1 = Interim                                                                         |  |  |
| DAYS USED          | The number of pre-entitlement psychiatric days used by the beneficiary/patient.     |  |  |
| BLOOD              | The number of blood pints carried over from 1988 to 1989.                           |  |  |
| Days (2 occurrence | es)                                                                                 |  |  |
|                    | I dentifies whether a December innotiont stay has been applied to the surrent year. |  |  |
| AFF                | deductible                                                                          |  |  |
| MET                | The remaining inpatient hospital deductible                                         |  |  |
| BLD                | The remaining blood deductible.                                                     |  |  |
| CO                 | The remaining skilled nursing facility coinsurance days                             |  |  |
| FL                 | Number of full SNF days remaining                                                   |  |  |
| FRM                | The "From Date" of the earliest processed bill                                      |  |  |
| ТО                 | The "Through Date" of the earliest processed bill                                   |  |  |
| IND                | The yearly data indicators:                                                         |  |  |

| Field Name | Descript                                                                         | ion                                                                         |
|------------|----------------------------------------------------------------------------------|-----------------------------------------------------------------------------|
|            | Pos. 1                                                                           | 0 = Not Used                                                                |
|            |                                                                                  | 2 = Clerical Involvement                                                    |
|            |                                                                                  | 3 = Religious Non-Medical Healthcare Institution/SNF Usage                  |
|            |                                                                                  | 4 = Both 1 and 2                                                            |
|            | Pos. 2                                                                           | 0 = Not Used                                                                |
|            |                                                                                  | 1 = Through Date is Interim                                                 |
|            | Pos. 3-4                                                                         | For Future Use                                                              |
| INT        | The fiscal                                                                       | intermediary number for earliest processed hospital bill with a deductible. |
| ADM        | The "Admission Date" for the earliest processed hospital bill with a deductible. |                                                                             |
| FROM       | The "From Date" for the earliest hospital bill processed with a deductible.      |                                                                             |
| ТО         | The "Through Date" for the earliest hospital bill processed with a deductible.   |                                                                             |
| APP        | Deductible amount applied for the earliest hospital bill processed with a        |                                                                             |
|            | deductible.                                                                      |                                                                             |
| ADJ IND    | The type of adjustment made. Valid values are:                                   |                                                                             |
|            | 0 = N                                                                            | o Adjustment                                                                |
|            | 1 = D                                                                            | ownward Adjustment                                                          |
|            | $2 = U_{1}^{2}$                                                                  | pward Adjustment                                                            |
| CALC DED   | The amou                                                                         | nt of deductible calculated.                                                |
| CMS DATE   | The date t                                                                       | he claim was processed by CMS.                                              |

Page 5 – Field descriptions are provided in the table following Figure 13.

|   | MAPnnnn MEDICARE A ONLINE SYSTEM<br>XX ACCEPTED                                      |  |
|---|--------------------------------------------------------------------------------------|--|
|   | HH-REC CN nnnnnnnnA NM SMITH IT J DB 08021919 SX M                                   |  |
|   | PAP RSK PAP DATE 000000   MAMMO RSK MAMMO DATES 0000 0000   0000 0000 0000 0000 0000 |  |
|   | TRANSPLANT INFO: COV IND TRAN IND DIS DATE<br>000000<br>000000<br>000000             |  |
|   | EPISODE EPISODE DOEBA DOLBA<br>START END                                             |  |
|   | 20030501 20030629 20030501 20030503                                                  |  |
|   | PROCESS COMPLETED PLEASE CONTINUE<br>PRESS PF3-EXIT PF7-PREV PAGE PF8-NEXT PAGE      |  |
| _ | Figure 13 – Beneficiary/CWF Page 5                                                   |  |

Field NameDescriptionHH-RECThe requested Home Health record.CNDisplays the identification number for a claim. If an adjustment or a RTP is being<br/>processed, enter the DCN for the claim. If this is a MSP claim leave field blank.NMThe last name of the beneficiary/ patient.ITThe first initial of the beneficiary/ patient name.

| Field Name      | Description                                                                       |  |
|-----------------|-----------------------------------------------------------------------------------|--|
| DB              | The date of birth of the beneficiary /patient.                                    |  |
| SX              | Sex of the beneficiary/patient. Valid values:                                     |  |
|                 | Y = Female                                                                        |  |
|                 | M = Male                                                                          |  |
| PAP RSK         | PAP Risk Indicator. Valid values are:                                             |  |
|                 | Y = Yes                                                                           |  |
|                 | N = No                                                                            |  |
| PAP DATE        | The date of the beneficiary's last PAP Smear.                                     |  |
| MAMMO RSK       | The mammography risk indicator. Valid values are:                                 |  |
|                 | Y = Yes                                                                           |  |
|                 | N = No                                                                            |  |
| Mammo Dates     |                                                                                   |  |
| TECHCOM         | The date the technician interpreted the mammography screening.                    |  |
| PROCOM          | The date the mammography screening required an interpretation by a physician.     |  |
| Transplant Info |                                                                                   |  |
| COV IND         | The "Transplant Covered Indicator." Valid values are:                             |  |
|                 | Y = Covered Transplant                                                            |  |
|                 | N = Non-covered Transplant                                                        |  |
| TRAN IND        | The type of transplant performed. Valid values are:                               |  |
|                 | 1 = Allogeneous Bone Marrow                                                       |  |
|                 | 2 = Autologous Bone Marrow                                                        |  |
|                 | H = Heart Transplant                                                              |  |
|                 | K = Kidney Transplant                                                             |  |
|                 | L = Liver Transplant                                                              |  |
| DIS DATE        | The discharge date for the transplant patient. There may be up to three discharge |  |
|                 | dates displayed.                                                                  |  |
| HHPPS           | r                                                                                 |  |
| EPISODE START   | The start date of an episode.                                                     |  |
| EPISODE END     | The end date of an episode.                                                       |  |
| DOEBA           | The first service date of the HHPPS period.                                       |  |
| DOI BA          | The last service date of the HHPPS period                                         |  |

**Page 6** – Field descriptions are provided in the table following Figures 14 and 15.

MEDICARE A ONLINE SYSTEM MAPnnnn ΧХ ACCEPTED HOSPICE INFO FOR PERIODS 1 AND 2: PERIOD1STSTDATEPROVOWNERCHANGESTDATEPROV2NDSTDATEPROVINTEROWNERCHANGESTDATEPROV INTER INTER TERM DATE INTER 1ST BILLED DT LAST BILLED DT DAYS BILLED REVO IND PERIOD1STSTDATEPROVINTEROWNER CHANGE STDATEPROVINTERINTER2NDSTDATEPROVINTERTERMOWNERCHANGE STDATEPROVINTER TERM DATE 1ST BILLED DTLAST BILLED DTDAYS BILLEDREVOIND PROCESS COMPLETED --- PLEASE CONTINUE PRESS PF3-EXIT PF7-PREV PAGE PF8-NEXT PAGE Figure 14 – Beneficiary/CWF, Hospice Info for Periods 1 and 2 MEDICARE A ONLINE SYSTEM MAPnnnC ACCEPTED ХХ HOSPICE INFO FOR PERIODS 3 AND 4: PERIOD1STSTDATEPROVOWNERCHANGESTDATEPROV2NDSTDATEPROVINTEROWNERCHANGESTDATEPROV INTER INTER TERM DATE INTER 1ST BILLED DT LAST BILLED DT DAYS BILLED REVO IND PERIOD1STSTDATEPROVINTEROWNERCHANGESTDATEPROVINTER2NDSTDATEPROVINTERTERMOWNERCHANGESTDATEPROVINTER TERM DATE 1ST BILLED DTLAST BILLED DTDAYS BILLEDREVO IND PROCESS COMPLETED --- PLEASE CONTINUE PRESS PF3-EXIT PF7-PREV PAGE PF8-NEXT PAGE Figure 15 – Hospice Info for Periods 3 and 4

Field NameDescriptionHOSPICE INFO<br/>FOR PERIODS 1<br/>AND 2There are four occurrences of Hospice Information on two screens to provide for<br/>the four most recent hospice periods.

| Field Name              | Description                                                                         |
|-------------------------|-------------------------------------------------------------------------------------|
| PERIOD 1 (or 3)         |                                                                                     |
| PERIOD                  | The Hospice Benefit Period Number. Valid values are:                                |
|                         | 1 = First time a beneficiary uses hospice benefits                                  |
|                         | 2 = Second time a beneficiary uses hospice benefits                                 |
| 1ST START DATE          | The beneficiary's effective period with the Hospice Provider (in MMDDYY             |
|                         | format).                                                                            |
| PROV                    | The hospice's Medicare provider number.                                             |
| INTER                   | The hospice's Intermediary number.                                                  |
| OWNER CHANGE            | The start date of a change of ownership for the first Provider, within the election |
| STDATE                  | period.                                                                             |
| PROV                    | The number of the Medicare hospice Provider.                                        |
| INTER                   | The Intermediary number.                                                            |
| 2ND START DATE          | The date the second benefit period began.                                           |
| PROV                    | The second hospice's Medicare provider number.                                      |
| INTER                   | The second hospice's Intermediary number.                                           |
| TERM DATE               | The date the hospice benefit period was terminated.                                 |
| OWNER CHANGE<br>ST DATE | The start date of a change of ownership within the period for the second Provider.  |
| PROV                    | The second hospice's Medicare provider number.                                      |
| INTER                   | The second hospice's Intermediary number.                                           |
| 1ST BILLED DT           | The date of each earliest hospice bill date (in MMDDYY format).                     |
| LAST BILLED DT          | Each most recent hospice bill date (in MMDDYY format).                              |
| DAYS BILLED             | Number of hospice dates used for each hospice period.                               |
| REVO IND                | The revocation indicator per hospice period.                                        |
| PERIOD 2 (or 4)         |                                                                                     |
| PERIOD                  | The Hospice Benefit Period Number. Valid values are:                                |
|                         | 1 = First time a beneficiary uses hospice benefits                                  |
|                         | 2 = Second time a beneficiary uses hospice benefits                                 |
| 1ST START DATE          | The beneficiary's effective period with the Hospice Provider (in MMDDY Y            |
|                         | Tormat).                                                                            |
|                         | The hospice's Intermediant number.                                                  |
|                         | The stort data of a shares of aurorship for the first Dravider, within the election |
| ST DATE                 | period.                                                                             |
| PROV                    | The number of the Medicare hospice Provider.                                        |
| INTER                   | The Intermediary number.                                                            |
| 2ND START DATE          | The date the second benefit period began.                                           |
| PROV                    | The second hospice's Medicare provider number.                                      |
| INTER                   | The second hospice's Intermediary number.                                           |
| TERM DATE               | The date the hospice benefit period was terminated.                                 |
| OWNER CHANGE<br>ST DATE | The start date of a change of ownership within the period for the second Provider.  |
| PROV                    | The second hospice's Medicare provider number.                                      |
| INTER                   | The second hospice's Intermediary number.                                           |
| 1ST BILLED DT           | The date of each earliest hospice bill date (in MMDDYY format).                     |
| LAST BILLED DT          | Each most recent hospice bill date (in MMDDYY format).                              |
| DAYS BILLED             | Number of hospice dates used for each hospice period.                               |
| REVO IND                | The revocation indicator per hospice period.                                        |

There are five (5) possible pages of Medicare Secondary Payer (MSP) CWF information. Page 1 is shown in Figure 16.

| MAPnnnn<br>XX                   | MEDICARE A ONLINE SYSTEM<br>ACCEPTED                                                                             |
|---------------------------------|----------------------------------------------------------------------------------------------------|
|                                 | MSP DATA PAGE OF                                                                                                 |
| EFFECTIVE<br>TERMINATION<br>MSP | DATE: SUBSCRIBER NAME:<br>DATE: POLICY NUMBER:<br>CODE: INSURER TYPE:<br>PATIENT RELATIONSHIP:<br>REMARKS CODES: |
|                                 | INSURER INFORMATION                                                                                              |
| NAME :<br>ADDRESS :             | GROUP NO:<br>NAME:                                                                                               |
| EM                              |                                                                                                    |
| NAME:                           | EMPLOYEE ID:                                                                                                    |
| ADDIE00.                        | LITLUILL INFU.                                                                                                   |
| PROCES<br>PR                    | SS COMPLETED PLEASE CONTINUE<br>RESS PF3-EXIT PF7-PREV PAGE PF8-NEXT PAGE                                        |

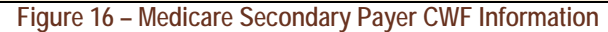

| Field Name          | Description                                                                     |  |  |
|---------------------|---------------------------------------------------------------------------------|--|--|
| EFFECTIVE<br>DATE   | The date of the Medicare Secondary Payer (MSP) coverage.                        |  |  |
| SUBSCRIBER<br>NAME  | First and last name of the individual subscribing to the MSP coverage.          |  |  |
| TERMINATION<br>DATE | Date the coverage terminates under the payer listed.                            |  |  |
| POLICY NUMBER       | The policy number with the payer listed.                                        |  |  |
| MSP CODE            | The type of insurance coverage. Valid values are:                               |  |  |
|                     | A = Working aged beneficiary or spouse covered by employer health plan          |  |  |
|                     | B = End Stage Renal Disease beneficiary in his 12 month coordination period     |  |  |
|                     | and covered by employer health plan                                             |  |  |
|                     | C = Medicare has made a conditional payment pending final resolution            |  |  |
|                     | D = Automobile no-fault                                                         |  |  |
|                     | E = Workers' Compensation                                                       |  |  |
|                     | F = Public Health Service or other federal agency program                       |  |  |
|                     | G = Disability                                                                  |  |  |
|                     | H = Black Lung                                                                  |  |  |
|                     | I = Veteran's Administration program                                            |  |  |
|                     | L = Liability                                                                   |  |  |
| INSURER TYPE        | This field is not currently in use.                                             |  |  |
| PATIENT             | Identifies the relationship of the beneficiary/patient to the insured under the |  |  |
| RELATIONSHIP        | policy listed. Refer to NUBC Manual                                             |  |  |
| REMARKS             | Identifies information needed by the contractor to assist in additional         |  |  |
| CODES               | development. Up to three remarks codes may be displayed. Each code is a two-    |  |  |
|                     | character alphanumeric field. Each site determines the values.                  |  |  |

| Field Name          | Description                                                                |  |
|---------------------|----------------------------------------------------------------------------|--|
| INSURER INFORMATION |                                                                            |  |
| NAME                | Name of the insurance company that may be primary over Medicare.           |  |
| GROUP NO            | The group number for the policyholder with this insurer name.              |  |
| ADDRESS             | The street, city, state and zip code for the insurer.                      |  |
| NAME                | The name of the insurer group.                                             |  |
| EMPLOYER DATA       |                                                                            |  |
| NAME                | Name of employer that provides/may provide health coverage for the         |  |
|                     | beneficiary/patient.                                                       |  |
| EMPLOYEE ID         | Identification number assigned by the employer to the beneficiary/patient. |  |
| ADDRESS             | The street, city, state and zip code of the employer.                      |  |
| EMPLOYEE INFO       | This field is not currently in use.                                        |  |

# DRG (Pricer/Grouper)

Select option "11" from the Inquiry Menu to access the DRG/PPS Inquiry screen. The DRG/PPS Inquiry screen displays detailed payment information calculated by the Pricer and Grouper software programs. Its purpose is to provide specific DRG assignment and PPS payment calculations. It should be used to research PPS information as it pertains to an inpatient stay.

To start the inquiry process, enter the following information:

- Diagnosis code
- Date of Inquiry

Total charges

Procedure code

• Discharge status

♦ Sex

- Provider number
- Review code
- Century indicator
- Date of birth **or** age

[TAB] to move between fields on the screen. Only press [ENTER] when all fields have been completed.

### **DRG/PPS INQUIRY SCREEN**

Field descriptions are provided in the table following Figure 17.

٠

- Approved length of stay
- Covered days
- Number of lifetime reserve days

| MAPnnnn                                  | MEDICARE A O     | NLINE SYS      | ТЕМ                |  |
|------------------------------------------|------------------|----------------|--------------------|--|
| XX                                       | DRG/PPS          | INQUIRY        |                    |  |
| DIAG CD:<br>PROC CD:                     |                  |                |                    |  |
| SEX C-I                                  | DISCHARGE STATUS | DT             | PROV 420018        |  |
| REVIEW CODE                              | TOTAL CHARGES    | DOB            | OR AGE             |  |
| APPROVED LOS                             | COV DAYS         | LTR DAYS       | PAT LIAB           |  |
| RETURNED FROM GR                         | OUPER:           |                |                    |  |
| D.R.G.                                   | MAJOR DIAG       | CAT RTN C      | D                  |  |
| PROC CD USED                             | DIAG CD USE      | D SEC D        | IAG USED           |  |
| GROUPER VER                              |                  |                |                    |  |
| RETURNED FROM PR                         | ICER:            |                |                    |  |
| RTN CD WA                                | GE INDEX         | OUTLIER DAYS   |                    |  |
| AVG# LENGTH 0                            | F STAY           | OUTLIER DAYS T | HRESHOLD           |  |
| OUTLIER COST                             | THRESHOLD        | INDIRECT TEACH | ING ADJ#           |  |
| TOTAL BLENDED                            | PAYMENT          | HOSPITAL SPECI | FIC PORTION        |  |
| FEDERAL SPECI                            | FIC PORTION      | DISP# SHARE HO | SPITAL AMT         |  |
| PASS THRU PER                            | DISCHARGE        | OUTLIER PORTIO | OUTLIER PORTION    |  |
| PTPD + TEP                               |                  | STANDARD DAYS  | STANDARD DAYS USED |  |
| LTR DAYS USED                            |                  | PROV REIMB     |                    |  |
| PRICER VER                               |                  |                |                    |  |
| PLEASE ENTER DATA - OR PRESS PF3 TO EXIT |                  |                |                    |  |

Figure 17 – DRG/PPS Inquiry Screen

| Field Name | Description                                                                         |
|------------|-------------------------------------------------------------------------------------|
| DIAG CD    | ICD-9-CM Diagnosis Codes – Six-character alphanumeric fields that identify up       |
|            | to nine codes for coexisting conditions on a particular claim. The admitting        |
|            | diagnosis is not entered.                                                           |
| PROC CD    | ICD-9-CM Procedure Codes – Required for inpatient claims. Seven-digit field         |
|            | identifying the principle procedure (first) and up to five additional procedures.   |
| SEX        | The Beneficiary's Sex                                                               |
| C-I        | Century Indicator – If you enter D.O.B. (date of birth), you must enter the century |
|            | indicator. Valid values are:                                                        |
|            | 8 =1800-1899                                                                        |
|            | 9 =1900-1999                                                                        |
| DISCHARGE  | The Patient's Discharge Status Code. Refer to UB-04 Manual.                         |
| STATUS     | -                                                                                   |
| DT         | The date of discharge in MMDDYY format.                                             |
| PROV       | The hospital's Medicare provider number.                                            |
| Field Name    | Description                                                                                                    |
|---------------|----------------------------------------------------------------------------------------------------|
| REVIEW CODE   | <ul> <li>Indicates the code used in calculating the standard payment. Valid values are:</li> <li>00 = Pay with outlier – Calculates standard payment and attempts to pay only cost outliers</li> <li>01 = Pay days outlier – Calculates standard payment and the day outlier portion of the payment if the covered days exceed the outlier cutoff for DRG</li> <li>02 = Pay cost outlier – Calculates the standard payment and the cost outlier portion of the payment if the adjusted charges on the bill exceed the cost threshold; if the length of stay exceeds the outlier cutoff, no payment is made and a return code of '60' is returned</li> <li>03 = Pay per diem days – Calculates a per diem payment based on the standard payment if the covered days are less than the average length of stay for the DRG; if the covered days equal or exceed the average length of stay the standard payment is calculated – It also calculates the cost outlier portion of the payment if the adjusted charges on the bill exceed the cost</li> </ul>                                                                                                    |
|               | <ul> <li>threshold</li> <li>04 = Pay average stay only – Calculates the standard payment, but does not test for days or cost outliers</li> <li>05 = Pay transfer with cost – Pays transfer with cost outlier approved</li> <li>06 = Pay transfer no cost – Calculates a per diem payment based on the standard payment if the covered days are less than the average length of stay for the DRG; if covered days equal or exceed the average length of stay, the standard payment is calculated – It will not calculate any cost outlier portion of the payment</li> <li>07 = Pay without cost – Calculates the standard payment without cost portion</li> <li>09 =Pay transfer special DRG post acute transfers for DRGs 209, 110, 211, 014, 113, 236, 263, 264, 429, 483 – Calculates a per diem payment based on the standard DRG payment if the covered days are less than the average length of stay, the standard payment is calculated – It will calculate the cost outlier portion of the payment if covered days are less than the average length of stay for the DRG; if covered days are less than the average length of stay, the standard payment is calculated – It will calculate the cost outlier portion of the payment if the adjusted charges on the bill exceed the cost threshold</li> <li>11 =Pay transfer special DRG no cost post acute transfers for DRGs 209, 110, 211, 014, 113, 236, 263, 264, 429, 483 – Calculates a per diem payment based on the standard DRG payment if the covered days are less than the average length of stay for the DRG; if covered days are less than the average length of stay for the DRG; if covered days are less than the average length of stay for the DRG; if covered days are less than the average length of stay, the standard payment is calculated – It will not calculate the cost outlier portion of the payment if the covered days are less than the average length of stay, the standard payment is calculated – It will not calculate the cost outlier portion of the payment is calculated – It will not calculate the cost outlier portion of th</li></ul> |
| TOTAL CHARGES | The total covered charges submitted on the claim.                                                                                                    |
| D.O.B         | The beneficiary's date of birth (MMDDYYYY format).                                                                                                    |
| OR AGE        | The beneficiary's age at the time of discharge. This field may be used instead of the date of birth and century indicator.                                                                                                    |
| APPROVED LOS  | The approved length of stay (LOS) is necessary for the Pricer to determine<br>whether day outlier status is applicable in non-transfer cases, and in transfer<br>cases, to determine the number of days for which to pay the per diem rate.<br>Normally, Pricer covered days and approved length of stay will be the same.<br>However, when benefits are exhausted or when entitlement begins during the stay,<br>Pricer length of stay days may exceed Pricer covered days in the non-outlier portion<br>of the stay.                                                                                                    |

| Field Name | Description                                                                                                    |  |
|------------|----------------------------------------------------------------------------------------------------|--|
| COV DAYS   | The number of Medicare Part A days covered for this claim. Pricer uses the relationship between the covered days and the day outlier trim point of the assigned DRG to calculate the rate. Where the covered days are more than the approved length of stay, Pricer may not return the correct utilization days. The CWF host system determines and/or validates the correct utilization days to charge the beneficiary. |  |
| LTR DAYS   | The number of lifetime reserve days. This 2-digit field may be left blank.                                                                                                    |  |
| PAT LIAB   | The Patient Liability Due identifies the dollar amount owed by the beneficiary to cover any coinsurance days or non-covered days or charges.                                                                                                    |  |

After the DRG has been assigned by the system and the PPS payment has been determined, the following information will be displayed on the screen under RETURNED FROM GROUPER or RETURNED FROM PRICER.

| Field Name | Description                                                                            |  |  |  |  |
|------------|----------------------------------------------------------------------------------------|--|--|--|--|
| D.R.G.     | The DRG code assigned by the CMS grouper program using specific data from              |  |  |  |  |
|            | the claim, such as length of stay, covered days, sex, age, diagnosis and procedure     |  |  |  |  |
|            | codes, discharge data and total charges.                                               |  |  |  |  |
| MAJOR DIAG | Identifies the category in which the DRG resides. Valid values are:                    |  |  |  |  |
| CAT        | 01 = Diseases and Disorders of the Nervous System                                      |  |  |  |  |
|            | 02 = Diseases and Disorders of the Eye                                                 |  |  |  |  |
|            | 03 = Diseases and Disorders of the Ear, Nose, Mouth and Throat                         |  |  |  |  |
|            | 04 = Diseases and Disorders of the Respiratory System                                  |  |  |  |  |
|            | 05 = Diseases and Disorders of the Circulatory System                                  |  |  |  |  |
|            | 06 = Diseases and Disorders of the Digestive System                                    |  |  |  |  |
|            | 07 = Diseases and Disorders of the Hepatobiliary System and Pancreas                   |  |  |  |  |
|            | 08 = Diseases and Disorders of the Musculoskeletal System and Connective<br>Tissue     |  |  |  |  |
|            | 09 = Diseases and Disorders of the Skin, Subcutaneous Tissue and Breast                |  |  |  |  |
|            | 10 = Endocrine, Nutritional, and Metabolic Diseases and Disorders                      |  |  |  |  |
|            | 11 = Diseases and Disorders of the Kidney and Urinary Tract                            |  |  |  |  |
|            | 12 = Diseases and Disorders of the Male Reproductive System                            |  |  |  |  |
|            | 13 = Diseases and Disorders of the Female Reproductive System                          |  |  |  |  |
|            | 14 = Pregnancy, Childbirth, and the Puerperium                                         |  |  |  |  |
|            | 15 = Newborns and Other Neonates with Conditions Originating in the<br>Prenatal Period |  |  |  |  |
|            | 16 = Diseases and Disorders of the Blood and Blood Forming Organs and                  |  |  |  |  |
|            | Immunological Disorders                                                                |  |  |  |  |
|            | 17 = Myeloproliferative Diseases and Disorders, and Poorly Differentiated<br>Neoplasms |  |  |  |  |
|            | 18 = Infectious and Parasitic Diseases (Systemic or Unspecified Sites)                 |  |  |  |  |
|            | 19 = Mental Diseases and Disorders                                                     |  |  |  |  |
|            | 20 = Alcohol/Drug Use and Alcohol/Drug Induced Organic Mental Disorders                |  |  |  |  |
|            | 21 = Injuries, Poisonings, and Toxic Effects of Drugs                                  |  |  |  |  |
|            | 22 = Burns                                                                             |  |  |  |  |
|            | 23 = Factors Influencing Health Status and Other Contacts with Health Services         |  |  |  |  |
|            | 24 = Multiple Significant Trauma                                                       |  |  |  |  |
|            | 25 = Human Immunodeficiency Viral Infections                                           |  |  |  |  |
| RTN CD     | The Return Code reflects the status of the claim when it has returned from the         |  |  |  |  |
|            | Grouper Program. Return codes 00-49 describe how the bill was priced:                  |  |  |  |  |
|            | 00 = Priced standard DRG payment                                                       |  |  |  |  |

| Field Name          | Description                                                                                                    |  |  |  |  |
|---------------------|----------------------------------------------------------------------------------------------------|--|--|--|--|
|                     | 01 = Paid as day outlier/send to PRO for post payment review                                                                               |  |  |  |  |
|                     | 02 = Paid as cost outlier/send to PRO for post payment review                                                                              |  |  |  |  |
|                     | 03 = Paid as per diem/not potentially eligible for cost outlier                                                                            |  |  |  |  |
|                     | 04 = Standard DRG but covered days indicate day outlier but day or cost                                                                    |  |  |  |  |
|                     | outlier status was ignored                                                                                                    |  |  |  |  |
|                     | 05 = Pay per diem days plus cost outlier for transfers with an approved cost of                                                            |  |  |  |  |
|                     | 06 = Pay per diem days for transfers without an approved outlier                                                                           |  |  |  |  |
|                     | 10 = Bad state code for SNF Rug Demo or Post Acute Transfer for Inpatient PP<br>Pricer DRG is 209, 210 or 211                              |  |  |  |  |
|                     | 12 = Post acute transfer with specific DRGs of 14, 113, 236, 263, 264, 429, 483                                                            |  |  |  |  |
|                     | 14 = Paid normal DRG payment with per diem days - or > average length of st                                                                |  |  |  |  |
|                     | 16 = Paid as a Cost Outlier with per diem days - or > average length of stay                                                               |  |  |  |  |
|                     | 20 = Bad revenue code for SNF Rug Demo or invalid HIPPS code for SNF PPS                                                                   |  |  |  |  |
|                     | Pricer                                                                                                    |  |  |  |  |
|                     | 30 = Bad Metropolitan Statistical Area (MSA) Code                                                                                          |  |  |  |  |
|                     | Return codes 50-99 describe why the bill was not priced:                                                                                   |  |  |  |  |
|                     | 51 = No provider-specific information found                                                                                                |  |  |  |  |
|                     | 52 = Invalid MSA in provider file                                                                                                    |  |  |  |  |
|                     | 53 = Waiver State - not calculated by PPS                                                                                                  |  |  |  |  |
|                     | $54 = DRG \text{ not } 001^{\circ} - 468^{\circ} \text{ or } 4/1^{\circ} - 910^{\circ}$                                                    |  |  |  |  |
|                     | 55 = Discharge date is earlier than provider s PPS start date                                                                              |  |  |  |  |
|                     | 50 = Invalid length of stay<br>57 = Periory Code not '00' (07')                                                                            |  |  |  |  |
|                     | $57 - \text{Review Code not}  00^{-} = 07$                                                                                                 |  |  |  |  |
|                     | 58 = Charges not numeric<br>59 = Possible day outlier candidate                                                                            |  |  |  |  |
|                     | 60 = Review code '02' and length of stay indicates day outlier bill is thus not                                                            |  |  |  |  |
|                     | eligible as cost outlier                                                                                                    |  |  |  |  |
|                     | 61 = Lifetime reserve days are not numeric                                                                                                 |  |  |  |  |
|                     | 62 = Invalid number of covered days (i.e. more than approved length of stay                                                                |  |  |  |  |
|                     | non-numeric. or lifetime reserve days greater than covered days)                                                                           |  |  |  |  |
|                     | 63 = Review code of '00' or '03' and bill is cost outlier candidate                                                                        |  |  |  |  |
|                     | 64 = Disproportionate share percentage and bed size conflict on provider                                                                   |  |  |  |  |
|                     | specific file                                                                                                    |  |  |  |  |
|                     | 98 = Cannot process bill older than  10/01/87                                                                                              |  |  |  |  |
| PROC CD USED        | ICD-9-CM procedure code(s) that identifies the principal procedure(s) performed                                                            |  |  |  |  |
|                     | during the billing period covered by the claim. Required for inpatient claims.                                                             |  |  |  |  |
| DIAG CD USED        | Identifies the primary ICD-9-CM diagnosis code used by the Grouper program for                                                             |  |  |  |  |
|                     | calculation.                                                                                                    |  |  |  |  |
| SEC DIAG USED       | ICD-9-CM diagnosis code used by the Grouper program for calculation.                                                                       |  |  |  |  |
| GROUPER VER         | The program identification number for the Grouper program used.                                                                            |  |  |  |  |
| Returned From Price | cer                                                                                                    |  |  |  |  |
| RTN CD              | A Return Code that identifies the status of the claim when it has returned from the                                                        |  |  |  |  |
|                     | Pricer program. Return codes 00-49 describe how the bill was priced:                                                                       |  |  |  |  |
|                     | 00 = Priced standard DRG payment                                                                                                    |  |  |  |  |
|                     | 01 = Paid as day outlier/send to PRO for post payment review                                                                               |  |  |  |  |
|                     | 02 = Paid as cost outlier/send to PKO for post payment review                                                                              |  |  |  |  |
|                     | 05 – raiu as per dieni/not potentiarly engible for cost outlier<br>04 – Standard DPC but covered days indicate day outlier but day or cost |  |  |  |  |
|                     | outlier status was ignored                                                                                                    |  |  |  |  |
|                     | 05 - Pay  per diem days plus cost outlier for transfers with an approved cost outlier                                                      |  |  |  |  |
|                     | 06 = Pay per diem days for transfers without an approved outlier                                                                           |  |  |  |  |

| Field Name                                                                                                    | Description                                                                                                    |  |  |  |  |
|----------------------------------------------------------------------------------------------------|----------------------------------------------------------------------------------------------------|--|--|--|--|
|                                                                                                    | <ul> <li>10 = Bad state code for SNF Rug Demo or Post Acute Transfer for Inpatient<br/>PPS Pricer DRG is 209, 210 or 211</li> <li>12 = Post acute transfer with specific DRGs of 14, 113, 236, 263, 264, 429, 483</li> <li>14 = Paid normal DRG payment with per diem days - or &gt; average length of<br/>stay</li> <li>16 = Paid as a Cost Outlier with per diem days - or &gt; average length of stay</li> <li>20 = Bad revenue code for SNF Rug Demo or invalid HIPPS code for SNF<br/>PPS Pricer</li> <li>30 = Bad Metropolitan Statistical Area (MSA) Code</li> <li>Return codes 50-99 describe why the bill was not priced:</li> <li>51 = No provider-specific information found</li> <li>52 = Invalid MSA in provider file</li> <li>53 = Waiver State - not calculated by PPS</li> <li>54 = DRG not '001' - '468' or '471' - '910'</li> <li>55 = Discharge date is earlier than provider's PPS start date</li> <li>56 = Invalid length of stay</li> <li>57 = Review Code not '00' - '07'</li> <li>58 = Charges not numeric</li> <li>59 = Possible day outlier candidate</li> <li>60 = Review code '02' and length of stay indicates day outlier; bill is thus not<br/>eligible as cost outlier</li> <li>61 = Lifetime reserve days are not numeric</li> <li>62 = Invalid number of covered days (i.e., more than approved length of stay,<br/>non-numeric, or lifetime reserve days greater than covered days)</li> <li>63 = Review code of '00' or '03' and bill is cost outlier candidate</li> <li>64 = Disproportionate share percentage and bed size conflict on provider<br/>specific file</li> </ul> |  |  |  |  |
|                                                                                                    | 98 = Cannot process bill older than  10/01/87                                                                                                    |  |  |  |  |
| WAGE INDEX                                                                                                    | Provider's wage index factor for the state where the services were provided to determine reimbursement rates for the services rendered.                                                                                                    |  |  |  |  |
| OUTLIER DAYS                                                                                                    | The number of outlier days that exceed the cutoff point for the applicable DRG.                                                                                                    |  |  |  |  |
| AVG # LENGTH<br>OF STAY                                                                                                    | The predetermined average length of stay for the assigned DRG.                                                                                                    |  |  |  |  |
| OUTLIER DAYS<br>THRESHOLD Shows the number of days of utilization permissible for this claim's DRG<br>Day outlier payment is made when the length of stay (including days for a<br>beneficiary awaiting SNF placement) exceeds the length of stay for a spec<br>DRG plus the CMS-mandated adjustment calculation |                                                                                                    |  |  |  |  |
| OUTLIER COST<br>THRESHOLD Additional payment amount for claims with extraordinarily high charges.<br>Payment is based on the applicable Federal rate percentage times 75% of the<br>difference between the hospital's cost for the discharge and the threshold<br>established for the DRG.                       |                                                                                                    |  |  |  |  |
| INDIRECT<br>TEACHING ADJ#                                                                                                    | The amount of adjustment calculated by the Pricer for teaching hospitals.                                                                                                    |  |  |  |  |
| TOTAL BLENDED                                                                                                    | The total PPS payment amount consisting of the Federal, hospital, outlier and                                                                                                    |  |  |  |  |
| PAYMENT                                                                                                    | indirect teaching reductions (such as Gramm Rudman) or additions (such as interest).                                                                                                    |  |  |  |  |
| HOSPITAL SPEC.<br>PORTION                                                                                                    | The hospital portion of the total blended payment.                                                                                                    |  |  |  |  |
| FEDERAL SPEC.<br>PORTION                                                                                                    | The Federal portion of the total blended payment.                                                                                                    |  |  |  |  |

| Field Name                  | Description                                                                                                    |  |  |  |
|-----------------------------|----------------------------------------------------------------------------------------------------|--|--|--|
| DISP# SHARE<br>HOSPITAL AMT | The percentage of a hospital total Medicare Part A patient days attributable to<br>Medicare patients who are also SSI |  |  |  |
| PASS THRU PER<br>DISCHARGE  | Identifies the pass through discharge cost.                                                                           |  |  |  |
| OUTLIER PORTION             | The dollar amount calculated that reflects the outlier portion of the charges.                                        |  |  |  |
| PTPD + TEP                  | The sum of the pass through per discharge cost plus the total blended payment                                         |  |  |  |
|                             | amount.                                                                                                    |  |  |  |
| STANDARD<br>DAYS USED       | The number of regular Medicare Part A days covered for this claim.                                                    |  |  |  |
| LTR DAYS USED               | The number of lifetime Reserve Days used during this benefit period.                                                  |  |  |  |
| PROV REIM                   | The actual payment amount to the provider for this claim. This will be the amount                                     |  |  |  |
|                             | on the Remittance Advice/Voucher.                                                                                     |  |  |  |
| PRICER VER                  | The program version number for the Pricer program used.                                                               |  |  |  |

# **Claims Summary Inquiry**

Select option "12" from the Inquiry Menu to access the Claims Summary Inquiry screen. The Claims Summary Inquiry screen displays specific claim history information for *all* **pending** (RTP claims, MSP claims, Medical Review claims) and **processed** (paid, rejected, denied) claims. The claim status information is available on-line for viewing immediately after the claim is updated/entered on DDE. The entire claim (six pages) can be viewed on-line through the claim inquiry function **but it cannot be updated from this screen.** 

Common status and location codes (S/LOC) (see Section 1 for more information) are listed in the following table.

| Code    | Description                                                                             |  |
|---------|-----------------------------------------------------------------------------------------|--|
| P B9996 | Payment Floor.                                                                          |  |
| P B9997 | Paid/Processed Claim.                                                                   |  |
| P B7501 | Post-Pay Review.                                                                        |  |
| P B7505 | Post-Pay Review.                                                                        |  |
| R B9997 | Claims Processing Rejection.                                                            |  |
| D B9997 | Medical Review Denial.                                                                  |  |
| T B9900 | Daily Return to Provider (RTP) Claim – Not yet accessible.                              |  |
| T B9997 | RTP Claim – Claim may be accessed and corrected through the Claim and Attachments       |  |
|         | Corrections Menu (Main Menu Option 03).                                                 |  |
| S B0100 | Beginning of the FISS batch process.                                                    |  |
| S B6000 | Claims awaiting the creation of an Additional Development Request (ADR) letter. [Do not |  |
|         | press [F9] on these claims because the FISS will generate another ADR.]                 |  |
| S B6001 | Claims awaiting a provider response to an ADR letter.                                   |  |
| S B9000 | Claims ready to go to a Common Working File (CWF) Host Site.                            |  |
| S B9099 | Claims awaiting a response from a CWF Host Site.                                        |  |
| S M0nnn | Suspended claims/adjustments requiring Palmetto GBA staff intervention (the "n" denotes |  |
|         | a variety of FISS location codes).                                                      |  |

### **CLAIMS SUMMARY INQUIRY SCREEN**

Field descriptions for the Claim Summary Inquiry screen are provided in the table following Figure 18.

| MAPnnnn                  | MEDICARE          | EAONLI        | NE SYSTEM         |                  |  |
|--------------------------|-------------------|---------------|-------------------|------------------|--|
| xx CLATM SUMMARY INQUIRY |                   |               |                   |                  |  |
|                          | NPT               |               |                   |                  |  |
| HTC                      | PROVIDER          | R nnnnn       | S/LOC             | TOB              |  |
| OPERATOR TO DE           | DEDKA FROM        | DATE          | TO DATE           | DDF SORT         |  |
| MEDICAL REVIEW           | SELECT            | Ditte         | TO BRIE           | DDL CONT         |  |
| HIC                      | PROV / MRN        | S/LOC TO      |                   | THRU DT REC DT   |  |
| SEL LAST NAME            | FIRST INIT TO     |               | RETMB PD DT CAN D | T REAS NPC #DAYS |  |
|                          |                   |               |                   |                  |  |
|                          |                   |               |                   |                  |  |
|                          |                   |               |                   |                  |  |
|                          |                   |               |                   |                  |  |
|                          |                   |               |                   |                  |  |
|                          |                   |               |                   |                  |  |
|                          |                   |               |                   |                  |  |
|                          |                   |               |                   |                  |  |
|                          |                   |               |                   |                  |  |
|                          |                   |               |                   |                  |  |
|                          |                   |               |                   |                  |  |
|                          |                   |               |                   |                  |  |
|                          |                   |               |                   |                  |  |
|                          |                   |               |                   |                  |  |
|                          |                   |               |                   |                  |  |
| PLEASE ENTER             | A DATA - OR PRESS | S PF3 IO EXIT |                   |                  |  |
| PRESS PE3-EXIT           | PES-SCROLL BKMD   | PE6-SCROLL F  |                   |                  |  |

Figure 18 – Claim Summary Inquiry Screen

| Field Name                                          | Description                                                                           |  |  |  |  |
|-----------------------------------------------------|---------------------------------------------------------------------------------------|--|--|--|--|
| NPI                                                 | This field identifies the National Provider Identifier number.                        |  |  |  |  |
| HIC                                                 | Type the health insurance claim number to view a particular beneficiary's             |  |  |  |  |
|                                                     | claims data.                                                                          |  |  |  |  |
| PROVIDER                                            | Your Medicare ID number will automatically display. Note: If your facility has        |  |  |  |  |
|                                                     | sub-units/aliases (e.g., SNF, ESRD, CORF, ORF) the provider number of the sub-        |  |  |  |  |
|                                                     | unit must be typed in this field. If the correct provider number associated with the  |  |  |  |  |
|                                                     | claim you wish to view is not entered, an error message ("PROCESS COMPLETE            |  |  |  |  |
|                                                     | NO MORE DATA THIS TYPE") will be received.                                            |  |  |  |  |
| S/LOC                                               | Status and location allows you to type a particular status and location you want to   |  |  |  |  |
|                                                     | view. See Section 1 for more information regarding status and location codes.         |  |  |  |  |
| TOB                                                 | Type of bill allows you to enter a particular type of bill you want to view. The      |  |  |  |  |
|                                                     | TOB field consists of 3 digits. The first position indicates the type of facility     |  |  |  |  |
|                                                     | second indicates the type of care. The third position indicates the bill frequence    |  |  |  |  |
|                                                     | The first tow positions are required for a search.                                    |  |  |  |  |
| OPERATOR ID                                         | Operator ID is automatically displayed and indicates the individual who accessed      |  |  |  |  |
|                                                     | the screen.                                                                           |  |  |  |  |
| FROM DATE                                           | Type the "From Date" of service you want to view (in MMDDYY format).                  |  |  |  |  |
| TO DATE                                             | Type the "To Date" of service you want to view (in MMDDYY format).                    |  |  |  |  |
| DDE SORT                                            | This field allows the listed claims to be sorted according to specific criteria. Note |  |  |  |  |
|                                                     | This is only accessible in Claims Correction mode.                                    |  |  |  |  |
| Medical Review                                      | This field is used to narrow the claim selection for inquiry. This provides the       |  |  |  |  |
| Select                                              | ability to view only claims pending or returned for medical review. Note: This        |  |  |  |  |
| field is only accessible in Claims Correction mode. |                                                                                       |  |  |  |  |

| Field Name         | Description                                                                                                    |  |  |  |
|--------------------|----------------------------------------------------------------------------------------------------|--|--|--|
| SEL                | This field is used to select a claim to view or update. Tab down to the claim and enter an "S" to view or a "U" to update. Note: When this screen appears, this field is blank.                                                                                                    |  |  |  |
| First Line Of Data |                                                                                                    |  |  |  |
| HIC                | Patient's health insurance claim number as it was originally typed.                                                                                                    |  |  |  |
| PROV/MRN           | Medicare provider number/Medical Record Number assigned to the facility by CMS. MRN-USED IN Claims Correction mode.                                                                                                    |  |  |  |
| S/LOC              | The status/location code assigned to the claim by the FISS.                                                                                                    |  |  |  |
| ТОВ                | The type of facility, bill classification and frequency of the claim in a particular period of care.                                                                                                    |  |  |  |
| ADM DT             | The admission date on the claim.                                                                                                    |  |  |  |
| FRM DT             | The "From Date" on the claim.                                                                                                    |  |  |  |
| THRU DT            | The "Through Date" on the claim.                                                                                                    |  |  |  |
| REC DT             | The date the claim was received in the FISS.                                                                                                    |  |  |  |
| Second Line Of Da  | ta                                                                                                    |  |  |  |
| SEL                | Type an " <b>S</b> " under this field to the left of a specific claim to select that claim.<br>Press [ENTER] to display "detailed" claim information for the claim you<br>selected. See the Claim Entry section of the DDE manual for descriptions of the<br>fields on the entire claim inquiry screen. |  |  |  |
| LAST NAME          | The beneficiary's last name.                                                                                                    |  |  |  |
| FIRST INIT         | The beneficiary's first initial.                                                                                                    |  |  |  |
| TOT CHG            | The total charges billed on the claim.                                                                                                    |  |  |  |
| PROV REIMB         | The provider's reimbursement amount. This field is signed to indicate positive or negative amounts.                                                                                                    |  |  |  |
| PD DT              | The date the claim was paid, partially paid, or processed.                                                                                                    |  |  |  |
| CAN DT             | The date the claim was canceled.                                                                                                    |  |  |  |
| REAS               | Reason code assigned by the FISS (refer to the on-line reason code file).                                                                                                    |  |  |  |

| Field Name        | Description                                                                                                    |  |  |  |  |
|-------------------|----------------------------------------------------------------------------------------------------|--|--|--|--|
| Field Name<br>NPC | Description         Non-payment code used by the system to deny or reject charges. Valid values are:         B = Benefits exhausted         C = Non-covered care (discontinued)         E = First claim development (Contractor 11107)         F = Trauma code development (Contractor 11108)         G = Secondary claims investigation (Contractor 11109)         H = Self reports (Contractor 11110)         J = 411.25 (Contractor 11110)         J = 411.25 (Contractor 11110)         K = Insurer voluntary reporting (Contractor 11106)         N = All other reasons for non-payment         P = Payment requested         Q = MSP Voluntary Agreements (Contractor 11105)         R = Spell of illness benefits refused, certification refused, failure to submit evidence, provider responsible for not filing timely, or waiver of liability         T = MSP Initial Enrollment Questionnaire (Contractor 11101)         U = MSP HMO Cell Rate Adjustment (Contractor 55555)         U = HMO/Rate Cell (Contractor 11103)         V = MSP cost avoided         Y = IRS/SSA data match project, MSP cost avoided (Contractor 77777)         Y = IRS/SSA CMS Data Match Project Cost Avoided (Contractor 11102)         Z = System set for type of bills 322 and 332, containing dates of service 10/01/00 or greater and submitted as an MSP primary claim; this code allows the FISS to process the claim to CWF and allows CWF to accept the claim as billed |  |  |  |  |
|                   | <ul> <li>V = MSP Litigation Settlement (Contractor 33333)</li> <li>W = Workers Compensation</li> <li>X = MSP cost avoided</li> <li>Y = IRS/SSA data match project, MSP cost avoided (Contractor 77777)</li> </ul>                                                                                                    |  |  |  |  |
|                   | <ul> <li>Y = IRS/SSA CMS Data Match Project Cost Avoided (Contractor 11102)</li> <li>Z = System set for type of bills 322 and 332, containing dates of service 10/01/00 or greater and submitted as an MSP primary claim; this code allows the FISS to process the claim to CWF and allows CWF to accept the claim as billed</li> </ul>                                                                                                    |  |  |  |  |
|                   | 00 = COB Contractor (Contractor 11100)<br>12 = Blue Cross – Blue Shield Voluntary Agreements (Contractor 11112)<br>13 = Office of Personnel Management (OPM) Data Match (Contractor 11113)                                                                                                    |  |  |  |  |
| #DAYS             | Not available in inquiry mode.                                                                                                    |  |  |  |  |

#### **PERFORMING CLAIMS INQUIRIES**

- 1. To start the inquiry process, enter the beneficiary's Medicare number, or leave out the beneficiary's Medicare number and enter any of the following fields:
  - Type of bill (TOB)
  - ♦ S/LOC
    - Type an "S" in the first position of the S/LOC field to view all the suspended claims
    - Type a "P" in the first position of the S/LOC field to view all the paid/processed claims
    - Type a "T" in the first position of the S/LOC field to view claims returned for correction
  - From Date
  - To Date
- 2. Once the appropriate claim history displays, type an "S" in the SEL field in front of the claim you wish to view.
- 3. Press **[ENTER]** to display the DDE electronic claim. Refer to Section 5 Claim Entry for illustrations of the UB-04 claim screens and field descriptions.

Note: You may only select one claim at the time.

#### VIEWING AN ADDITIONAL DEVELOPMENT REQUEST (ADR) LETTER

An ADR is an additional development request for medical records. Palmetto GBA's medical review department uses ADRs to request medical records from providers during the medical review process. Do the following to view an ADR letter for claims in the ADR status/location:

- 1. Type "**S B6**" in the S/LOC field.
- 2. Press [ENTER] and all claims in an S B6000 or S B6001 status/location will display.
- 3. Type an "S" in the SEL field of the desired claim and press [ENTER].
- 4. The ADR letter immediately follows claim page 6 (MAP 1716). The ADR will consist of 2 pages. **Note:** Do not use the [F9] function key with these claims. If you press [F9], the FISS will generate a new ADR.

## **Revenue Codes**

Select option "13" from the Inquiry Menu to access the Revenue Code Table Inquiry screen. This screen provides information regarding revenue codes that are billable for certain types of bills with the Fiscal Intermediary's system. This should be referenced when you need to determine:

- The type of revenue codes that are allowed with certain types of bills
- If a HCPCS code is required
- If a unit is required
- If a rate is required

To start the inquiry, type in the revenue code about which you are inquiring and press [ENTER].

### **REVENUE CODE TABLE INQUIRY SCREEN**

Field descriptions are provided in the table following Figure 19.

| MAPnnnn     M E D I C A R E A O N L I N E S Y S T E M       xx     REVENUE CODE TABLE INQUIRY |                   |               |               |               |  |
|-----------------------------------------------------------------------------------------------|-------------------|---------------|---------------|---------------|--|
|                                                                                               | REV CD 0551       |               |               |               |  |
|                                                                                               | 070100 IND F      | 11            |               |               |  |
| NARR S                                                                                        | KILLED NURS/VISIT |               |               |               |  |
|                                                                                               | ALLOW:            | HCPC:         | UNITS:        | RATE:         |  |
| TOB                                                                                           | EFF-DT TRM-DT     | EFF-DT TRM-DT | EFF-DT TRM-DT | EFF-DT TRM-DT |  |
| 33X                                                                                           | Y 070166          | V 070199      | Y 070166      | N             |  |
| 34X                                                                                           | N                 | N             | N             | N             |  |
| 71X                                                                                           | Y 070166          | Ν             | Y 070166      | Ν             |  |
| 72X                                                                                           | Ν                 | Ν             | Ν             | Ν             |  |
| 73X                                                                                           | Ν                 | Ν             | Ν             | Ν             |  |
| 74X                                                                                           | Y 070166          | Ν             | Y 070166      | Ν             |  |
| 75X                                                                                           | Y 070166          | Ν             | Y 070166      | Ν             |  |
| 81X                                                                                           | N                 | Ν             | Ν             | Ν             |  |
| 82X                                                                                           | N                 | N             | Ν             | Ν             |  |
| 83X                                                                                           | Ν                 | N             | Ν             | Ν             |  |
| PROCESS COMPLETED PLEASE CONTINUE PRESS PF3-EXIT PF5-SCROLL BKWD PF6-SCROLL FWD               |                   |               |               |               |  |

Figure 19 – Revenue Code Table Inquiry Screen

| Field Name | Description                                                                         |
|------------|-------------------------------------------------------------------------------------|
| REV CD     | Type the revenue code (0001-9999) that identifies a specific accommodation,         |
|            | ancillary service or billing calculation.                                           |
| EFF DT     | Date the code became effective/active.                                              |
| IND        | The effective date indicator instructs the system to either use the "from" date on  |
|            | the claim or the System Run Date to perform edits for this revenue code. Valid      |
|            | codes are:                                                                          |
|            | F = From date                                                                       |
|            | R = Receipt date                                                                    |
|            | D = Discharge date                                                                  |
| TERM DT    | Date the code was terminated/no longer active.                                      |
| NARR       | English-language description of the code.                                           |
| TOB        | Identifies all Type of Bill codes within the Medicare Part A system that are        |
|            | allowed by Medicare.                                                                |
| ALLOW      | Identifies whether the revenue code is currently valid for a specific Type of Bill. |
|            | Valid values are:                                                                   |
|            | Y = Yes                                                                             |
|            | N = No                                                                              |
| HCPC       | Identifies whether a Healthcare Common Procedure Code (HCPC) is required            |
|            | from specific types of providers for this Revenue Code by Type of Bill. Valid       |
|            | values are:                                                                         |
|            | Y = HCPC required for all providers                                                 |
|            | N = HCPC not required                                                               |
|            | V = Validation of HCPC is required                                                  |
|            | F = HCPC required only for claims from free-standing ESRD facility                  |
|            | H = HCPC required only for claims from hospital-based ESRD facility                 |

| Field Name | Description                                                                                                  |
|------------|----------------------------------------------------------------------------------------------------|
| UNITS      | Identifies if the revenue code requires units to be present for a specific Type of<br>Bill Valid values are: |
|            | $\frac{V - V_{ac}}{V - V_{ac}}$                                                                              |
|            | N = No                                                                                                    |
| RATE       | Identifies if the revenue codes require a rate to be present for a specific Type of                          |
|            | Bill. Valid values are:                                                                                      |
|            | Y = Yes                                                                                                    |
|            | N = No                                                                                                    |

# **Claims Count Summary**

Select option "**56**" from the Inquiry Menu to access the Claim Summary Totals Inquiry screen. This screen provides a mechanism for providers to obtain information on:

- Total number of pending claims
- Total charges billed
- Total reimbursement for claims in each FISS status/location

The data on this screen updates with each nightly FISS cycle. Palmetto GBA recommends that providers review this screen at the start of each day to monitor the progress of submitted claims.

### CLAIM SUMMARY TOTALS INQUIRY SCREEN

Press **[ENTER]** to display the data applicable to the provider number identified, **or** you can type in a specific status/location or category type to narrow the search. Field descriptions are provided in the table following Figure 20.

| MAPnnnr<br>xx | 1        | M E D I<br>CLAI | CARE<br>MSUMMAR | A O<br>Y TOTAL | N L I N E<br>S INQUIRY | SYS   | ТЕМ     |  |
|---------------|----------|-----------------|-----------------|----------------|------------------------|-------|---------|--|
| F             | ROVIDER  | nnnnn           | S/I             | LOC            | CAT                    |       |         |  |
| S/LOC         | CAT      | CLAIM           | COUNT           | TOTAL          | CHARGES                | TOTAL | PAYMENT |  |
|               |          |                 |                 |                |                        |       |         |  |
|               |          |                 |                 |                |                        |       |         |  |
|               |          |                 |                 |                |                        |       |         |  |
|               |          |                 |                 |                |                        |       |         |  |
|               |          |                 |                 |                |                        |       |         |  |
|               |          |                 |                 |                |                        |       |         |  |
|               |          |                 |                 |                |                        |       |         |  |
|               |          |                 |                 |                |                        |       |         |  |
| PLE           | ASE ENTE | R DATA -        | OR PRESS        | PF3 TO         | EXIT                   |       |         |  |
| PRESS F       | 'F3-EXII | PF5-SCR0        | LL BKWD         | PF6-SC         | ROLL FWD               |       |         |  |

| Field Name    | Description                                                                             |  |  |  |
|---------------|-----------------------------------------------------------------------------------------|--|--|--|
| PROVIDER      | Automatically filled with the provider number, but accessible if the provider is        |  |  |  |
|               | authorized to view other provider numbers.                                              |  |  |  |
| S/LOC         | The status/location of the claim can be used as search criteria.                        |  |  |  |
| CAT           | The category can be used as search criteria.                                            |  |  |  |
| S/LOC         | The status/location identifies the condition of the claim and/or location of the claim. |  |  |  |
| CAT           | The Bill Category identifies the type of claims in specific locations by Type of        |  |  |  |
|               | Bill. In addition, a value that identifies the total claim number for each              |  |  |  |
|               | status/location. Valid values include:                                                  |  |  |  |
|               | nn = First two digits of any TOB appropriate to the provider; e.g., 11, 13, 32,         |  |  |  |
|               | 72, etc.                                                                                |  |  |  |
|               | MP= Medical Policy – Medical policy applies to claims in a status of 'T' and a          |  |  |  |
|               | location of B9997 only. It identifies RTP'd claims where the first digit of             |  |  |  |
|               | the primary reason code is a 5. Claims in this category are also counted                |  |  |  |
|               | under the standard bill category. Claims in this category are not included              |  |  |  |
|               | in the total count (TC) category.                                                       |  |  |  |
|               | NM= Non-Medical Policy – Applies to claims in a status of 'T' and a location            |  |  |  |
|               | of B9997 only. It identifies RTP'd claims where the first digit of the                  |  |  |  |
|               | primary reason code is not a 5. Claims in this category are also counted                |  |  |  |
|               | under the standard bill category. Claims in this category are not included              |  |  |  |
|               | in the total count (TC) category.                                                       |  |  |  |
|               | AD= Adjustments – Within each status/location. Claims in this category are              |  |  |  |
|               | also counted under the standard bill category. Therefore, claims in this                |  |  |  |
|               | category <b>are not</b> included in the total count (TC).                               |  |  |  |
|               | TC = Total Count – Is the total within each status/location <b>excluding</b> claims     |  |  |  |
|               | with a category of AD, MN, or MP.                                                       |  |  |  |
|               | GT = Grand Total - For the provider of all categories in all status/locations.          |  |  |  |
|               | This total will print at the beginning of the listing and associated                    |  |  |  |
|               | status/locations will be blank. The grand total is displayed only when the              |  |  |  |
|               | total by Provider is requested.                                                         |  |  |  |
| CLAIM COUNT   | The total claim count for each specific status/location.                                |  |  |  |
| TOTAL CHARGES | The total dollar amount accumulated for the total number of claims identified in the    |  |  |  |
|               | claim count.                                                                            |  |  |  |
| TOTAL PAYMENT | The total dollar payment amount that has been calculated by the system. This is         |  |  |  |
|               | an accumulated dollar amount for the total number of claims identified in the           |  |  |  |
|               | claim count. For those claims suspended in locations prior to payment                   |  |  |  |
|               | calculations, the total payment will equal zeros.                                       |  |  |  |

# **Check History Inquiry**

Select option "**FI**" from the Inquiry Menu to access the Check History screen. This screen lists Medicare payments for the last three issued checks, paid hardcopy or electronically. If you are interested in electronic payment, contact the EDI Department. Press **[ENTER]** and the last three checks issued by Medicare will display.

*Note:* The system will automatically enter your provider number into the PROVIDER field. If the facility has multiple provider numbers, you will need to change the provider number to inquire or input information. **[TAB]** to the PROVIDER field and type in the provider number.

### **CHECK HISTORY SCREEN**

Field descriptions for the Check History screen are provided in the table following Figure 21.

| MA<br>XX | PnBnn  |       | ΜΕΙ  | DI  | C A R E<br>CH | A<br>ECK | O N L<br>HISTOF | _ I N<br>RY | E    | SYS | SТ | ΕM |  |  |
|----------|--------|-------|------|-----|---------------|----------|-----------------|-------------|------|-----|----|----|--|--|
|          |        |       |      |     | PROV          | nnn      | nnn             |             |      |     |    |    |  |  |
|          |        |       |      |     | CHECK #       | I        | DATE            |             | Amou | NT  |    |    |  |  |
|          |        |       |      |     |               |          |                 |             |      |     |    |    |  |  |
|          |        |       |      |     |               |          |                 |             |      |     |    |    |  |  |
|          |        |       |      |     |               |          |                 |             |      |     |    |    |  |  |
|          |        |       |      |     |               |          |                 |             |      |     |    |    |  |  |
|          |        |       |      |     |               |          |                 |             |      |     |    |    |  |  |
|          |        |       |      |     |               |          |                 |             |      |     |    |    |  |  |
|          |        |       |      |     |               |          |                 |             |      |     |    |    |  |  |
|          | PLEASE | ENTER | DATA | - ( | DR PRESS      | PF3      | TO EX           | (IT         |      |     |    |    |  |  |

Figure 21 – Check History Screen

| Field Name | Description                                                               |
|------------|---------------------------------------------------------------------------|
| PROV       | The Medicare assigned provider number.                                    |
| CHECK #    | The last three payments issued to the provider by Medicare. Leading zeros |
|            | indicate a check. 'EFT' indicates electronic fund transfer.               |
| DATE       | The date when the payments were issued.                                   |
| AMOUNT     | The dollar amount of the last three payments issued to the provider.      |

## **HCPC Inquiry**

Select option "14" from the Inquiry Menu to access the HCPC Inquiry screen. This screen displays the current rate utilized to price specific outpatient services identified by a HCPCS code. The FISS does **pre-payment** processing of HCPCS codes for laboratory services; but Radiology, Ambulatory Surgery Center (ASC), Durable Medical Equipment (DME), and Medical Diagnostics HCPC service codes are processed **post-payment**.

To start the inquiry process, enter the HCPCS code and the Locality code, then press [ENTER].

#### HCPC INQUIRY SCREEN

Field descriptions for the HCPC Inquiry screen are provided in the table following Figure 22.

MAPnnnn MEDICARE A ONLINE SYSTEM HCPC INQUIRY ΧХ CARRIER LOC HCPC MOD IND EFF DT TRM DT PROVIDER DRUG CODE E O F O C ANES TRM.F V E P A PC BASEDATEF R E H T TC VALALLOWABLE REVENUE CODES EFF. DATE HCPC DESCRIPTION PROCESS COMPLETED --- PLEASE CONTINUE PLEASE ENTER DATA - OR PRESS PF3 TO EXIT

#### Figure 22 – HCPC Inquiry Screen

| Field Name    | Description                                                                                                    |
|---------------|----------------------------------------------------------------------------------------------------|
| CARRIER       | The Medicare Intermediary identification number. The Carrier Number will be system filled.                                                                                                    |
| LOCALITY CODE | The area (or county) where the provider is located. This field accepts as a valid value only the six locality codes entered on the Provider File and "01." If a HCPC does not exist for the specific locality, the system will default to a "01," except for 90743 with a locality of "00." |
| HCPC          | Type the five-digit HCPC code to view.                                                                                                    |
| MOD           | This field identifies Multiple fees for one HCPC code based on the presence or absence of a modifier in this field. The default value is blank unless a valid modifier is entered for the HCPC.                                                                                             |
| IND           | HCPC Indicator-this field is not used in DDE.                                                                                                    |
| EFF DT        | This field identifies the National Drug Code effective date.                                                                                                    |
| TRM DT        | This field identifies the National Drug Code termination date.                                                                                                    |
| PROVIDER      | This field identifies the identification number of the Alias Provider.                                                                                                    |
| DRUG CODE     | This field identifies whether the HCPC is a drug.<br>"E" The HCPC is a drug<br>' The HCPC is not a drug                                                                                                    |
| EFF DT        | This field identifies when the change in pricing went into effect. MMDDYY format.                                                                                                    |
| TRM DT        | This field identifies the termination date for each rate listed for this HCPC.                                                                                                    |
| EFF           | Effective Date Indicator: This indicator instructs the system to use From/Through<br>dates on claims or use the system run date to perform edits for this particular<br>HCPC date. Valid values are:<br>R = Receipt Date<br>F = From Date<br>D = Discharge Date                             |

| Field Name | Description                                                                                                    |
|------------|----------------------------------------------------------------------------------------------------|
| OVR        | <ul> <li>The override code instructs system in applying the services to the beneficiary deductible and coinsurance. Valid values are:</li> <li>0 = Apply deductible and coinsurance</li> <li>1 = Do not apply deductible</li> <li>2 = Do not apply coinsurance</li> <li>3 = Do not apply deductible or coinsurance</li> <li>4 = No need for total charges (used for multiple HCPC for single revenue code centers)</li> <li>5 = RHC or CORF psychiatric</li> <li>M = EGHP (may only be used on the 0001 total line for MSP)</li> <li>N = Non-EGHP (may only be used on the 0001 total line for MSP)</li> <li>Y = IRS/SSA data match project; MSP cost avoided</li> </ul> |
| FEE        | Displays the fee indicator received in the Physician Fee Schedule file. Valid<br>values include:<br>B = Bundled Procedure<br>R = Rehab/Audiology Function Test/CORF Services<br>" "= Space                                                                                                    |
| OPH        | The Outpatient Hospital Indicator, with six occurrences, displays the outpatient<br>hospital indicator received in the Physician Fee Schedule abstract test file. Valid<br>values are:<br>0 = Fee applicable in Hospital Outpatient Setting<br>1 = Fee not applicable in Hospital Outpatient Setting<br>" "= Space                                                                                                    |
| CAT        | Category Code: This field identifies the CMS category of the DME equipment.<br>'1' Inexpensive or routinely purchased DME<br>'2' DME items requiring frequent maintenance and substantial servicing<br>'3' Certain customized DME items<br>'4' Prosthetic or orthotic devices<br>'5' Capped rental DME items<br>'6' Oxygen and oxygen equipment                                                                                                    |

| Field Name                 | Description                                                                                                    |
|----------------------------|----------------------------------------------------------------------------------------------------|
| PCTC                       | Professional Component/Technical Component: This field identifies the indicatorthat is added to the Comprehensive Outpatient Rehabilitation Facility(CORF) services Supplemental Fee Schedule. <u>PC/TC</u> <u>HPSA Payment Policy</u>                                                                                                    |
|                            | <ul> <li>'0' Pay the Health Professional Shortage Area (HPSA) bonus.</li> <li>'1' Globally billed, only the professional component of this service qualifies for the HPSA bonus payment. The HPSA bonus cannot be paid on the technical component of globally billed services.</li> </ul>                                                                             |
|                            | Action: Return the service as un-processable and instruct the provider to re-bill<br>the service as a separate professional and technical component procedure code.<br>The HPSA modifier should only be used with the professional component code,<br>and the incentive payment should not be paid unless the professional component<br>can be separately identified. |
|                            | <ul> <li>'2' Professional component only, pay the HPSA bonus.</li> <li>'3' Technical component only, do not pay the HPSA bonus.</li> <li>'4' Global test only, the professional component of this service qualifies for the HPSA bonus payment.</li> </ul>                                                                                                    |
|                            | Action: Return the service as un-processable and instruct the provider to re-bill<br>the service as a separate professional and technical component procedure code.<br>The HPSA modifier should only be used with the professional component code,<br>and the incentive payment should not be paid unless the professional component<br>can be separately identified. |
|                            | <ul> <li>'5' Incident codes, do not pay the HPSA bonus.</li> <li>'6' Laboratory physician interpretation codes, pay the HPSA bonus.</li> <li>'7' Physical therapy service, do not pay the HPSA bonus.</li> <li>'8' Physician interpretation codes, pay the HPSA bonus.</li> <li>'9' Concept of PC/TC does not apply, do not pay the HPSA bonus.</li> </ul>            |
| ANES BASE VAL              | Identifies the anesthesia base values.                                                                                                    |
| ALLOWABLE<br>REVENUE CODES | Billable UB-04 revenue codes for the HCPC entered. The fourth digit of the revenue code may be stored with an "X" indicating it is variable. By leaving this field blank, the system will allow a HCPC on any revenue code.                                                                                                    |
| HCPC<br>DESCRIPTION        | Narrative for the HCPC.                                                                                                    |

# **Diagnosis & Procedure Code Inquiry**

Select option "15" from the Inquiry Menu to access the ICD-9-CM Code Inquiry screen. This screen displays an electronic description for the ICD-9-CM Codebook. This screen should be used as reference for ICD-9-CM code(s) to identify a specific diagnosis code or inpatient surgical procedure code for a related bill.

To inquire about an ICD-9-CM diagnosis code, type the three-, four-, or five-digit code in the STARTING ICD9 CODE field. If more than one ICD-9 code is listed, review the most current effective date and termination date. To make additional ICD-9-CM inquiries type new information over the previously entered data.

To inquire about an ICD-9-CM procedure code, type the letter P followed by the three- or four-digit procedure code in the STARTING ICD9 CODE field. Do not type the decimal point or zero-fill the code. If the code entered requires a fourth and/or firth digit, an asterisk (\*) will appear after the description. If an invalid code is entered, the system will select the nearest code.

### **ICD-9-CM CODE INQUIRY SCREEN**

Field descriptions are provided in the table following Figure 23.

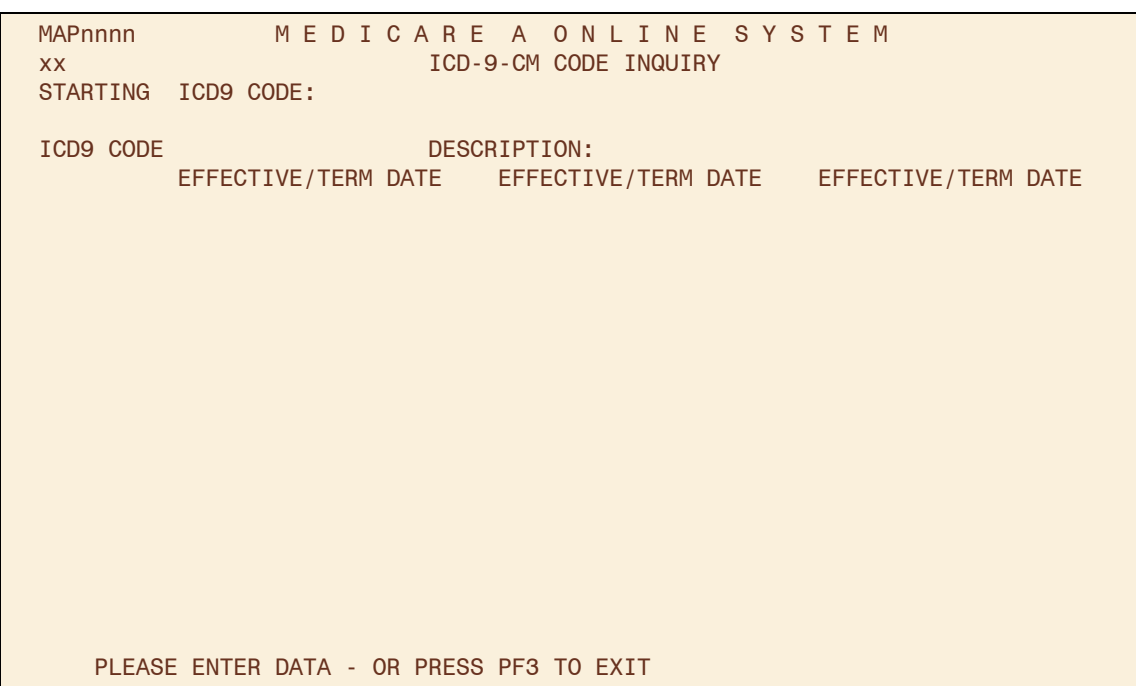

Figure 23 – ICD-9-CM Code Inquiry Screen

| Field Name              | Description                                                                                                    |
|-------------------------|----------------------------------------------------------------------------------------------------|
| STARTING<br>ICD-9 CODE  | To view all ICD-9-CM codes, press [ENTER] in this field. The ICD-9-CM code<br>is used to identify a specific diagnosis (es) or inpatient surgical procedure(s)<br>relating to a bill, which may be used to calculate payment (i.e., DRG) or make<br>medical determination relating to a claim. |
| ICD-9 CODE              | The specific ICD-9 code to be viewed.                                                                                                    |
| DESCRIPTION             | A description of ICD-9 code.                                                                                                    |
| EFFECTIVE/<br>TERM DATE | The effective date of the program and the program ending date (both in MMDDYY format).                                                                                                    |

# **Adjustment Reason Code Inquiry**

Select option "16" from the Inquiry Menu to access the Adjustment Reason Codes Inquiry screen. This screen provides an on-line access method to identify a two-digit adjustment reason code and a narrative description for the adjustment reason code. It can also be used to validate the adjustment reason code entered on an adjustment.

To start the inquiry process, type in an adjustment reason code and press **[ENTER]**, or just press **[ENTER]** and a list of adjustment reason codes will be displayed.

#### ADJUSTMENT REASON CODES INQUIRY SELECTION SCREEN

Field descriptions are provided in the table following Figure 24.

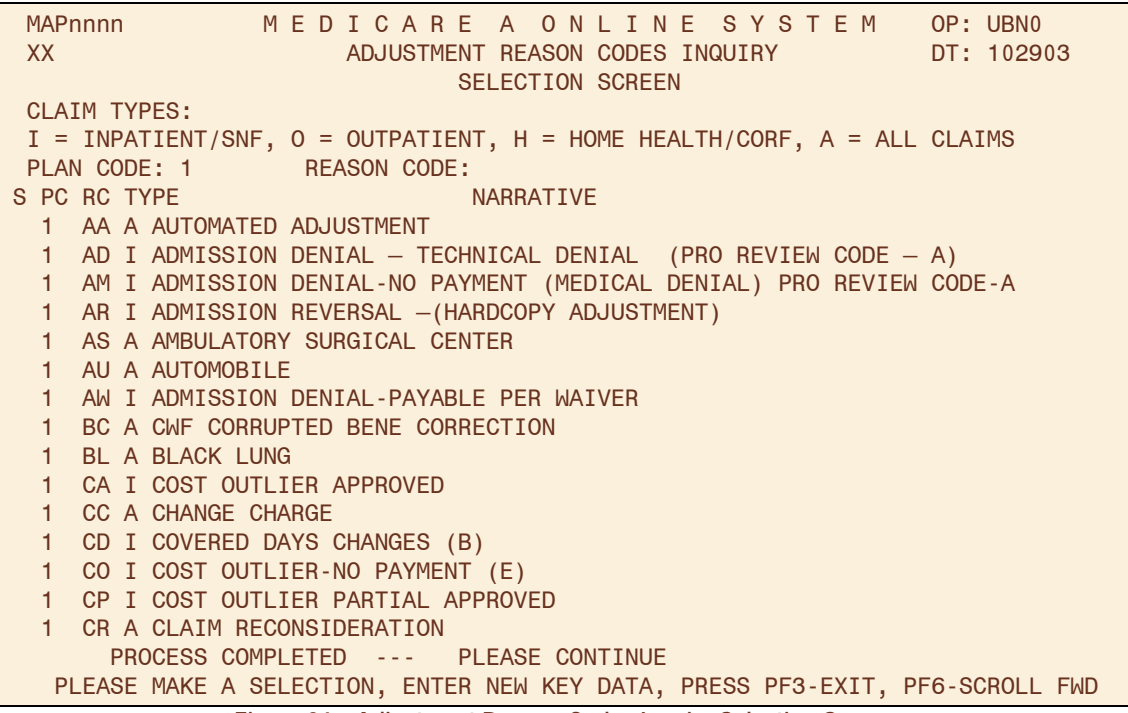

Figure 24 – Adjustment Reason Codes Inquiry Selection Screen

| Field          | Description                                                                                                    |
|----------------|----------------------------------------------------------------------------------------------------|
| CLAIM<br>TYPES | Describes the claim types identified for each adjustment reason code.                                                                                                    |
| PLAN CODE      | Differentiates between plans (Intermediaries) that share a processing site. The home/host site is considered "1" by the system. It is the number assigned to the site on the System Control file. Valid values are 1-9.                      |
| REASON<br>CODE | To view a specific adjustment reason code, enter the value in this field. To view all adjustment reason codes, press [ENTER] in this field. There are hard-coded and user-defined codes. *PRO Review Code letters are indicated in brackets. |
| S              | Selection – Used to view information for a particular code. To select an adjustment reason code, tab to desired code, enter 'S' in the selection field, and press [ENTER].                                                                   |
| PC             | The Plan Code differentiates between plans (Intermediaries) that share a processing site. The home or host site is considered "1" by the system. It is the number assigned to the site on the System Control file. Valid values are 1-9.     |
| RC             | Displays the adjustment reason code. To review a particular adjustment reason code, enter the adjustment reason code value in this field.                                                                                                    |
| TYPE           | Displays the type of claim associated with this reason code. Valid values are:<br>I = Inpatient/SNF<br>O = Outpatient<br>H = Home Health/CORF<br>A = All Claims                                                                              |
| NARRATIVE      | The narrative provides a short description for the adjustment reason code.                                                                                                    |

# **FISS Reason Codes Inquiry**

Select option "17" from the Inquiry Menu to access the Reason Codes Inquiry screen. This screen displays the reason code narrative used for billing errors on the claim, and it explains what fields need to be changed or completed in order to resubmit the claim for processing. The Reason Codes File contains the following data:

- Reason code identification number and effective/termination date
- Alternative reason code identification number and effective/termination date
- Status and location set on the claim
- Post payment location
- Reason code narrative
- Clean claim indicator
- Additional Development Request (ADR) orbit counter and frequency

To start the inquiry process, enter the five-digit numeric reason code and press **[ENTER]**. To make additional inquiries, type over the reason code with next reason code and press **[ENTER]**.

#### **REASON CODES INQUIRY SCREEN**

Field descriptions are provided in the table following the examples shown in Figures 25 and 26.

MAPnnnn MEDICARE A ONLINE SYSTEM OP: ΧХ REASON CODES INQUIRY DT: PLAN REAS NARR EFF MSN EFF TERM EMC HC/PRO PP CC IND CODE TYPE DATE DATE REAS DATE ST/LOC ST/LOC LOC IND Е 1 TPTP A B NPCD A В HD CPY A В NB ADR CAL DY C/L -----NARRATIVE-----PLEASE ENTER DATA - OR PRESS PF3 TO EXIT

Figure 25 – Reason Code Inquiry Screen, Example 1

| MAPnnnnM E D I C A R E A O N L I N E S Y S T E MOP: MAnnnnXXREASON CODES INQUIRYDT: 040503PLAN REASNARREFFMSNEFFTERMEMCHC/PROPPCCINDCODETYPEDATEREASDATEDATEST/LOCST/LOCLOCIND                                                           |
|----------------------------------------------------------------------------------------------------|
| TPTP ABNPCD ABHD CPY ABNB ADRCAL DYC/LNARRATIVEAN INPATIENT, OUTPATIENT, OR SNF CLAIM HAS SERVICE DATES EQUAL TO OR                                                                                                    |
| OVERLAPPING A HOSPICE ELECTION PERIOD. THEREFORE, NO MEDICARE PAYMENT CAN BE<br>MADE. IF BILLING IS FOR THE TREATMENT OF A NON-TERMINAL CONDITION FOR THE<br>HOSPICE PATIENT, PLEASE RESUBMIT CLAIM WITH THE APPROPRIATE CONDITION CODE. |
|                                                                                                    |
|                                                                                                    |
|                                                                                                    |
| PROCESS COMPLETED NO MORE DATA THIS TYPE<br>PRESS PF3-EXIT PF6-SCROLL FWD PF8-NEXT                                                                                                    |

Figure 26 – Reason Code Inquiry Screen, Example 2

| Field Name    | Description                                                                       |
|---------------|-----------------------------------------------------------------------------------|
| OP            | Identifies the last operator who created or revised the reason code.              |
| DT            | Identifies the date that this code was last saved.                                |
| PLAN IND      | Plan Indicator. All FISS shared maintenance customers will be "1"; the value for  |
|               | FISS shared processing customers will be determined at a later date.              |
| REAS CODE     | Identifies a specific condition detected during the processing of a record.       |
| NARR TYPE     | The "type" of reason code narrative provided. This field defaults to "E" for      |
|               | external message.                                                                 |
| EFF DATE      | Identifies the effective date for the reason code or condition.                   |
| MSN REAS      | The Medicare Summary Notice reason code is used when MSNs requiring BDL           |
|               | messages are produced. The reason code on the claim will be tied to a specific    |
|               | MSN reason code on the reason code file that will point to a specific MSN         |
|               | message on the ACS/MSN file.                                                      |
| EFF DATE      | Effective date for the MSN reason code.                                           |
| TERM DATE     | Termination date for the MSN reason code.                                         |
| EMC ST/LOC    | Identifies the status and location to be set on an automated claim when it        |
|               | encounters the condition for a particular reason code. If it is the same for both |
|               | hard copy and EMC claims, the data will only appear in the hard copy category     |
|               | and the system will default to the hard copy claims for action on EMC claims.     |
| HC/PRO ST/LOC | Hardcopy/Peer Review Organization status and location code for hard copy          |
|               | (paper) and peer review organization claims. This is the path DDE will follow.    |

Press **[F8]** on the Reason Codes Inquiry screen to display the ANSI Related Reason Code Inquiry screen (Figure 27). This screen provides the ANSI reason code equivalent to the FISS reason code. Press **[F7]** to return to the Reason Codes Inquiry screen.

```
OP: MAnnnn
MAPnnnn
             MEDICARE A ONLINE SYSTEM
                   ANSI RELATED REASON CODES INQUIRY
ΧХ
                                                             DT: 040503
REASON CODE: C7010
PIMR ACTIVITY CODE:
                            DENIAL CODE: 100003
                                                          MR INDICATOR:
            PCA INDICATOR:
                                        LMRP/NCD ID:
ANSI CODES
 ADJ REASONS: B9
 GROUPS
            : CO
 REMARKS
            ÷
 APPEALS (A): MA02 MA13
 APPEALS (B): MA01
                    MA13
 CATEGORY
            : EMC F2
                            HC F2
 STATUS
            : EMC 0188
                            HC 0188
         PRESS PF3-EXIT PF7-PREV PAGE
                 Figure 27 – ANSI Related Reason Codes Inquiry Screen
```

Figure 27 – ANSI Related Reason Codes inquiry Scree

# **ANSI Reason Code Inquiry**

Select option "**68**" from the Inquiry Menu to access the ANSI (American National Standard Institute) Reason Codes Inquiry Selection Screen. This screen displays the remark codes that appear on both the standard paper remittance advice and the electronic remittance advice. These codes signify the presence of service-specific Medicare remarks and informational messages that cannot be expressed with a reason code. To start the inquiry process, enter the specific ANSI reason code and press **[ENTER]**, or you can just press **[ENTER]** and a list of ANSI reason codes will display.

Field descriptions are provided in the table following Figure 28.

| MAPnnnn<br>XX                                                  | M E D I C A R E A O N L I N E S Y S T E M<br>ANSI STANDARD CODES INQUIRY<br>SELECTION SCREEN |  |
|----------------------------------------------------------------|----------------------------------------------------------------------------------------------|--|
| RECORD TYPE:<br>C = ADJ REASONS<br>STANDARD CODE:<br>S RT CODE | G = GROUPS R = REMARKS A = APPEALS<br>T = CLAIM CATEGORY S = CLAIM STATUS<br>NARRATIVE       |  |
|                                                                |                                                                                              |  |
|                                                                |                                                                                              |  |
|                                                                |                                                                                              |  |
| PLEASE ENTER                                                   | R DATA - OR PRESS PF3 TO EXIT                                                                |  |

Figure 28 – ANSI Related Reason Codes Inquiry Selection Screen

| Field Name    | Description                                                                          |
|---------------|--------------------------------------------------------------------------------------|
| RECORD TYPE   | Identifies the ANSI record type for the standard code for inquiry or updating.       |
|               | Valid values include:                                                                |
|               | A = Appeals                                                                          |
|               | C = Adjustment reason                                                                |
|               | G = Groups                                                                           |
|               | R = Reference remarks                                                                |
|               | S = Claim Status                                                                     |
|               | T = Claim category                                                                   |
| STANDARD CODE | The standard code within the above record type for inquiry or updating. If the       |
|               | record code is present and no standard code is shown, all standard codes for the     |
|               | record type will display. If both record and standard codes are present, the         |
|               | standard codes are shown. All ANSI codes will be displayed in record type/           |
|               | standard code sequence.                                                              |
| S             | Code selection field to select a specific code from the listing.                     |
| RT            | The record type selected.                                                            |
| CODE          | The standard code selected.                                                          |
| NARRATIVE     | The description of the standard code. This is the only field that can be updated for |
|               | a standard code.                                                                     |

#### **ANSI REASON CODE NARRATIVE**

To display the entire narrative for one specific ANSI code:

1. Type an "S" in the S (Select) field to select the entire narrative for the ANSI reason code (see Figure 29).

| MAPnnnn MEDICAREAONLINESYSTEM                                               |
|-----------------------------------------------------------------------------|
| XX ANSI STANDARD CODES INQUIRY                                              |
| SELECTION SCREEN                                                            |
| RECORD TYPE:                                                                |
| C = ADJ REASONS G = GROUPS R = REMARKS A = APPEALS                          |
| STANDARD CODE: T = CLAIM CATEGORY S = CLAIM STATUS                          |
| S RT CODE NARRATIVE                                                         |
| A MA01 IF YOU DISAGREE WITH WHAT WE APPROVED FOR THESE SERVICES, YOU HAVE   |
| A MA02 IF YOU DISAGREE WITH THIS DETERMINATION, YOU HAVE A RIGHT TO APPEA   |
| A MA03 IF YOU DISAGREE WITH MEDICARE APPROVED AMOUNTS AND \$100 OR MORE IS  |
| A MA04 SECONDARY PAYMENT CANNOT BE CONSIDERED WITHOUT THE IDENTIFY OF OR    |
| A MA05 INCORRECT ADMISSION DATE, PATIENT STATUS OR TYPE OF BILL ENTRY ON    |
| A MA06 INCORRECT BEGINNING AND/OR ENDING DATE(S) ON CLAIM.                  |
| S A MA07 THE CLAIM INFORMATION HAS ALSO BEEN FORWARDED TO MEDICAID FOR      |
| A MA08 YOU SHOULD ALSO SEND THIS CLAIM TO THE PATIENT'S OTHER INSURER. WE   |
| A MA09 CLAIM SUBMITTED AS UNASSIGNED BUT PROCESSED AS ASSIGNED. YOU         |
| A MA10 THE PATIENT'S PAYMENT WAS IN EXCESS OF THE AMOUNT OWED. YOU MUST     |
| A MA11 PAYMENT IS ON A CONDITIONAL BASIS. IF NO-FAULT, LIABILITY, WORKERS   |
| A MA12 YOU HAVE NOT ESTABLISHED THAT YOU HAVE THE RIGHT UNDER THE LAW TO    |
| A MA13 YOU MAY BE SUBJECT TO PENALTIES IF YOU BILL THE BENEFICIARY FOR      |
| A MA14 PATIENT BELONGS TO AN EMPLOYER-SPONSORED PREPAID HEALTH PLAN. SERV   |
| A MA15 YOUR CLAIM HAS BEEN SEPARATED TO EXPEDITE HANDLING. YOU WILL RECEI   |
| PROCESS COMPLETED PLEASE CONTINUE                                           |
| PLEASE MAKE A SELECTION, ENTER NEW KEY DATA, PRESS PF3-EXIT, PF6-SCROLL FWD |

Figure 29 – ANSI Related Reason Codes Inquiry Selection Screen, ANSI Reason Code List

2. Press [ENTER] to display the ANSI Standard Codes Inquiry screen (see Figure 30).

| MAPnnnnM E D I C A R E A O N L I N E S Y S T E MXXANSI STANDARD REASON CODES INQUIRY                                           | OP: MASTER<br>DT: 083094 |
|----------------------------------------------------------------------------------------------------|--------------------------|
| RECORD TYPES ARE:<br>C = ADJ REASONS G = GROUPS R = REMARKS A = APPEALS<br>T = CLAIM CATEGORY S = CLAIM STA<br>RECORD TYPE : A | TUS                      |
| STANDARD CODE : MA07                                                                                                    |                          |
| NARRATIVE:                                                                                                    |                          |
| THE CLAIM INFORMATION HAS ALSO BEEN FORWARDED TO MEDICAID FOR REVIEW.                                                          |                          |
|                                                                                                    |                          |
|                                                                                                    |                          |
|                                                                                                    |                          |
|                                                                                                    |                          |
| PRESS PF3-EXIT PF7-PREV PAGE                                                                                                   |                          |

Figure 30 – ANSI Standard Codes Inquiry Screen

# **SECTION 5 – CLAIM ENTRY**

This section provides information on how to enter:

- UB-04s into the DDE format
- Electronic Roster Bills
- Hospice Election Statements

The Claims and Attachments Entry Menu (Main Menu option 02) may be used for online entry of patient billing information from the UB-04. Options are available to allow entry of various attachments. The UB-04 Claim Entry consists of six (6) separate screens/pages:

- Page 01 Patient information (corresponds to form locators 1-41)
- Page 02 Revenue/HCPCS codes and charges (corresponds to form locators 42-49)
- Page 03 Payer information, diagnoses/procedure codes (corresponds to form locators 50-57 and 67-83)
- Page 04 Remarks and attachments (corresponds to form locators 84-86)
- Page 05 Other payer and MSP information (corresponds to form locators 58-66)

Page 06 MSP information, crossover, and other inquiry (does not corresponds to any form locator)

### **General Information**

- The online system defaults to the 111 type of bill for inpatient claims, 131 for outpatient claims, and 211 for SNF claims. If you are entering a different type of bill, then type over the default with the correct type of bill.
- On the bottom of each screen is a list of the PF function keys and the functions they perform.
- Field names within DDE will not always follow the same order as found on the UB-04 claim form. In order to help alleviate confusion, the "UB-04 X-REF" field on each page directs you to the field that correlates to the UB-04 form.
- For valid values associated with the claim entry field, please refer to your current Uniform Billing manual. The "UB-04 X-REF" field will direct you to the field that correlates to the UB-04 form noted in the manual.

#### **TRANSMITTING DATA**

- When claim entry is completed, press **[F9]** to store the claim and transmit the data.
- If any information is missing or entered incorrectly, the DDE system will display reason codes at the bottom of the claim screen so that you can correct the errors. The claim will not transmit until it is free of front-end edit errors.
- Correcting Reason Codes:
  - Press **[F1]** to see an explanation of the reason code. After reviewing the explanation, press **[F3]** to return to your claim and make the necessary corrections. If more than one reason code appears, continue this process until all reason codes are eliminated and the claim is successfully captured by the system.
  - If more than one reason code is present, pressing **[F1]** will always bring up the explanation of the first reason code unless the cursor is positioned over one of the other reason codes. Working through the reason codes in the order they are listed is the most efficient method. Eliminating the reason codes at the beginning of the list may result in the reason codes at the end of the list being corrected as well.

Page 54

**Note:** The system will automatically enter your provider number into the PROVIDER field. If the facility has multiple provider numbers, you will need to change the provider number to inquire or input information. **[TAB]** to the PROVIDER field and type in the provider number.

To access the Claim and Attachments Entry Menu (Figure 31), select option "02" from the Main Menu.

| MAPnnnn               | PALMETTO (               | BBA                  |  |  |  |
|-----------------------|--------------------------|----------------------|--|--|--|
|                       | CLAIM AND ATTACHMEN      | IS ENTRY MENU        |  |  |  |
|                       |                          |                      |  |  |  |
|                       | CLAIMS ENTRY             |                      |  |  |  |
|                       |                          |                      |  |  |  |
|                       | INPATIENT                | 20                   |  |  |  |
|                       | OUTPATIENT               | 22                   |  |  |  |
|                       | SNF                      | 24                   |  |  |  |
|                       | HOME HEALTH              | 26                   |  |  |  |
|                       | HOSPICE                  | 28                   |  |  |  |
|                       | NOE/NOA                  | 49                   |  |  |  |
|                       | ROSTER BILL ENTRY        | 87                   |  |  |  |
|                       | ATTACHMENT EN            | ſŖŶ                  |  |  |  |
|                       |                          |                      |  |  |  |
|                       | HOME HEALTH              | 41                   |  |  |  |
|                       | DME HISTORY              | 54                   |  |  |  |
|                       | ESRD CMS-382 FORM        | 57                   |  |  |  |
| ENTER MENU SELECTION: |                          |                      |  |  |  |
|                       |                          |                      |  |  |  |
| PLEASE ENTER [        | DATA - OR PRESS PF3 TO   | EXIT                 |  |  |  |
|                       | Figure 31 – Claim and At | tachments Entry Menu |  |  |  |

# **Electronic UB-04 Claim Entry**

When entering UB-04s, select the option from the Claim and Attachments Entry Menu that best describes your Medicare line of business:

- Inpatient.....20

٠

- Outpatient ......22
- Home Health ......26
- ♦ Hospice Elections ... 87

### UB-04 CLAIM ENTRY - PAGE 1

After you select an option, page one of the UB-04 Claim Entry screen (Figure 32) will display. The screen will include the Provider Number, Type of Bill, and default Status/Location. You must enter the beneficiary information (name, address, date of birth, etc.) and any other information needed to process the claim. Field descriptions are provided in the table following Figure 32.

| MAPnnnn M E      | DICAR       | E A O N L     | INE       | SYSTE       | M CLAIM    | PAGE 01 |
|------------------|-------------|---------------|-----------|-------------|------------|---------|
| XX               | CL          | AIM ENTRY     |           |             | SV:        |         |
| HIC              | TOB S/      | LOC S         | OSCAR     |             | UB - FOR   | Μ       |
| NPI TRANSFERING  | HOSPICE PRO | VIDER         |           | PROCESS     | NEW HIC    |         |
| PATIENT.CNTL#    | TA          | X SUB:        |           | TAX0.CD:    |            |         |
| STMT DATES FROM  | то          | DAYS          | COV       | N - C       | CO LT      | R       |
| LAST             |             | FIRST         |           | MI          | DOB        |         |
| ADDR 1           |             | 2             | 2         |             |            |         |
| 3                |             | 2             | ļ         |             |            |         |
| 5                |             | e             | 5         |             |            |         |
| ZIP SEX          | MS ADMIT    | DATE          | HR        | TYPE SF     | C D HM     | STAT    |
| COND CODES 01    | 02 03       | 04 05         | 06        | 07 08       | 3 09 10    |         |
| OCC CDS/DATE 01  | 02          | (             | )3        | 04          | 05         |         |
| 06               | 07          | (             | )8        | 09          | 10         |         |
| SPAN CODES/DATES | S 01        | (             | )2        |             | 03         |         |
| 04               | 05          | (             | )6        |             | 07         |         |
| 08               | 09          | 1             | 0         |             | FAC.ZIP    |         |
| DCN              |             |               |           |             |            |         |
| VALUE O          | ODES -      | ΑΜΟυΝ         | ITS -     | ANSI        | MSP APP IN | D       |
| 01               | 02          |               |           | 03          |            | -       |
| 04               | 05          |               |           | 06          |            |         |
| 07               | 08          |               |           | 09          |            |         |
| PLEASE ENTER D   | ΑΤΑ         |               |           |             |            |         |
| PRESS PE3-EXI    | T PE5-SCB0  |               | 6-SCROLI  |             | PREV PE8-  | NEXT    |
|                  |             |               | Entry Con |             |            |         |
|                  | Figure 32   | – UB-04 Claim | Entry SCr | een, Page T |            |         |

| Field Name   | UB-04<br>X-Ref. | Description                                                                     |
|--------------|-----------------|---------------------------------------------------------------------------------|
| SV           |                 | Suppress View: This field allows a claim to be suppressed.                      |
| HIC          | 60              | The beneficiary's Medicare Health Insurance Claim number.                       |
| ТОВ          | 4               | The Type of Bill identifies type of facility, type of care, source and          |
|              |                 | frequency of this claim in a particular period of care. Refer to your UB-04     |
|              |                 | Manual for valid values.                                                        |
| STATUS       |                 | The Status code identifies the condition and of the claim within the system.    |
| LOCATION     |                 | The Location code identifies where the claim resides within the system.         |
| OSCAR        | 51              | Displays the identification number of the institution that rendered services    |
|              |                 | to the beneficiary/patient.                                                     |
|              |                 | The system will automatically pre-fill the Medicare Oscar number when           |
|              |                 | logging on to the DDE system. If your facility has sub-units (SNF, ESRD,        |
|              |                 | CORF, ORF) the Medicare Oscar number must be changed to reflect the             |
|              |                 | provider you wish to submit claims for. If the Medicare Oscar number is         |
|              |                 | not changed for your sub-units, the claims will be processed under the          |
|              |                 | incorrect Oscar number.                                                         |
| UB-FORM      |                 | Identifies the type of claim to be processed. All claims must be entered on     |
|              |                 | the same form type. Valid values are:                                           |
|              |                 | '9' = UB-92                                                                     |
|              |                 | 'A' = UB-04                                                                     |
| NPI          |                 | This field identifies the National Provider Identifier number.                  |
| TRANSFER-    |                 | Displays the identification number of the institution that rendered services to |
| RING HOSPICE |                 | the beneficiary/patient. System-generated for external operators that are       |
| PROVIDER     |                 | directly associated with one provider.                                          |

| Field Name         | UB-04<br>X-Ref. | Description                                                                                                    |
|--------------------|-----------------|----------------------------------------------------------------------------------------------------|
| PROCESS<br>NEW HIC | 60              | Identifies when the incorrect beneficiary health insurance claim number is<br>present, and then the correct health insurance claim number can be keyed. Not<br>applicable on new claim entries. Valid values include:<br>Y = Incorrect HIC is present<br>E = The new HIC number is in a cross-reference loop <i>or</i> the new HIC<br>entered is cross-referenced on the Beneficiary file and this cross-<br>referenced HIC is also cross-referenced. The chain continues for<br>25 HIC numbers.<br>S = The cross-referenced HIC number on the Beneficiary file is the<br>same as the original HIC number on the claim.                                                                                                    |
| PATIENT<br>CNTL#   | 3               | The patient's unique number assigned by the provider to facilitate retrieval of individual patient records and posting of the payment.                                                                                                    |
| FED. TAX<br>NO/SUB | 5               | This field identifies the number assigned to the provider by the Federal Government for tax reporting purposes.                                                                                                    |
| TAXO.CD            | 5               | This field identifies a collection of unique alphanumeric codes. The code<br>set is structured into three distinct "levels" including provider type,<br>classification, and area of specialization.                                                                                                    |
| STMT DATES         | 6               | The statement covers (from and to) dates of the period covered by this bill (in MMDDYY format).                                                                                                    |
| DAYS COV           | 7               | <ul> <li>Indicates the total number of covered days. This field is skipped on Home Health and Hospice claims.</li> <li>Enter the total number of covered days during the billing period (within the "From" and "Through" dates in UB-04 X-REF 6 - Statement Covers Period), which are applicable to the cost report, including lifetime reserve days elected (for which hospital requested Medicare payment).</li> <li>The numeric entry reported in this UB-04 X-REF should be the same total as the total number of covered accommodation units reported in UB-04 X-REF 46.</li> <li>Exclude any days classified as non-covered (see UB-04 X-REF 8 - Non-covered Days) and leave of absence days.</li> <li>Exclude the day of discharge or death (unless the patient is admitted and discharged the same day).</li> <li>Do not deduct days for payment made by another primary payer.</li> </ul>                                                           |
| N-C                | 8               | <ul> <li>Indicates the total number of non-covered days. Enter the total number of non-covered days in the billing period.</li> <li>Enter the total number of covered days during the billing period (within the "From" and "Through" dates in UB-04 X-REF 6 - Statement Covers Period). These days are not covered Medicare payment days on the cost report and the beneficiary will not be charged utilization for Medicare Part A Services.</li> <li>The reason for non-coverage should be explained by occurrence codes (UB-04 X-REFs 32-35), and/or occurrence span code (UB-04 X-REF 36). Provide a brief explanation of any non-covered days not described via occurrence codes in UB-04 X-REF 84, "Remarks." (Show the number of days for each category of non-covered days, e.g., "5 leave days").</li> <li>Day of discharge or death is not counted as a non-covered day. Do not deduct days for payment made by another primary payer.</li> </ul> |

| Field Name       | UB-04<br>X-Ref. | Description                                                                                                    |
|------------------|-----------------|----------------------------------------------------------------------------------------------------|
| СО               | 9               | Co-Insurance Days are the inpatient Medicare hospital days occurring after the                                        |
|                  |                 | 60 <sup>th</sup> day and before the 91 <sup>st</sup> day. Enter the total number of inpatient or SNF                  |
|                  |                 | co-insurance days.                                                                                                    |
| LTR              | 10              | Lifetime Reserve Days – This field only used for hospital inpatient stays.                                            |
|                  |                 | Enter the total number of inpatient lifetime reserve days the patient elected                                         |
|                  |                 | to use during this billing period.                                                                                    |
| LAST             | 12              | Patient's last name at the time services were rendered.                                                               |
| FIRST            | 12              | Patient's first name.                                                                                                 |
| MI               | 12              | Patient's middle initial.                                                                                             |
| DOB              | 14              | The patient's date of birth (in MMDDYYYY format).                                                                     |
| ADDR             | 13              | Patient's street address. Must input in fields 1 and 2. State is a 2-character                                        |
| 1, 2, 3, 4, 5, 6 |                 | field.                                                                                                    |
|                  | 13              | Valid zip code (minimum of 5 digits).                                                                                 |
| DOB              |                 | The patient's date of birth in MMDDY YYY format.                                                                      |
| SEX              | 15              | The patient's sex. Refer to your UB-04 Manual for valid values.                                                       |
| MS               | 16              | The patient's marital status. Not required. Refer to your UB-04 Manual for valid values.                              |
| ADMIT DATE       | 17              | Enter date patient was admitted.                                                                                      |
| HR               | 18              | Enter the hour the patient was admitted (for hospitals only).                                                         |
| TYPE             | 19              | The type of admission. Enter the appropriate inpatient code that indicates the                                        |
|                  |                 | priority of the admission. (This is not required for SNFs or outpatient                                               |
|                  |                 | facilities.) Refer to your UB-04 Manual for valid values.                                                             |
| SRC              | 20              | The source of admission. Enter appropriate code indicating the source of                                              |
|                  |                 | this admission. Refer to your UB-04 Manual for valid values.                                                          |
| DHM              | 21              | Enter the time at which the patient was discharged from inpatient care (in HHMM format)                               |
| STAT             | 22              | Indicates the patient's status at the ending service date in the period. Refer to your UB-04 Manual for valid values. |
| COND CODES       | 24-30           | The condition codes are used to identify conditions relating to this bill that                                        |
|                  |                 | may affect claim processing, up to 30 occurrences. Refer to your UB-04                                                |
|                  |                 | Manual for valid values.                                                                                              |
| OCC CDS/         | 32 –            | The Occurrence Codes and Dates field consists of a two-digit alphanumeric                                             |
| DATE             | 35              | code and a six-digit date in MMDDYY format. Report all appropriate                                                    |
|                  |                 | occurrences, up to 30 occurrences. Refer to your UB-04 Manual for valid                                               |
|                  |                 | values.                                                                                                    |
| SPANCODE/        | 36              | Enter the appropriate Occurrence Span and Date code and associated                                                    |
| DATES            |                 | beginning (From) and ending (Thru) dates defining a specific event relating                                           |
|                  |                 | to this billing period. Refer to your UB-04 Manual for valid values.                                                  |
| FAC.ZIP          |                 | This field identifies the provider or subpart nine-digit zip code.                                                    |
| DCN              |                 | The Document Control Number is not required when entering a new bill.                                                 |
|                  | 20              | Applicable only on adjustments, void/cancel TOB nn/ and nn8.                                                          |
| AMOUNTS-         | 39 -<br>41      | necessary for the processing of a claim.                                                                              |
| ANSI             |                 | ANSI is a 5-digit field made up of 2-digit Group Codes and 3-digit Reason                                             |
|                  |                 | (Adjustment) Code. This field is system-filled and will be used for sending                                           |
|                  |                 | ANSI information for the value codes to the Financial System for reporting                                            |
|                  |                 | on the remittance advice.                                                                                             |
|                  |                 | Refer to your UB-04 Manual for valid values.                                                                          |

### **UB-04 CLAIM ENTRY – PAGE 2**

Enter the following information on page two of the UB-04 Claim Entry screen:

- Revenue codes (in ascending numeric sequence)
- Dollar amounts (without decimal points)
- Revenue code 001 should be used in the final revenue code entry and correspond with the totals for "Total Charges" and "Non-covered Charges"
- List revenue codes in ascending numeric sequence
- Type in the dollar amounts without a decimal point (e.g., for \$45.50, type "4550")
- Revenue code 001 should always be the final revenue code entry and correspond with the totals for "Total Charges" and "Non-covered Charges"
- To delete a revenue code line, type 4 zeros over the revenue code and press Enter, or type '**D**' in first position of field
- To insert a revenue code line, type it at the bottom of the list and press Enter, DDE will automatically re-sort the lines
- [F2] a "jump key," when placed on a revenue code on MAP171A, allows you to scroll to the same revenue code line on MAP171A

There are additional revenue screens available. Press **[F6]** to page forward and **[F5]** to page back. To delete a revenue code line, type four zeros over the revenue code and press **[ENTER]**. To insert a revenue code line, type it at the bottom of the list and press **[ENTER]**. The system will re-sort the lines. See Figure 33 and the table describing the fields on the next page.

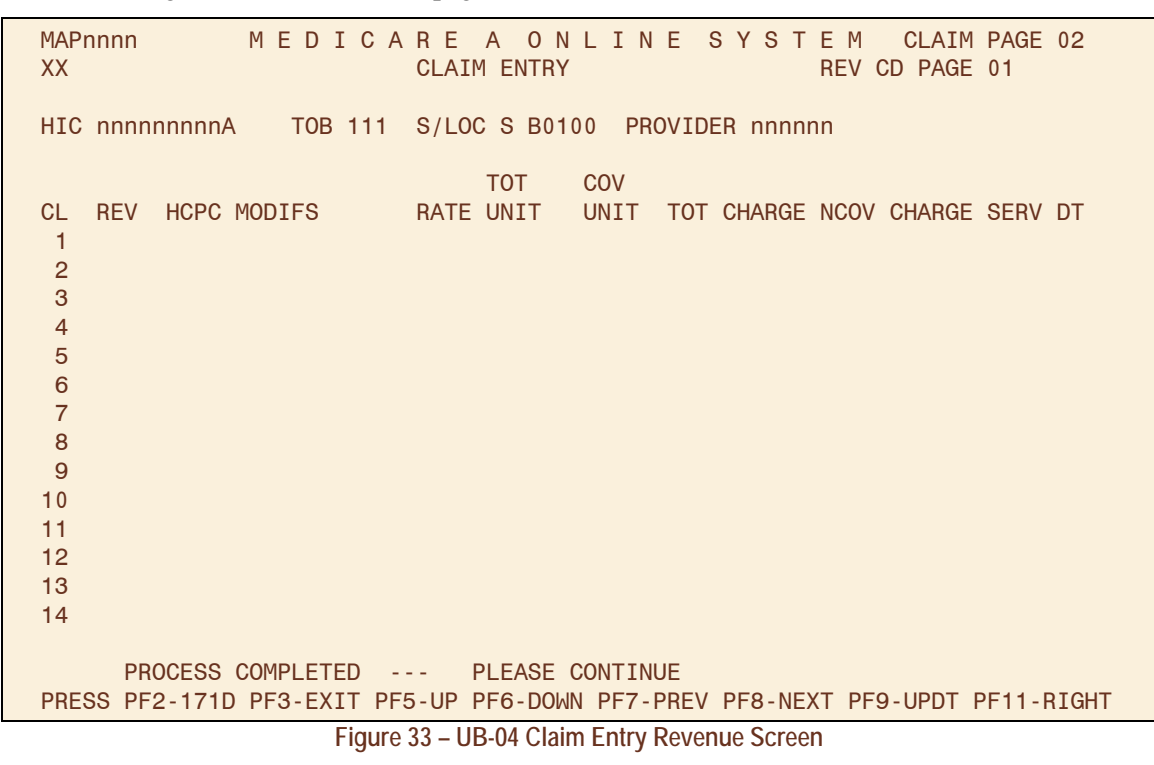

| Field Name | UB-04<br>X-Ref. | Description                                                                                                    |
|------------|-----------------|----------------------------------------------------------------------------------------------------|
| CL         |                 | Identifies the claim line number of the Revenue Code. There are 13 revenue code lines per page with a total of 450 revenue code lines possible per   |
|            |                 | claim. The system will input the revenue code line number when [F9] is                                                                               |
|            |                 | pressed. It will be present for update and inquiry.                                                                                                  |
| REV        | 42              | The Revenue Code for a specific accommodation or service that was billed<br>on the claim. Valid values are 0001 through 9999.                        |
|            |                 | • List revenue codes in an ascending sequence and do not repeat revenue                                                                              |
|            |                 | codes on the same bill it possible.                                                                                                    |
|            |                 | • To limit line item entries on each bill, report each revenue code only                                                                             |
|            |                 | revenue code (e.g. laboratory services revenue code 300 repeated with                                                                                |
|            |                 | different HCPCS codes), or an accommodation revenue code that                                                                                        |
|            |                 | requires repeating with a different rate.                                                                                                    |
|            |                 | • Revenue code 001 (total charges) should always be the final revenue                                                                                |
|            |                 | code entry.                                                                                                    |
|            |                 | • Some codes require CPT/HCPCS codes, units and/or rates.                                                                                            |
| HCPC       | 44              | Enter the HCPCS code describing the service, if applicable. HCPCS coding                                                                             |
|            |                 | must be reported for specific outpatient services including, but not limited to:                                                                     |
|            |                 | <ul> <li>Outpatient clinical diagnostic laboratory services billed to Medicare,</li> <li>output the UCDCS and describing the lab services</li> </ul> |
|            |                 | enter the HCPCS code describing the lab service;                                                                                                    |
|            |                 | <ul> <li>Outpatient hospital bills for outpatient partial hospitalization;</li> </ul>                                                                |
|            |                 | <ul> <li>Badiology and other diagnostic services:</li> </ul>                                                                                         |
|            |                 | <ul> <li>Durable Medicare Equipment (including orthotics and prosthetics):</li> </ul>                                                                |
|            |                 | <ul> <li>ESRD drugs, supplies, and laboratory services:</li> </ul>                                                                                   |
|            |                 | • Inpatient Rehabilitation Facility (IRF) PPS claims, this HCPC field                                                                                |
|            |                 | contains the submitted HIPPS/CMG code required for IRF PPS claims;                                                                                   |
|            |                 | and<br>Other Browider complete in accordance with CMS billing swidelings                                                                             |
| MODIES     |                 | A 2 digit alphanumeria modifier (up to 2 accurrences)                                                                                                |
| RATE       | ΔΔ              | Enter the rate for the revenue code if required                                                                                                    |
| TOT UNT    | 46              | Total Units of Service indicates the total units billed. This reflects the units of                                                                  |
|            | 10              | service as a quantitative measure of service rendered by revenue category.                                                                           |
| COV UNT    | 46              | Covered Units of Service indicates the total covered units. This reflects the                                                                        |
|            |                 | units of service as a quantitative measure of service rendered by revenue                                                                            |
|            |                 | category.                                                                                                    |
| TOT        | 47              | Report the total charge pertaining to the related revenue code for the current                                                                       |
| CHARGES    | 40              | billing period as entered in the statement covers period.                                                                                            |
|            | 48              | Report non-covered charges for the primary payer pertaining to the related                                                                           |
|            |                 | for which no payment can be made is required to enable the Intermediary                                                                              |
|            |                 | and CMS to maintain utilization records and determine eligibility on                                                                                 |
|            |                 | subsequent claims. When non-covered charges are present on the bill.                                                                                 |
|            |                 | remarks are required in UB-04 X-REF 84.                                                                                                    |

| Field Name | UB-04<br>X-Ref. | Description                                                                                                    |
|------------|-----------------|----------------------------------------------------------------------------------------------------|
| SERV DT    | 45              | The service date is required for every line item where a HCPCS code is required effective April 1, 2000, including claims where the "from" and "through" dates are equal.                                                                                                    |
|            |                 | Inpatient Rehabilitation Facility (IRF) PPS claims, this field is not required<br>on the Revenue Code 0024 line. However, if present on the Revenue Code<br>0024 line, it indicates the date the Provider transmitted the patient<br>assessment. This date, if present, must be equal to or greater than the<br>discharge date (Statement Cover To Date). |

### UB-04 CLAIM ENTRY – PAGE 2, LINE LEVEL REIMBURSEMENT (MAP171A)

This screen displays line item payment information and allows entry of more than two modifiers. Access the MAP171A screen (Figure 34) by pressing **[F2]** or **[F11]** on Page 2 MAP171. Field descriptions are provided in the table following Figure 34.

| XX CLAIM ENTRY                                                                 |          |               | 1 0 // II E  |              |              | L H ULAIH     | PAGE UZ     |
|--------------------------------------------------------------------------------|----------|---------------|--------------|--------------|--------------|---------------|-------------|
|                                                                                | XX       |               | CLAIM        | ENTRY        |              |               |             |
| DCN HIC RECEIPT DATE TOB                                                       | DCN      |               | HIC          |              | RECEIPT      | DATE          | ТОВ         |
| STATUS LOCATION TRAN DT STMT COV DT TO                                         | STATUS   | LOCATION      | TRA          | N DT         | STMT COV     | ' DT          | то          |
| 1 SERV                                                                         | 1        |               | SERV         |              |              |               |             |
| REV HCPC MODIFIERS DATE RATE TOT-UNT COV-UNT TOT-CHRG COV-CHRG                 | REV HO   | PC MODIFIERS  | DATE         | RATE TOT     | -UNT COV-UNT | TOT - CHRG    | COV - CHRG  |
|                                                                                |          |               |              |              |              |               |             |
| ANES CF ANES BV PC/IC IND                                                      |          |               | ANES CF      | 1            | ANES BV      | PC/IC IND     |             |
| DEDUCTIBLES COINSURANCE ESRD-RED/ VALCE-05/                                    |          | DEDU          | CITBLES      | COINS        | URANCE       | ESRD-RED/     | VALCD-05/   |
| BLOOD CASH WAGE-ADJ REDUCED PSYCH/HBCF OTHER                                   |          | BLOOD         | CASH         | WAGE - ADJ   | REDUCED      | PSYCH/HBCF    | OTHER       |
| PAI ->                                                                         | PAI ->   |               |              |              |              |               |             |
| MSP -> ANSI ->                                                                 | MSP ->   |               |              |              | ANSI         | ->            | DAX (110D0  |
| OUTLIER -> PAY/HCPC                                                            |          |               |              | 0745         | OUILIER -    | >             | PAY/HCPC    |
| PAYER-1 PAYER-2 OTAF DENTAL IND OCE FLAGS APC CD                               |          | PAYER-1       | PAYER-2      | OTAF         | DENIAL IND   | OCE FLAGS     | APC CD      |
| MSP -> 12345678                                                                | MSP ->   |               |              |              |              | 123456        | 78          |
|                                                                                | ID ->    | DETMD         |              | DEOD         | DATE         |               |             |
| KEIMB RESP PAID                                                                |          | REIMB         |              | RESP         | PAID         |               |             |
| PAT -> LABUR NUN-LABUR                                                         | PAI ->   |               |              |              |              | LABOR         | NON - LABOR |
| PRUV ->                                                                        | PROV ->  |               |              | DDIOCD       | DAV          |               | 400         |
| MED -> PRICER PAY ASC                                                          | MED ->   |               | ANOT         | PRICER       | PAY          |               | ASC         |
| ADJUSTMENT ANST AMT RTC METHOD IDE/NDC/UPC GRP %                               |          | ADJUSTMENT    | ANSI         | AMI RIC      | METHOD       | IDE/NDC/UPC   | GRP %       |
| CUNTR->                                                                        | CONTR->  |               |              |              |              |               |             |
| 30715 <== REASON CODES                                                         | 30/15    |               |              |              |              | <== KEASU     |             |
| PRESS PF2-1/12 PF3-EXIT PF5-UP PF6-UN PF/-PRE PF8-NXT PF9-UPDT PF10-LT PF11-RT | PRESS PF | -2-1712 PF3-E | XII PF5-UP P | FO-DN PF7-PI | RE PF8-NXI P | F9-UPDI PF10- | LI PF11-RI  |

Figure 34 – UB-04 Claim Entry, Page 2, Line Level Reimbursement

| Field Name | UB-04<br>X-Ref. | Description                                                               |
|------------|-----------------|---------------------------------------------------------------------------|
| [Untitled] |                 | This field identifies the Claim Line Number of the revenue code. There    |
|            |                 | are 14 revenue code lines per page with a total of 450 revenue code lines |
|            |                 | per claim. In entry mode this field automatically fills when the claim is |
|            |                 | processed. The line number will be present for update and inquiry.        |
| REV        | 42              | The Revenue Code displays a code for a specific accommodation or          |
|            |                 | service that was billed on the claim. This will be the revenue code       |
|            |                 | selected on MAP1712.                                                      |
| HCPC       | 44              | The Healthcare Common Procedure Code identifies certain medical           |
|            |                 | procedures or equipment for special pricing, assigned by CMS.             |

| Field Name              | UB-04<br>X-Ref. | Description                                                                                                    |
|-------------------------|-----------------|----------------------------------------------------------------------------------------------------|
| MODIFIERS               |                 | This field will contain five 2-character HCPCS modifiers. The two modifiers entered on MAP1712 will be displayed and the user can enter any remaining modifiers.                                                                                                    |
| SERV DATE               | 45              | The date of service (in MMDDYY format) required for many outpatient bills. It will be the same as the line item selected on MAP1712.                                                                                                    |
| RATE                    | 44              | Identifies the per-unit cost for a particular line item. This is the rate that was entered on MAP1712.                                                                                                    |
| TOT-UNT                 | 46              | Total Units is a quantitative measure of services rendered by revenue category. The total units displayed on this screen are the same as that entered on MAP1712.                                                                                                    |
| COV-UNT                 | 46              | Covered Units is a quantitative measure of services rendered by revenue category. The covered units displayed on this screen are the same as that entered on MAP1712.                                                                                                    |
| TOT-CHRG                | 47              | The total charges displayed on this page are the same as that entered on MAP1712.                                                                                                    |
| COV-CHRG                |                 | This field identifies the covered units billed by revenue category.                                                                                                    |
| ANES CF                 |                 | This field identifies the anesthesia conversion factor.                                                                                                    |
| ANES BV                 |                 | This field identifies the anesthesia base values.                                                                                                    |
| PC/TC IND               |                 | This field identifies the PC/TC Indicator that is added to the CORF services Supplemental Fee Schedule.                                                                                                    |
| PAT BLOOD<br>DEDUCTIBLE |                 | The amount of Medicare Patient Blood Deductible applied to the line<br>item. Blood deductible will be applied at the line level on revenue codes<br>380, 381 and 382. This field is system filled.                                                                                                    |
| PAT CASH<br>DEDUCTIBLE  |                 | The amount of Medicare Patient Cash Deductible applied to the line item.<br>This field is system filled.                                                                                                    |
| WAGE ADJ<br>COINSURANCE |                 | The amount of Patient Wage Adjustment Coinsurance applicable to the<br>line based on the particular service rendered. The revenue and HCPCS<br>code submitted define the service. For services subject to outpatient PPS<br>(OPPS) in hospitals (TOB 12X, 13X and 14X) and in community mental<br>health centers (TOB 76X), the applicable coinsurance is wage adjusted.<br>Therefore, this field will have either a zero (for the services without<br>applicable coinsurance) or a regular coinsurance amount (calculated on<br>either charges or a fee schedule), unless the service is subject to OPPS. If<br>the service is subject to OPPS, the national coinsurance amount will be<br>wage adjusted, based on the MSA where the Provider is located or<br>assigned as the result of a reclassification. CMS supplies the national<br>coinsurance amount to the FIs, as well as the MSA by Provider. This field<br>is system filled. |
| COINSURANCE             |                 | For all services subject to OPPS (TOB 12n, 13n, 14n, and 76n) the<br>amount of Patient Reduced Coinsurance applicable to the line for a<br>particular coinsurance amount. Providers are only permitted to reduce the<br>coinsurance amount due from the beneficiary for services paid under<br>OPPS, and the reduced amount cannot be lower than 20% of the payment<br>rate for the line. If the provider does not elect to reduce the coinsurance<br>amount, the field will contain zeros.                                                                                                    |

| Field Name                       | UB-04<br>X-Ref. | Description                                                                                                    |
|----------------------------------|-----------------|----------------------------------------------------------------------------------------------------|
| ESRD-<br>RED/PSYCH/<br>HBCF      |                 | <ul> <li>The Patient End Stage Renal Disease Reduction/Psychiatric<br/>Reduction/Hemophilia Blood Clotting Factor will notate one of three<br/>values:</li> <li>ESRD reduction refers to the ESRD network reduction amount and is<br/>found on Claim Page 1 in Value Code 71.</li> <li>Psychiatric reduction applies to line items that have a "P" pricing<br/>indicator. The amount represents the psychiatric coinsurance amount<br/>(37.5% of covered charges).</li> <li>Hemophilia Blood Clotting Factor represents an additional payment<br/>to the DRG payment for hemophilia. The additional payment is based<br/>on the applicable HCPC. This payment add-on applies to inpatient<br/>claims.</li> </ul> |
| VALCD-05/<br>OTHER               |                 | If Value Code 05 is present on the claim, this field will contain the portion of the value code 05 amount that is applicable to this line item. The value code 05 amount is first applied to revenue codes 96n, 97n and 98n, and then applied to revenue code lines in numeric order that are subject to deductible and/or coinsurance.                                                                                                    |
| MSP BLOOD<br>DEDUCTIBLE          |                 | This field identifies the Medicare Secondary Payer Blood Deductible<br>amount calculated within the MSPPAY module and apportioned upon<br>return from the MSPPAY module.                                                                                                    |
| MSP CASH<br>DEDUCTIBLE           |                 | This field identifies the Medicare Secondary Payer Cash Deductible<br>amount calculated within the MSPPAY module and apportioned upon<br>return from the MSPPAY module.                                                                                                    |
| MSP<br>COINSURANCE               |                 | This field identifies the Medicare Secondary Payer Coinsurance amount calculated within the MSPPAY module and apportioned upon return from the MSPPAY module.                                                                                                    |
| ANSI ESRD-<br>RED/PSYCH/<br>HBCF |                 | This 2-character Group Code and 3-character Reason (Adjustment) Code<br>is used to send ANSI information to the Financial System for reporting on<br>the remittance advice for the ESRD Reduction/Psychiatric Coinsurance/<br>Hemophilia Blood Clotting Factor.                                                                                                    |
| ANSI VALCD-<br>05/OTHER          |                 | This 2-character Group Code and 3-character Reason (Adjustment) Code<br>is used to send ANSI information to the Financial System for reporting on<br>the remittance advice for the Value Code 05/Other amount.                                                                                                    |
| MSP PAYER-1                      |                 | The amount entered by the user (if available) or apportioned by MSPPAY<br>as payment from the primary (Medicare Secondary Payer 1) payer. The<br>MSPPAY module based on amount in the value code for the primary<br>payer apportions this amount.                                                                                                    |
| MSP PAYER-2                      |                 | The amount entered by the user (if available) or apportioned by MSPPAY<br>as payment from the secondary (Medicare Secondary Payer 2) payer. The<br>MSPPAY module based on amount in the value code for the secondary<br>payer apportions this amount.                                                                                                    |
| OTAF                             |                 | The Obligated to Accept in Full field contains the line item apportioned<br>amount entered by the user (if available) or apportioned amount<br>calculated by the MSPPAY module of the obligated to accept as payment<br>in full. This field will be populated when value code 44 is present                                                                                                    |

| Field Name         | UB-04<br>X-Ref. | Description                                                                                                    |
|--------------------|-----------------|----------------------------------------------------------------------------------------------------|
| DENIAL IND         |                 | The Medicare Secondary Payer Denial Indicator field provides the user<br>an opportunity to tell the MSPPAY module that an insurer primary to<br>Medicare has denied this line item. Valid values are:<br>' '= Blank<br>D = Denied                                                                                                    |
| OCE FLAGS          |                 | The Outpatient Code Editor flags identify eight fields that are returned by<br>the OCE module via the APC return buffer. OCE flags are:<br>Flag 1 = Service<br>Flag 2 = Payment<br>Flag 3 = Discounting Factor<br>Flag 4 = Line Item Denial or Rejection<br>Flag 5 = Packing<br>Flag 6 = Payment Adjustment<br>Flag 7 = Type of Bill Inclusion<br>Flag 8 = Line Item Action                                                                                                    |
| PAY/HCPC<br>APC CD |                 | <ul> <li>HCPC Ambulatory Patient Classification Code – Identifies the APC (Payment Ambulatory Patient Classification Code) group number by line item. Payment for services under the OPPS is calculated based on grouping outpatient services into APC groups. The payment rate and coinsurance amount calculated for an APC apply to all of the services within the APC. Both APC codes appear on the claims file, but only one appears on the screen. If their values are different, this indicates a partial hospitalization item. In this case the payment APC code is displayed. When the item is not a partial hospitalization, the HCPC APC code is displayed. This data is read from the claims file. If an APC is not found, the value will default to '00000.'</li> <li>Claim page 31 displays the HIPPS code if different from what is billed. If medical changes the code, the new HIPPS code is displayed in the PAY/HCPC APC CD field and a value of 'M' is in the OCE flag 1 field. When a value of 'M' is in the OCE flag 1 field, the MR IND field is automatically populated with a 'Y.' If Pricer changes the code, the new HHRG is displayed in the PAY/HCPC APC CD and OCE flag 1 are blank.</li> <li>For Home Health PPS claims, claim page 31 displays the HIPPS code if different from what is billed. If the Inpatient Rehabilitation Facility (IRF) PPS Pricer returns a HIPPS/CMG code different from what was billed, the new HIPPS/CMG code is displayed on the revenue code 0024 line in the PAY/HCPC/APC CD field and a value of '1' is displayed in the OCE FLAG 1 field. If the RF PPS pricer does not change the HIPPS/CMG code, these fields are blank.</li> </ul> |
| MSP Payer-1<br>ID  |                 | This Medicare Secondary Payer Payer-1 ID code identifies the specific<br>payer. If Medicare is primary, this field will be blank. Valid values are:<br>1 = Medicaid<br>2 = Blue Cross<br>3 = Other<br>4 = None<br>A = Working Aged                                                                                                    |

| Field Name          | UB-04<br>X-Ref. | Description                                                                                                    |
|---------------------|-----------------|----------------------------------------------------------------------------------------------------|
|                     |                 | <ul> <li>B = End Stage Renal Disease (ESRD) Beneficiary in 12-month coordination period with an employer group health plan</li> <li>C = Conditional Payment</li> <li>D = Auto No-Fault</li> <li>E = Workers' Compensation</li> <li>F = Public Health Service or other Federal Agency</li> <li>G = Disabled</li> <li>H = Black Lung</li> <li>I = Veterans Administration</li> <li>L = Liability</li> </ul>                         |
| MSP Payer-2<br>ID   |                 | This Medicare Secondary Payer Payer-2 ID code identifies the specific payer. If Medicare is secondary, this field will be blank. Valid values are the same as for the MSP Payer-1 ID field.                                                                                                    |
| PAT REIMB           |                 | The Patient Reimbursement amount is determined by the system to be<br>paid to the patient on the basis of the amount entered by the Provider on<br>claim page 3, in the "Due from Pat" field. This amount is the calculated<br>line item amount.                                                                                                    |
| PAT RESP            |                 | <ul> <li>Patient Responsibility identifies the amount for which the individual receiving services is responsible. The amount is calculated as follows</li> <li>If the Payer-1 indicator is "C" or "Z," then the amount will equal Cash Deductible + Coinsurance + Blood Deductible.</li> <li>If the Payer-1 indicator is not "C" or "Z," then the amount will equal MSP Blood + MSP Cash Deductible + MSP Coinsurance.</li> </ul> |
| PAT PAID            |                 | This is the patient paid amount calculated by the system. This amount is<br>the lower of Patient Reimbursement + Patient Responsibility or the<br>remaining Patient Paid (after the preceding lines have reduced the amount<br>entered on Claim Page 3).                                                                                                    |
| PROV REIMB          |                 | The Provider Reimbursement amount determined by the system. This is the calculated line item amount.                                                                                                    |
| LABOR               |                 | Identifies the labor amount of the payment as calculated by the pricer.                                                                                                    |
| NON-LABOR           |                 | Identifies the non-labor amount of the payment as calculated by the pricer.                                                                                                    |
| MED REIMB           |                 | This is the total Medicare Reimbursement for the line item. It will be the sum of the Patient Reimbursement and the Provider Reimbursement.                                                                                                    |
| CONTR<br>ADJUSTMENT |                 | The following calculation will be performed to obtain the total<br>Contractual Adjustment:<br>(Submitted Charges) – (Deductible) – (Wage Adjusted Coinsurance) –<br>(Blood Deductible) – (Value Code 71) – (Psychiatric Reduction) –<br>(Value Code 05/Other) – (Reimbursement Amount).                                                                                                    |
|                     |                 | For MSP claims, the MSP deductible, MSP blood deductible and MSP coinsurance are used in the above calculation in place of the deductible, blood deductible and coinsurance amounts.                                                                                                    |
| ANSI                |                 | The ANSI Group-ANSI Adjustment Code consists of a 2-character group<br>code and a 3-character reason (adjustment) code. It is used to send ANSI<br>information to the Financial System for reporting on the remittance advice.                                                                                                    |
| OUTLIER             |                 | Identifies the apportioned line level outlier amount returned from MSPPAYOL.                                                                                                    |
| PRICER AMT          |                 | The Pricer Amount provides the line item reimbursement received from a pricer.                                                                                                    |

| Field Name | UB-04<br>X-Ref. | Description                                                                                                    |
|------------|-----------------|----------------------------------------------------------------------------------------------------|
| PRICER RTC | X-Ref.          | Identifies the Pricer Return Code from OPPS. Valid values include:         Describes how the bill was priced         00 = Priced standard DRG payment         01 = Paid as day outlier/send to PRO for post payment review         02 = Paid as cost outlier/send to PRO for post payment review         03 = Paid as per diem/not potentially eligible for cost outlier         04 = Standard DRG, but covered days indicate day outlier but day or cost outlier status was ignored         05 = Pay per diem days plus cost outlier for transfers with an approved cost outlier         10 = Bad state code for SNF Rug Demo or Post Acute Transfer for Inpatient PPS Pricer DRG is 209, 210 or 211         12 = Post acute transfer with specific DRGs of 14,113,236, 263, 264, 429, 483         14 = Paid normal DRG payment with per diem days = or > average length of stay         16 = Paid as a Cost Outlier with per diem days = or > average length of stay         20 = Bad Metropolitan Statistical Area (MSA) Code         Describes why the bill was not priced         50 = No Provider specific information found         52 = Invalid MSA in Provider file         53 = Waiver State – no calculated by PPS         54 = DRG not '001'-'468' or '471'-'910'         55 = Discharge date is earlier than Provider's PPS start date         56 = Invalid length of stay         57 = Review code not '00' - '07'         58 = Charges not numeric         59 = Possible day outlier |
|            |                 | <ul> <li>62 = Invalid number of covered days (e.g., more than approved length of stay, non-numeric or lifetime reserve days greater than covered days)</li> <li>63 = Review code of '00' or'03,' and bill is cost outlier candidate</li> <li>64 = Disproportionate share percentage and bed size conflict on</li> </ul>                                                                                                    |
|            |                 | Provider specific file<br>98 = Cannot process bill older than 10/01/87                                                                                                    |
| Field Name  | UB-04<br>X-Ref. | Description                                                                                                    |
|-------------|-----------------|----------------------------------------------------------------------------------------------------|
| PAY METHOD  |                 | <ul> <li>Identifies the method of payment (i.e., OPPS, LAB fee schedule, etc.) returned from OCE. Valid values include:</li> <li>1 = Paid standard OPPS amount (service indicators 'S,' 'T,' 'V,' 'X,' or 'P')</li> <li>2 = Services not paid under OPPS (service indicator 'A,' or no HCPCS code and certain revenue codes)</li> <li>3 = Not paid (service indicators 'C' or 'E')</li> <li>4 = Acquisition cost paid (service indicator 'F')</li> <li>5 = Designated current drug or biological payment adjustment (service indicator 'G')</li> <li>6 = Designated new device payment adjustment (service indicator 'H')</li> <li>7 = Designated new drug or new biological payment adjustment (service indicator 'J')</li> <li>8 = Not used at present</li> <li>9 = No separate payment included in line items with APCS (service indicator 'N,' or no HCPCS code and certain revenue codes, or HCPCS codes Q0082 (activity therapy), G0129 (occupational therapy) or G0172 (partial hospitalization program services)</li> </ul> |
| IDE/NDC/UPC |                 | This field contains IDE, NDC, or UPC.<br>IDE- Investigational Device Exemption<br>NDC Reserved for future use<br>UPC Reserved for future use                                                                                                    |
| ASC GRP     |                 | Identifies the Ambulatory Surgical Center Group code for the indicated revenue code.                                                                                                    |
| ASC %       |                 | Identifies the Ambulatory Surgical Center Percentage used by the ASC<br>Pricer in its calculation for the indicated revenue code.                                                                                                    |

## UB-04 CLAIM ENTRY - PAGE 2 (MAP171D)

This page is a copy of core claim MAP103I, claim page 32. Providers may only view this page. No additions, modifications or deletions may be made here.

Field descriptions for this screen are provided in the table following Figure 35.

| MAPnnnD       | MEDIC       | AREA O      | NLINE       | SYSTE       | M CLAIM PAGE 02    |
|---------------|-------------|-------------|-------------|-------------|--------------------|
| XX            |             | CLAIM       | ENTRY       |             |                    |
| DCN           |             | HIC         |             | RECEIPT DAT | E TOB              |
| STATUS LOC/   | ATION       | TRAN DT     |             | STMT COV DT | ТО                 |
| PROVIDER ID   |             | BENE NAM    | E           |             |                    |
| NONPAY CD     | GENER HARDC | PY MR       | INCLD IN C  | OMP         | CL MR IND          |
| TPE-TO-TPE    | USER ACT CO | DE WA       | IV IND M    | R REV URC   | DEMAND             |
| REJ CD        | MR HOSP RED | RCI         | N IND M     | R HOSP-RO   | ORIG UAC           |
| MED REV RSNS  |             |             |             |             |                    |
| OCE MED REV R | SNS         |             |             |             |                    |
| HCPC/I        | MOD IN SE   | 3V          |             |             | -REASON-CODES      |
| REV HCPC MOI  | DIFIERS DA  | TE COV-UNT  | COV-CHRG    | ADR         |                    |
|               |             |             |             | FMR         |                    |
| ORIG          | (           | ORIG REV    | MR          | ODC         |                    |
| OCE OVR       | CWF OVR     | ICD OVR     | NCD DOC     | NCD RESP    | NCD# OLUAC         |
| NON           | NON         | DENIAL OVER | ST/LC MED   |             | ANSI               |
| LUAC COV-UNT  | COV - CHRG  | REAS CODE   | OVER TEC    | ADJ GRP     | REMARKS            |
|               |             |             |             |             |                    |
|               |             |             |             |             |                    |
|               |             |             |             |             |                    |
|               |             |             |             |             |                    |
| TOTAL         |             | LINE        | ITEM REASON | CODES       |                    |
| 30715         |             |             |             |             | <== REASON CODES   |
| PRESS PF2     | -1712 PF3-E | CII PF5-UP  | PF6 DOWN    | PF7-PREV    | PF8-NEXT PF10-LEFT |

Figure 35 – UB-04 Claim Entry, Page 2 (MAP171D)

| Field Name  | UB-04<br>X-Ref. | Description                                                                |
|-------------|-----------------|----------------------------------------------------------------------------|
| PROVIDER ID |                 | Identifies the identification number of the Provider submitting the claim. |
| BENE NAME   |                 | The name of the Beneficiary (20 positions for the last name and 10         |
|             |                 | positions for the first name).                                             |
| NON PAY CD  |                 | The Non-Pay Code identifies the reason for Medicare's decision not to      |
|             |                 | make payment. Valid values include:                                        |
|             |                 | B = Benefits exhausted                                                     |
|             |                 | C = Non-Covered Care (discontinued)                                        |
|             |                 | E = First Claim Development (Contractor 11107)                             |
|             |                 | F = Trauma Code Development (Contractor 11108)                             |
|             |                 | G = Secondary Claims Investigation (Contractor 11109)                      |
|             |                 | H = Self Reports (Contractor 11110)                                        |
|             |                 | J = 411.25 (Contractor 11111)                                              |
|             |                 | K = Insurer Voluntary Reporting (Contractor 11106)                         |
|             |                 | N = All other reasons for non-payment                                      |
|             |                 | P = Payment requested                                                      |
|             |                 | Q = MSP Voluntary Agreements (Contractor 88888)                            |
|             |                 | Q = Employer Voluntary Reporting (Contractor 11105)                        |
|             |                 | R = Spell of illness benefits refused, certification refused, failure to   |
|             |                 | submit evidence, Provider responsible for not filing timely or             |
|             |                 | Waiver of Liability                                                        |
|             |                 | T = MSP Initial Enrollment Questionnaire (Contractor 99999 or 11101)       |
|             |                 | U = MSP HMO Cell Rate Adjustment (Contractor 55555)                        |
|             |                 | U = HMO/Rate Cell (Contractor 11103)                                       |
|             |                 | V = MSP Litigation Settlement (Contractor 33333)                           |
|             |                 | V = Litigation Settlement (Contractor 11104)                               |
|             |                 | W = Workers Compensation                                                   |
|             |                 | X = MSP  cost avoided                                                      |

| Field Name  | UB-04<br>X-Ref. | Description                                                                                        |
|-------------|-----------------|----------------------------------------------------------------------------------------------------|
|             |                 | Y = IRS/SSA Data Match Project MSP Cost Avoided (Contractor                                        |
|             |                 | 77777)                                                                                             |
|             |                 | Y = IRS/SSA CMS Data Match Project Cost Avoided (Contractor<br>11102)                              |
|             |                 | Z = System set for type of bills 322 and 332, containing dates of                                  |
|             |                 | service 10/01/00 or greater and submitted as an MSP primary                                        |
|             |                 | claim. This code allows the FISS to process the claim to CWF                                       |
|             |                 | and allows CWF to accept the claim as billed.                                                      |
|             |                 | 00 = COB Contractor (Contractor 11100)                                                             |
|             |                 | 12 = Blue Cross – Blue Shield Voluntary Agreements (Contractor                                     |
|             |                 | 11112)<br>13 – Office of Personnel Management (OPM) Data Match                                     |
|             |                 | (Contractor 11113)                                                                                 |
|             |                 | 14 = Workers' Compensation (WC) Data Match (Contractor 11114)                                      |
| GENER       |                 | Instructs the system to generate a specific type of hard copy document.                            |
| HARDCPY     |                 | Valid values include:                                                                              |
|             |                 | 2 = Medical ADR                                                                                    |
|             |                 | 3 = Non-Medical ADR                                                                                |
|             |                 | 4 = MSP ADR                                                                                        |
|             |                 | 5 = MSP Cost Avoidance ADR                                                                         |
|             |                 | <ul> <li>ADK to belieficially</li> <li>MSN (Line Item) or Partial Banafit Danial Letter</li> </ul> |
|             |                 | 9 = MSN (Claim Level) or Benefit Denial Letter                                                     |
| MR INCLD IN |                 | The Composite Medical Review Included in the Composite Rate field                                  |
| COMP        |                 | that identifies (for ESRD bills) if the claim has been denied because the                          |
|             |                 | service should have been included in the Comp Rate. Valid value is "Y"                             |
|             |                 | (the claim has been denied)                                                                        |
| CL MR IND   |                 | This indicator identifies if all services on the claim received Complex                            |
|             |                 | Manual Medical Review. The value entered in this field automatically                               |
|             |                 | populates the MIR IND field for all revenue code lines on the claim. Valid                         |
|             |                 | ' ' = The services did not receive manual medical review (default)                                 |
|             |                 | Y = Medical records received. This service received complex manual                                 |
|             |                 | medical review                                                                                     |
|             |                 | N = Medical records were not received. This service received routine                               |
|             |                 | manual medical review                                                                              |
| TPE-TO-TPE  |                 | Identifies the tape-to-tape flag (if applicable). The flag indicators across                       |
|             |                 | the top of the chart instruct the system to either perform or skip each of                         |
|             |                 | the four functions listed on the left of the chart below. The first indicator                      |
|             |                 | performed (as indicated on this chart)                                                             |
|             |                 | Function ( '' O R S T II V W X V 7                                                                 |
|             |                 | Transmit to CWF Y N N Y Y Y Y N N N                                                                |
|             |                 | Print on Remittance Y Y Y Y N N Y N Y Y N                                                          |
|             |                 | Advice                                                                                             |
|             |                 | Include on PS&R Y N N N N N Y Y Y N                                                                |
|             |                 | Include on Workload   Y   Y   N   Y   Y   N   N   Y   Y   N   N                                    |

| Field Name       | UB-04<br>X-Ref. | Description                                                                                                    |
|------------------|-----------------|----------------------------------------------------------------------------------------------------|
| USER ACT<br>CODE |                 | <ul> <li>The User Action Code is used for medical review and reconsideration only. The first position is the User Action Code and the second position is the Reconsideration Code. The reconsideration user action code will always be 'R.' When a reconsideration is performed on the claim, the user should enter a 'R' in the second position of the claim user action code, or in the line user action code field. This tells the system that reconsideration has been performed. Valid values include: <i>Medical Review</i> <ul> <li>A = Pay per waiver - full technical.</li> <li>B = Pay per waiver - full medical.</li> <li>C = Provider liability - full nedical.</li> <li>C = Provider liability - full - subject to waiver provisions.</li> <li>D = Beneficiary liability - full - subject to waiver provisions.</li> <li>E = Pay claim - partial - claim must be updated to reflect liability.</li> <li>G = Provider liability - full technical - subject to waiver provisions.</li> <li>H = Full or partial denial with multiple liabilities. Claim must be updated to reflect liability.</li> <li>I = Full Provider liability - medical - not subject to waiver provisions.</li> <li>J = Full Provider liability - technical - not subject to waiver provisions.</li> <li>K = Full Provider liability - not subject to waiver provisions.</li> <li>M = Pay per waiver - line or partial line.</li> <li>N = Provider liability - line or partial line.</li> <li>O = Beneficiary liability - line or partial line.</li> <li>P = Open biopsy changed to closed biopsy.</li> <li>Q = Release with no medical review performed.</li> <li>R = CWF (Common Working File) denied but medical review was performed.</li> <li>Z = Force claim to be re-edited by Medical Policy.</li> </ul> </li> <li>Special Screening</li> <li>5 = Generates systematically from the reason code file to identify claims for which special processing is required.</li> <li>7 = Force claim to be re-edited by Medical Policy edits in the 5XXXX range but not the 7XXXX range.</li> <li>8 = A claim was suspended via an OCE MED review rea</li></ul> |
| WAIV IND         |                 | Identifies whether the Provider has their presumptive waiver status. Valid values are:<br>Y = The Provider does have their waiver status                                                                                                    |
| MR REV URC       |                 | <ul> <li>N = The Provider does not have their waiver status</li> <li>The Medical Review Utilization Review Committee Reversal field</li> <li>identifies whether an SNF URC Claim has been reversed. This indicator</li> <li>can be used for a partial or a full reversal. Valid values are:</li> <li>P = Partial reversal</li> <li>F = Full reversal, the system reverses all charges and days</li> </ul>                                                                                                    |

| Field Name  | UB-04<br>X-Ref. | Description                                                                                     |
|-------------|-----------------|-------------------------------------------------------------------------------------------------|
| DEMAND      |                 | The Medical Review Demand Reversal field identifies that an SNF                                 |
|             |                 | demand claim has been reversed. Valid values are:                                               |
|             |                 | P = Partial reversal, it is the operator's responsibility to reverse the                        |
|             |                 | charges and days to reflect the reversal.                                                       |
|             |                 | F = Full reversal, the system reverses all charges and days.                                    |
| REJ CD      |                 | The Reject Code identifies the reason code for which the claim is being                         |
|             |                 | denied.                                                                                         |
| MR HOSP     |                 | The Medical Review Hospice Reduced field identifies (for hospice bills)                         |
| RED         |                 | the line item(s) that have been reduced to a lesser charge by medical                           |
|             |                 | review. Valid values are:                                                                       |
|             |                 | = Not reduced                                                                                   |
|             |                 | Y = Reduced                                                                                     |
| RCN IND     |                 | The Reconsideration Indicator is used only for home health claims. Valid                        |
|             |                 | Values include:                                                                                 |
|             |                 | A = Finalized count animed                                                                      |
|             |                 | B = Finalized no adjustment count (pay per waiver)<br>P = Finalized count reversel (adjustment) |
|             |                 | K = Finanzeu count reversar (augustinent)<br>U = Basonoideration                                |
|             |                 | U - Reconsideration<br>The Medical Payiony Pagional Office Pafarrad field identifies (for PO    |
| REF         |                 | Hospice hills) if the cloim has been referred to the Pagional Office for                        |
|             |                 | questionable revocation. Valid values are:                                                      |
|             |                 | ' ' - Not referred                                                                              |
|             |                 | V - Referred                                                                                    |
| MED REV     |                 | The Medical Review Reasons field identifies a specific error condition                          |
| RSNS        |                 | relative to medical review. There are up to nine medical review reasons                         |
|             |                 | that can be captured per claim. This field displays medical review reasons                      |
|             |                 | specific to claim level. The system determines this by a "C" in the                             |
|             |                 | claim/line indicator on the reason code file. The medical review reasons                        |
|             |                 | must contain a "5" in the first position.                                                       |
| OCE MED REV |                 | The OCE Medical Review field displays the edit returned from the OPPS                           |
| RSNS        |                 | version of OCE. Valid values include:                                                           |
|             |                 | 11 = Non-covered service submitted for review (condition code 20)                               |
|             |                 | 12 = Questionable covered service                                                               |
|             |                 | 30 = Insufficient services on day of partialization                                             |
|             |                 | 31 = Partial hospitalization on same day as electro convulsive therapy                          |
|             |                 | or type T procedure                                                                             |
|             |                 | 32 = Partial hospitalization claim spans 3 or less days with                                    |
|             |                 | insufficient services, or electro convulsive therapy or significant                             |
|             |                 | procedure on at least one of the days                                                           |
|             |                 | 33 = Partial hospitalization claim spans more than 3 days with                                  |
|             |                 | insufficient number of days having mental health services                                       |
| UNITILED    |                 | This Claim Line Number field identifies the line number of the revenue                          |
|             |                 | code. The line number is located above the revenue code on this map. To                         |
|             |                 | move to another revenue code, enter the new line number and press                               |
|             |                 | [ENTER].                                                                                        |
| REV         |                 | identifies the Revenue Code for a specific accommodation or service that                        |
|             |                 | Was officer officer of the chain. This information was entered on MAP1/12.                      |
|             |                 | line level reason and a position the surger in the page number field and                        |
|             |                 | press [F2].                                                                                     |

| Field Name  | UB-04<br>X-Ref. | Description                                                                                                    |
|-------------|-----------------|----------------------------------------------------------------------------------------------------|
| HCPC/MOD IN |                 | Identifies if the HCPC Code, Modifier or REV Code was changed. Valid                                                                    |
|             |                 | values are:                                                                                                    |
|             |                 | U = Up  coding                                                                                                    |
|             |                 | D = Down coding                                                                                                    |
|             |                 | · · = Blank                                                                                                    |
|             |                 | A "U" or "D" in this field opens the REV Code and HCPC/Mod fields to                                                                    |
|             |                 | accept the changed code. Enter "U" or "D," tab down to the REV Code                                                                     |
|             |                 | and HCPC/ MOD fields. After the new code is entered, the original Rev                                                                   |
|             |                 | Code and HCPC/MOD fields move down to the ORIG REV or ORIG                                                                              |
|             |                 | HCPC/MOD field.                                                                                                    |
| HCPC        |                 | Identifies the HCPC code that further defines the revenue code being                                                                    |
|             |                 | submitted. The information on this field was entered on MAP1712.                                                                        |
| MODIFIERS   |                 | Identifies the HCPCS modifier codes for claim processing. This field may                                                                |
|             |                 | contain five-2 position modifiers.                                                                                                    |
| SERV DATE   |                 | The line item date of service, in MMDDYY format, and is required for                                                                    |
|             |                 | many outpatient bills. This information was entered on MAP1712.                                                                         |
| COV-UNT     |                 | The number of covered units associated with the revenue code line item                                                                  |
|             |                 | being denied.                                                                                                    |
| COV-CHRG    |                 | The number of covered charges associated with the revenue code line                                                                     |
|             |                 | item being denied.                                                                                                    |
| ADR REASON  |                 | Identifies the Additional Development Reason Codes that are present on                                                                  |
| CODES       |                 | the screen and allows the user to manually enter up to four occurrences to                                                              |
|             |                 | be used when an ADR letter is to be sent. The system reads the ADR                                                                      |
|             |                 | code narrative to print the letter. The letter prints the reason code                                                                   |
|             |                 | narrative as they appear on each revenue code line.                                                                                     |
| CODES       |                 | The Focused Medical Review Suspense Codes identify when a claim is<br>adited in the system, based on a peremeter in the Medical Policy. |
| CODES       |                 | Parameter file. The system generates the Medical Powiew and for the                                                                     |
|             |                 | corresponding line item on the second nego of the Deniel/Non                                                                            |
|             |                 | Covered/Charges screen. The system assigns the same Focused Medical                                                                     |
|             |                 | Review ID edits on lines that are duplicated for multiple denial reasons                                                                |
|             |                 | The user may enter or overlay any existing Medical Review suspense                                                                      |
|             |                 | codes Claim level suspense codes should not apply to the line level. The                                                                |
|             |                 | Medical Policy reasons are defined by a "5" or "7" in the first position of                                                             |
|             |                 | the reason code                                                                                                    |
| ODC REASON  |                 | This field identifies original denial reason codes                                                                                      |
| CODES       |                 | This field identifies offghild demai reason codes.                                                                                      |
| ORIG        |                 | Identifies the original HCPC billed and modifiers billed, accommodating                                                                 |
|             |                 | a 5-digit HCPC and up to 5 2-digit modifiers.                                                                                           |
| ORIG REV CD |                 | Identifies the Original Revenue Code billed.                                                                                            |
| MR          |                 | This field indicates if the service received complex manual medical                                                                     |
|             |                 | review. The valid values are:                                                                                                    |
|             |                 | ' ' The services did not receive manual medical review (default value)                                                                  |
|             |                 | 'Y' Medical records received. This service received complex manual                                                                      |
|             |                 | medical review                                                                                                    |
|             |                 | 'N' Medical records were not received. This service received routine                                                                    |
|             |                 | manual medial review.                                                                                                    |

| Field Name | UB-04<br>X-Ref. | Description                                                                |
|------------|-----------------|----------------------------------------------------------------------------|
| OCE OVR    |                 | The OCE Override is used to override the way the OCE module controls       |
|            |                 | the line item. Valid values include:                                       |
|            |                 | 0 = OCE line item denial or rejection is not ignored                       |
|            |                 | 1 = OCE line item denial or rejection is ignored                           |
|            |                 | 2 = External line item denial. Line item is denied even il no OCE<br>edits |
|            |                 | 3 = External line item rejection. Line item is rejected even if no OCE     |
|            |                 | edits                                                                      |
| CWF OVR    |                 | The CWF Home Health Override field overrides the way the OCE               |
|            |                 | module controls the line item.                                             |
| NCD OVR    |                 | This Override Indicator identifies whether the line has been reviewed for  |
|            |                 | medical necessity and should bypass the National Coverage                  |
|            |                 | Determination (NCD) edits, the line has no covered charges and should      |
|            |                 | bypass the NCD edits, or the line should not bypass the NCD edits. Valid   |
|            |                 | values are:                                                                |
|            |                 | ' ' = Default value. The NCD edits are not bypassed. A blank in this       |
|            |                 | field is set on all lines for resubmitted RTP'd claims.                    |
|            |                 | Y = The line has been reviewed for medical necessity and bypasses          |
|            |                 | the NCD edits.                                                             |
|            |                 | D = The line has no covered charges and bypasses the NCD edits.            |
| NCD DOC    |                 | The National Coverage Determination Documentation Indicator identifies     |
|            |                 | whether the documentation was received for the necessary medical           |
|            |                 | service. This indicator will not be reset on resubmitted RTP'd claims.     |
|            |                 | Valid values are:                                                          |
|            |                 | Y = The documentation supporting the medical necessity was                 |
|            |                 | received.                                                                  |
|            |                 | N = Default Value. The documentation supporting the medical                |
|            |                 | necessity was not received.                                                |

| Field Name | UB-04<br>X-Ref. | Description                                                                                                    |
|------------|-----------------|----------------------------------------------------------------------------------------------------|
| NCD RESP   |                 | <ul> <li>The National Coverage Determination Response Code that is returned from the NCD edits. Valid values include:</li> <li>' = Set to space for all lines on resubmitted RTP'D claims, (default value.)</li> <li>0 = The HCPCS/Diagnosis code matched the NCD edit table 'pass' criteria. The line continues through the system's internal local medical necessity edits.</li> <li>1 = The line continues through the system's internal local medical necessity edits, because: the HCPCS code was not applicable to the NCD edit table process, the date of service was not within the range of the effective dates for the codes, the override indicator is set to 'Y' or 'D', or the HCPCS code field is blank.</li> <li>2 = None of the diagnoses supported the medical necessity of the claim (list 3 codes), but the documentation indicator shows that the documentation to support medical necessity is provided. The line suspends for medical review.</li> <li>3 = The HCPCS/Diagnosis codes on the claim support the medical necessity is developed and indicates that the service is not covered and is to be denied as beneficiary liable due to non-coverage by statute.</li> <li>4 = None of the diagnosis codes on the claim support the medical necessity for the procedure (list 3 codes) and no additional documentation is provided. This line suspends as not medically necessary and will be denied.</li> <li>5 = Diagnosis codes were not passed to the NCD edit module for the NCD HCPCS code. The claim suspends and the FI will RTP the termination is provided.</li> </ul> |
| NCD #      |                 | National Coverage Determination Number: This field identifies the NCD number associated with the beneficiaries claim denial.                                                                                                    |
| OLUAC      |                 | Identifies the original line user action code. It is only populated when<br>there is a line user action code and a corresponding denial reason code in<br>the Benefits Savings portion of claim page 32.                                                                                                    |
| LUAC       |                 | The Line User Action Code identifies the cause of denial for the revenue<br>line and a reconsideration code. The denial code (first position) must be<br>present in the system and pre-defined in order to capture the correct<br>denial reason. The values are equal to the values listed for User Action<br>Codes. The reconsideration code (second position) has a value equal to<br>"R," indicating to the system that reconsideration has been preformed.<br>For the Revenue Code Total Line 0001, the system generates a value in<br>the first two line occurrences of the LUAC field. These values indicate<br>the type of total amount displayed on the total non-covered units and non-<br>covered charges for the revenue code line 0001, only on MAP171D.<br>These values do not apply to this field for any other revenue code line<br>other than 0001.<br>Valid values are:<br>1 = LUAC lines present on MAP171D<br>2 = Non-LUAC lines present on MAP171D                                                                                                    |

| UB-04<br>X-Ref. | Description                                                                                                    |
|-----------------|----------------------------------------------------------------------------------------------------|
|                 | Non-Covered Units identifies the number of days/visits that are being denied. Denied days/visits are required for those revenue codes that require units on Revenue Code file.                                                                                                    |
|                 | The first line occurrence of non-covered units on the revenue code line 0001 identifies the total non-covered units for all lines containing a LUAC on MAP171D.                                                                                                    |
|                 | The second line occurrence of non-covered units on the revenue code line 0001 identifies the total non-covered units for all lines not containing a LUAC on MAP171D                                                                                                    |
|                 | Non-Covered Charges identifies the total number of denied/rejected/ non-<br>covered charges for each line item being denied.                                                                                                    |
|                 | The first line occurrence of non-covered charges on the revenue code line 0001 identifies the total non-covered charges for all lines containing a LUAC on MAP171D.                                                                                                    |
|                 | The second line occurrence of non-covered charges on the revenue code<br>line 0001 identifies the total non-covered charges for all lines not<br>containing a LUAC on MAP171D.                                                                                                    |
|                 | The denial reason for the revenue code line. The denial code must be present in the system and pre-defined in order to capture the correct denial reason.                                                                                                    |
|                 | The override code allows the operator to manually override the system<br>generated ANSI codes taken from the Denial Reason Code file. Valid<br>values are:                                                                                                    |
|                 | A = Override system generated ANSL Codes                                                                                                    |
|                 | <ul> <li>The Status/Location Override identifies the override of the reason code file status when a line item has been suspended. Valid values are:</li> <li>' = Process claim with no override code</li> <li>D = Denied, for the reason code on the line</li> <li>R = Rejected, for the reason code on the line</li> </ul>                                                                                                    |
|                 | <ul> <li>Medical Technical Denial Indicator - This field identifies the appropriate</li> <li>Medical Technical Denial indicator used when performing the medical</li> <li>review denial of a line item. Valid values include:</li> <li>A = Home Health only - not intermittent care - technical and waiver was applied</li> <li>B = Home Health only - not homebound - technical and waiver was applied</li> <li>C = Home Health only - lack of physicians orders - technical deletion and waiver was not applied</li> <li>D = Home Health only - Records not submitted after the request - technical deletion and waiver was not applied</li> <li>M = Medical denial and waiver was applied</li> <li>T = Technical denial and waiver was applied</li> </ul> |
|                 | UB-04<br>X-Ref.                                                                                                    |

| Field Name                   | UB-04<br>X-Ref. | Description                                                                                                    |
|------------------------------|-----------------|----------------------------------------------------------------------------------------------------|
| ANSI ADJ                     |                 | The data for this ANSI Adjustment Reason Code field is from the ANSI file housed as the second page in the Reason Code file.                                                                                                    |
|                              |                 | The ANSI codes that appear on the line item can be replaced with a new code and the system processes the denial with the entered code. The ANSI code is built off the denial code used for each line item. Each denial code must be present on the Reason Code file to assign the ANSI code to the denial screen. This code will occur once for each line item.                                                                                                    |
| ANSI GRP                     |                 | The data for this ANSI Group Code field is from the ANSI file housed as<br>the second page in the Reason Code file. The ANSI codes that appear on<br>the line item can be replaced with a new code and the system processes the<br>denial with the entered code. The ANSI code is built off of the denial code<br>used for each line item. Each denial code must be present on the reason<br>code file to assign the ANSI code to the denial screen. This code will occur<br>a maximum of four times.      |
| ANSI<br>REMARKS              |                 | The data for this ANSI Remarks Code field is taken from the ANSI file<br>housed as the second page in the Reason Code file. The ANSI codes that<br>appear on the line item can be replaced with a new code and the system<br>processes the denial with the entered code. The ANSI code is built off the<br>denial code used for each line item. Each denial code must be present on<br>the reason code file to assign the ANSI code to the denial screen. This code<br>will occur a maximum of four times. |
| TOTAL                        |                 | The total of all revenue code non-covered units and charges present on MAP171D.                                                                                                    |
| LINE ITEM<br>REASON<br>CODES |                 | The Line Item Reason Codes assigned out of the system for suspending the line item. There are a maximum of four (4) FISS reason codes that can be assigned to the line level.                                                                                                    |

Enter the following information onto Page 3 of the Claim Entry screen (Figure 36):

- Payer Information
- Diagnoses Codes
- Attending Physician (UPIN, first and last name)

Field descriptions for Page 3 of the UB-04 Claim Entry screen are provided in the table following Figure 36.

| MAPnnnn MEDICAREA ONLINE SYSTEM CLAIM PAGE 03             |  |
|-----------------------------------------------------------|--|
| XX CLAIM ENTRY                                            |  |
| HIC nnnnnnnA TOB S/LOC S PROVIDER nnnnnn                  |  |
| OFFSITE ZIPCD:                                            |  |
| CD ID PAYER OSCAR RI AB PRIOR PAY EST AMT DUE             |  |
| A nnnnnn                                                  |  |
| В                                                         |  |
| C                                                         |  |
| DUE FROM PATIENT 0.00                                     |  |
|                                                           |  |
| MEDICAL RECORD NBR COST RPT DAYS NON COST RPT DAYS        |  |
| DIAGNOSIS CODES 1 2 3 4 5                                 |  |
| 6 7 8 9 END OF POA IND                                    |  |
| ADMITTING DIAGNOSIS E CODE HOSPICE TERM ILL IND           |  |
| IDE                                                       |  |
| PROCEDURE CODES AND DATES 1 2                             |  |
| 3 4 5 6                                                   |  |
|                                                           |  |
| ESRD HOURS ADJUSTMENT REASON CODE REJECT CODE NONPAY CODE |  |
| ATT PHYS NPI LN FN MI                                     |  |
| OPR PHYS NPI LN FN MI                                     |  |
| OTH PHYS NPI LN FN MI                                     |  |
| 30715 <== REASON CODES                                    |  |
| PRESS PF3-EXIT PF7-PREV PF8-NEXT PF9-UPDT                 |  |

```
Figure 36 – UB-04 Claim Entry, Page 3
```

| Field Name        | UB-04<br>X-Ref. | Description                                                                                                    |
|-------------------|-----------------|----------------------------------------------------------------------------------------------------|
| OFF-SITE<br>ZIPCD |                 | This field identifies offsite Clinic/Outpatient department zip codes. It determines the claim line HPSA/PSA bonus eligibility.                                                                                                    |
| CD                | 50 A, B,<br>C   | Use the following list of Primary Payer Codes when submitting electronic<br>claims for payer identification. The following codes are for Medicare<br>requirements only. Other payers require codes not reflected. Valid values<br>are:<br>1 = Medicaid<br>2 = Blue Cross<br>3 = Other<br>4 = None<br>A = Working-age - Employer Group Health Plan (EGHP)<br>B = End Stage Renal Disease (ESRD) beneficiary in 30-month<br>coordinated period with an Employer Group Health Plan<br>C = Conditional payment<br>D = Automobile no-fault<br>E = Workers' compensation<br>F = Public Health Service (PHS) or other federal agency<br>G = Disabled - Large Group Health Plan (LGHP)<br>H = Black lung (federal black lung program)<br>I = Veteran's administration<br>L = Liability<br>Z = Medicare A |
| ID                |                 | Not required.                                                                                                    |
| PAYER             | 50 A, B,        | Payer Identification lines:                                                                                                    |
|                   | С               | (A) Primary Payer – If Medicare is the primary payer, enter "Medicare"                                                                                                    |
|                   |                 | on line A. Enter Medicare indicates that the hospital developed for                                                                                                    |
|                   |                 | other insurance and determined that Medicare is the primary payer. If                                                                                                    |

| Field Name              | UB-04<br>X-Ref. | Description                                                                                                    |
|-------------------------|-----------------|----------------------------------------------------------------------------------------------------|
|                         |                 | <ul> <li>there are payer(s) of higher priority than Medicare, enter the name of the higher priority payer on line A.</li> <li>(B) Secondary Payer – If Medicare is the secondary payer, identify the primary payer on line A and enter "Medicare" on line B.</li> <li>(C) Tertiary Payer – If Medicare is the tertiary payer, identify the primary payer on line A, the secondary payer on line B and enter "Medicare" on line C.</li> </ul>                                                 |
| OSCAR                   | 51 A, B,<br>C   | Enter the Oscar Number assigned in Form Locator 50 A, B, C.                                                                                                    |
| RI                      | 52 A, B,<br>C   | The Release of Information Certification Indicator indicates whether the provider has on file, a signed statement permitting the provider to release data to other organizations in order to adjudicate the claim.                                                                                                    |
| AB                      | 53 A, B,<br>C   | The Assignment of Benefits Certification Indicator shows whether the provider has a signed form authorizing the third party payer to pay the provider.                                                                                                    |
| PRIOR PAY               | 54 A, B,<br>C   | Enter the amount the provider has received from the indicated payer toward payment on the bill prior to the Medicare billing date.                                                                                                    |
| EST AMT DUE             | 55 A, B,<br>C   | Not applicable.                                                                                                    |
| DUE FROM<br>PATIENT     |                 | The Due From Patient field is for outpatient services only. Enter the amount the provider has received from the patient toward payment.                                                                                                    |
| MEDICAL<br>RECORD NBR   | 23              | Alphanumeric field used to enter patient's Medical Record Number.                                                                                                    |
| COST RPT<br>DAYS        |                 | The Cost Report Days identify the number of days claimable as Medicare patient days for inpatient and SNF types of bills (11n, 41n, 18n, 21n, 28n, and 51n) on the cost report. The system calculates this field and inserts the applicable data.                                                                                                    |
| NON COST<br>RPT DAYS    |                 | Identifies the number of Non-Cost Report Days not claimable as<br>Medicare patient days for inpatient and SNF types of bills (11n, 18n, 21n, 28n, 41n, and 51n) on the cost report.                                                                                                    |
| DIAGNOSIS<br>CODE       | 67- 75          | Used to enter the full ICD-9-CM Diagnosis Codes for the principal diagnosis code and up to eight additional conditions coexisting at the time of admission which developed subsequently, and which had an effect upon the treatment given or the length of stay.                                                                                                    |
| END OF POA<br>INDICATOR |                 | <ul> <li>This field identifies the last character of the Present On Admission (POA) indicator, effective with discharges on or after 01/01/08. The valid values are:</li> <li>'Z' The end of POA indicators for principal and, if applicable, other diagnosis</li> <li>'X' The end of POA indicators for principal and, if applicable, other diagnosis in special processing situations that may be identified by CMS in the future</li> <li>' Not acute care, POA's do not apply</li> </ul> |
| ADMITTING<br>DIAGNOSIS  | 76              | In the Admitting Diagnosis field, for inpatients, enter the full ICD-9-CM code for the principal diagnosis relating to condition established after study to be chiefly responsible for the admission                                                                                                    |
| E CODE                  | 77              | The External Cause of Injury Code field is used for E-codes should be reported in second diagnosis field Form Locator 68.                                                                                                    |
| HOSPICE<br>TERM ILL IND |                 | Not required.                                                                                                    |

| Field Name   | UB-04<br>X-Ref. | Description                                                                                                    |
|--------------|-----------------|----------------------------------------------------------------------------------------------------|
| IDE          |                 | Identifies the Investigational Device Exemption (IDE) authorization                                                                                     |
|              | 70 - 81         | number assigned by the FDA.                                                                                                    |
| CODES AND    | 79-01           | for the principal procedure (first code). Enter the date (in MMDDYY                                                                                     |
| DATES        |                 | format) that the procedure was performed during the billing period                                                                                      |
|              |                 | (within the "from" and "through" dates of services in Form Locator 6).                                                                                  |
| ESRD HOURS   |                 | Enter the number of hours a patient dialyzed on peritoneal dialysis.                                                                                    |
| REASON CODE  |                 | only on adjustments TOB nn7 and nn8.                                                                                                    |
| REJECT CODE  |                 | Not required by provider. For Intermediary use only.                                                                                                    |
| NON PAY CODE |                 | Not required by provider. For Intermediary use only.                                                                                                    |
| ATT PHYS     | 82              | Enter the Unique Physician Identification Number (UPIN) and name of                                                                                     |
|              |                 | the attending physician for inpatient bills or the physician that requested<br>the outpatient services.                                                 |
|              |                 | Inpatient Part A – Enter the UPIN and name of the clinician who is                                                                                      |
|              |                 | primarily and largely responsible for the care of the patient from the                                                                                  |
|              |                 | beginning of the hospital episode. Enter the UPIN in the first six digits,                                                                              |
|              |                 | followed by two spaces, the last name, one space, the first name, one space and middle initial.                                                         |
|              |                 | Outpatient and Other Part B – Enter the UPIN of the physician who                                                                                       |
|              |                 | requested the surgery, therapy, diagnostic tests, or the physician who has                                                                              |
|              |                 | ordered Home Health, Hospice, or a Skilled Nursing Facility admission in<br>the first six digits followed by two spaces, the physician's last name, one |
|              |                 | space, first name, one space and middle initial.                                                                                                    |
|              |                 | Attending Physician I.D. – All Medicare claims require UPINs, e.g.,                                                                                     |
|              |                 | including cases when there is a private primary insurer involved.                                                                                       |
|              |                 | Physicians not participating in the Medicare program may obtain UPINs.                                                                                  |
|              |                 | Additionally, for outpatient and other Part B, if there is more than one referring physician enter the UPIN of the physician requesting the             |
|              |                 | service with the highest charge.                                                                                                    |
| NPI          |                 | This field identifies the National Provider Identifier number.                                                                                          |
| LN           |                 | This field identifies the last name of the attending physician.                                                                                         |
| FN           |                 | This field identifies the first name of the attending physician.                                                                                        |
|              | 92 A B          | This field identifies the middle initial of the attending physician.                                                                                    |
| OPERFITS     | 03 A,D          | procedure.                                                                                                    |
|              |                 | Inpatient Part A Hospital - Enter the UPIN and name of the physician                                                                                    |
|              |                 | who performed the principal procedure. If no principal procedure is                                                                                     |
|              |                 | performed, leave blank.                                                                                                    |
|              |                 | Outpatient Hospital - Enter the UPIN and name of the physician who                                                                                      |
|              |                 | enter the UPIN and name of the physician who performed the surgical                                                                                     |
|              |                 | procedure most closely related to the principal diagnosis. Use the format                                                                               |
|              |                 | for inpatient.                                                                                                    |
|              |                 | Other bill types - Not required.                                                                                                    |
|              |                 | Please note that if a surgical procedure is performed, and entry is                                                                                     |
|              |                 | admitting/attending physician.                                                                                                    |

| Field Name | UB-04<br>X-Ref. | Description                                                            |
|------------|-----------------|------------------------------------------------------------------------|
| NPI        |                 | This field identifies the National Provider Identifier number.         |
| LN         |                 | This field identifies the last name of the operating physician.        |
| FN         |                 | This field identifies the first name of the operating physician.       |
| MI         |                 | This field identifies the middle initial of the operating physician.   |
| OTH PHYS   |                 | This field identifies the name and/or number of the assisting licensed |
|            |                 | physician.                                                             |
| NPI        |                 | This field identifies the National Provider Identifier number.         |
| LN         |                 | This field identifies the last name of the other physician.            |
| FN         |                 | This field identifies the first name of the other physician.           |
| MI         |                 | This field identifies the middle initial of the other physician.       |

The Remarks Page (Figure 37) is used to transmit information submitted on automated claims, and it gives Palmetto GBA staff a mechanism to make comments on claims that need special consideration for adjudication. Providers may utilize Page 4 to:

- Justify claims filed untimely
- Justify adjustments to paid claims (required when using the "D9" Condition Code)
- Justify cancels to paid claims
- Justify other reasons that may delay claim adjudication

Field descriptions are provided in the table following Figure 37 on the next page.

| MAPnnnn<br>xx                   | MEDICARE<br>(     | A O N L I N E<br>CLAIM ENTRY | SYSTEM<br>REMARK PAG | CLAIM PAGE 04<br>E 01 |
|---------------------------------|-------------------|------------------------------|----------------------|-----------------------|
| HIC                             | TOB S/LC          | OC S PROVI                   | DER                  |                       |
| REMARKS                         | ZIP:              |                              |                      |                       |
|                                 |                   |                              |                      |                       |
|                                 |                   |                              |                      |                       |
|                                 |                   |                              |                      |                       |
|                                 |                   |                              |                      |                       |
|                                 |                   |                              |                      |                       |
| 47 PACEMAKER                    | 48 AMBULANCE      | 40 THERAPY                   | ′ 41 HOME            | HEALTH                |
| 58 HBP CLAIMS<br>ANSI CODES - 0 | GROUP: ADJ REA    | E1 ESRD AT                   | TACH<br>LS:          |                       |
| 30715                           |                   |                              | <                    | == REASON CODES       |
| PRESS PF3-EXIT                  | F PF5-SCROLL BKWE | PF6-SCROLL FWD               | PF7-PREV P           | F8-NEXT PF9-UPDT      |
|                                 | Figure 3          | 7 – UB-04 Claim Entry        | , Page 4             |                       |

| Field Name    | UB-04<br>X-Ref. | Description                                                                                                    |
|---------------|-----------------|----------------------------------------------------------------------------------------------------|
| REMARKS       | 84              | Maximum of 711 positions. Enter any remarks needed to provide<br>information not reported elsewhere on the bill, but which may be<br>necessary to ensure proper Medicare payment.                                                                                                    |
|               |                 | This field carries the remarks information as submitted on automated<br>claims, as well as provides internal staff with a mechanism to provide<br>permanent comments regarding special considerations that played a part<br>in adjudicating the claim, e.g., the Medical Review Department may use<br>this area to document their rationale for the final medical determination or<br>to provide additional information to the Waiver Employee to assist that<br>individual with claim finalization. |
|               |                 | The remarks field is also used for Providers to furnish justification of late<br>filed claims that override the Intermediary's existing reason code for<br>timeliness. The following information must be entered on the first line.<br>Additional information may be entered on the second and subsequent<br>lines of the remarks section for further justification. Select one of the<br>following reasons and enter the information exactly as it appears below:                                   |
|               |                 | Justify: MSP involvement                                                                                                    |
|               |                 | Justify: SSA involvement                                                                                                    |
|               |                 | Justify: PRO Review involved                                                                                                    |
|               |                 | Justify: Other involvement                                                                                                    |
| ZIP           |                 | This field identifies the zip code.                                                                                                    |
| [Attachments] |                 | The following provides information on attachments:                                                                                                    |
|               |                 | 47 = Pacemaker - No longer used.<br>48 = Ambulance - Not used                                                                                                    |
|               |                 | 40 = Therapy - Not used.                                                                                                    |
|               |                 | 41 = Home Health – Not used.                                                                                                    |
|               |                 | 58 = HBP Claims (Med B) - Not used.                                                                                                    |
|               |                 | E1 = ESRD - Not used.                                                                                                    |
| ANSI CODES -  |                 | Identifies the general category of payment adjustment. Used for claims                                                                                                    |
| GROUP         |                 | submitted in an AINSI automated format only.                                                                                                    |
| REASONS       |                 | chain adjustment standard reason code that identifies appeals codes for inpatient or outpatient                                                                                                    |
| APPEALS       |                 | Identifies ANSI appeals codes for inpatient or outpatient.                                                                                                    |

Page five of the UB-04 Claim Entry screen (Figure 38) is used to enter a patient's payer information. Field descriptions are provided in the table following Figure 38.

| MAPnnn<br>xx        | n      | Μ    | ΕD          | ICA   | RE         | A (<br>CLAII  | D N L<br>M ENTE | INE<br>RY    | SY          | STE | Μ     | CLAIM   | PAGE | 05 |
|---------------------|--------|------|-------------|-------|------------|---------------|-----------------|--------------|-------------|-----|-------|---------|------|----|
| HIC<br>INSUREI<br>A | D NAME | REL  | TOB<br>CERT | -SSN- | S/L<br>HIC | OC S<br>SEX ( | GROUP           | PROV<br>NAME | IDER<br>DOB | INS | GROUP | P NUMBE | R    |    |
| В                   |        |      |             |       |            |               |                 |              |             |     |       |         |      |    |
| С                   |        |      |             |       |            |               |                 |              |             |     |       |         |      |    |
| TREAT.              | AUTH.  | CODE | <u>.</u>    |       |            |               |                 |              |             |     |       |         |      |    |
| TREAT.              | AUTH.  | CODE | E           |       |            |               |                 |              |             |     |       |         |      |    |
| TREAT.              | AUTH.  | CODE | I           |       |            |               |                 |              |             |     |       |         |      |    |
| 30715               | PI     | RESS | PF3-        | EXIT  | PF7        | -PREV         | PF8             | -NEXT        | PF9-U       | PDT | <==   | REASON  | CODE | S  |
|                     |        |      |             | F     | iyure .    | 00- UB        | -04 Ula         |              | y, Payes    | J   |       |         |      |    |

| Field Name         | UB-04<br>X-Ref. | Description                                                                                                    |
|--------------------|-----------------|----------------------------------------------------------------------------------------------------|
| INSURED<br>NAME    | 58 A, B,<br>C   | Maximum of 25 digits; Last Name, First Name. On the same line that<br>corresponds to the line on which Medicare payer information is reported,<br>enter patient's name as reported on his/her Medicare health insurance<br>card. If billing supplemental insurance, enter the name of the individual<br>insured under Medicare on line A and enter the name of the individual<br>insured under a supplemental policy on line B. |
|                    |                 | <ul> <li>Complete this section by entering the name of the individual in whose name the insurance is carried if there are payer(s) of higher priority than Medicare and the provider is requesting payment because:</li> <li>Another payer paid some of the charges and Medicare is secondarily liable for the remainder;</li> </ul>                                                                                            |
|                    |                 | <ul> <li>Another payer denied the claim; or</li> <li>The provider is requesting conditional payment.</li> </ul>                                                                                                    |
| REL                | 59 A, B,<br>C   | On the same lettered line (A, B, or C) that corresponds to the line on<br>which Medicare payer information is reported, enter the code indicating<br>the relationship of the patient to the identified insured. The following<br>codes are for Medicare requirements only. Other payers may require<br>codes not reflected. Refer to your UB-04 Manual for valid values.                                                        |
| CERTSSN-<br>HIC-ID | 60 A, B,<br>C   | Enter the patient's Health Insurance Card Number (HICN) if Medicare is the primary payer.                                                                                                    |
| SEX                |                 | The sex of the beneficiary/patient. Refer to your UB-04 Manual for valid values.                                                                                                    |

| Field Name  | UB-04<br>X-Ref. | Description                                                                 |
|-------------|-----------------|-----------------------------------------------------------------------------|
| GROUP NAME  | 61 A, B,        | Enter the name of the group or plan through which that insurance is         |
|             | С               | provided. Entry required, if applicable.                                    |
| DOB         |                 | The insured's date of birth (in MMDDCCYY format).                           |
| INS GROUP   | 62 A, B,        | Enter the Insurance Group identification number, control number, or code    |
| NUMBER      | С               | assigned by that health insurance company to identify the group under       |
|             |                 | which the insured individual is covered. Entry required, if applicable.     |
|             |                 | Enter the code that indicates whether the employment information given      |
|             |                 | on the same line in items 72-75 applies to the insured, the patient, or the |
|             |                 | patient's spouse.                                                           |
| TREAT. AUTH | 63 A, B,        | The HHPPS Treatment Authorization Code identifies a matching key to         |
| CODE        | С               | the OASIS (Outcome Assessment Information Set) of the patient. This         |
|             |                 | field is 2 8-digit dates (MMDDCCYYMMDDCCYY) followed by a 2-                |
|             |                 | digit code (01-10). The first date comes from M0030 that is the Start of    |
|             |                 | Care Date; the second date is from M0090 that is the Date Assessment        |
|             |                 | Completed. The codes are from M0100 that is for the assessment              |
|             |                 | currently being completed for the following reasons:                        |
|             |                 | 01 = Start of care – further visits planned                                 |
|             |                 | 02 = State of care – no further visits planned                              |
|             |                 | 03 = Resumption of care (after inpatient stay)                              |
|             |                 | 04 = Rectification (follow-up) reassessment                                 |
|             |                 | 05 = Other follow-up                                                        |
|             |                 | 06 = Transferred to an inpatient facility – patient not discharged from     |
|             |                 | 07 = Transferred to an inpatient facility – patient discharged from         |
|             |                 | agency                                                                      |
|             |                 | 08 = Death at home                                                          |
|             |                 | 09 = Discharge from agency                                                  |
|             |                 | 10 = Discharge from agency - no visits completed after                      |
|             |                 | start/resumption of care assessment                                         |
|             |                 | Entry required, if applicable.                                              |

The following information can be found on Page 6 of the UB-04 Claim Entry screen (Figure 39):

- Medicare Secondary Payer (MSP) address
- Payment data (coinsurance, deductible, etc.)
- Pricer data (DRG, etc.).

Field descriptions are provided in the table following Figure 39.

MAPnnnn MEDICARE A ONLINE SYSTEM CLAIM PAGE 06 CLAIM ENTRY ХΧ S/LOC S HIC TOB PROVIDER MSP ADDITIONAL INSURER INFORMATION **1ST INSURERS ADDRESS 1** 1ST INSURERS ADDRESS 2 CITY ST ZIP 2ND INSURERS ADDRESS 1 2ND INSURERS ADDRESS 2 ST CITY ZIP PAYMENT DATA DEDUCTIBLE COIN CROSSOVER IND PARTNER ID PAID DATE PROVIDER PAYMENT PAID BY PATIENT RECEIPT DATE REIMB RATE PROVIDER INTEREST CHECK/EFT ISSUE DATE CHECK/EFT NO PAYMENT CODE PRICER DATA DRG OUTLIER AMT TTL BLNDED PAYMT FED SPEC GRAMM RUDMAN ORIG REIMBURSEMENT AMT NET INL TECH PROV DAYS TECH PROV CHARGES OTHER INS ID CLINIC CODE 30715 <== REASON CODES PRESS PF3-EXIT PF7-PREV PAGE PF9-UPDT ENTER-CONTINUE Figure 39 – UB-04 Claim Entry, Page 6

| Field Name                      | Description                                                                                                    |
|---------------------------------|----------------------------------------------------------------------------------------------------|
| INSURER'S<br>ADDRESS 1<br>AND 2 | Enter the address of the insurance company that corresponds to the line on which<br>Medicare payer information is reported FL58 A, B, C. |
| CITY 1 AND 2                    | Enter the specific city of the insurance company.                                                                                        |
| ST 1 AND 2                      | Enter the specific state of the insurance company.                                                                                       |
| ZIP 1 AND 2                     | Enter the specific zip code of the insurance company.                                                                                    |

**Payment Data** – This information is available for viewing in Detail Claim Inquiry (Option 12) immediately after the claim is updated/entered on DDE.

| Field Name   | Description                                                                              |
|--------------|------------------------------------------------------------------------------------------|
| PAYMENT DAT  | A                                                                                        |
| DEDUCTIBLE   | Amount applied to the beneficiary's deductible payment.                                  |
| COIN         | Amount applied to the beneficiary's co-insurance payment.                                |
| CROSSOVER    | The Crossover Indicator identifies the Medicare payor on the claim for payment           |
| IND          | evaluation of claims crossed over to their insurers to coordinate benefits. Valid values |
|              | are:                                                                                     |
|              | 1 = Primary                                                                              |
|              | 2 = Secondary                                                                            |
|              | 3 = Tertiary                                                                             |
| PARTNER ID   | Identifies the Trading Partner number.                                                   |
| PAID DATE    | This is the actual date that claim was processed for payment consideration.              |
| PROVIDER     | This is the actual amount that provider was reimbursed for services.                     |
| PAYMENT      |                                                                                          |
| PAID BY      | This is the actual amount reimbursed to beneficiary. Not utilized in DDE.                |
| PATIENT      |                                                                                          |
| REIMB RATE   | Provider's specific reimbursement rate (PPS).                                            |
| RECEIPT DATE | Date claim was first received in the FISS system.                                        |

| Field Name                        | Description                                                                                          |
|-----------------------------------|----------------------------------------------------------------------------------------------------|
| PROVIDER<br>INTEREST              | Interest paid to the provider.                                                                       |
| CHECK/EFT<br>NO                   | Displays the identification number of the check or electronic funds transfers.                       |
| CHECK/EFT<br>ISSUE DATE           | Displays the date the check was issued or the date the electronic funds transfer occurred.           |
| PAYMENT<br>CODE                   | Displays the payment method of the check or electronic funds transfer. Valid values are:             |
|                                   | ACH = Automated Clearing House or Electronic Funds Transfer<br>CHK = Check<br>NON = Non-payment data |
| PRICER DATA                       |                                                                                                    |
| DRG                               | The Diagnostic Related Grouping Code assigned by the pricer's calculation.                           |
| OUTLIER<br>AMOUNT                 | The Outlier Amount qualified for outlier reimbursement.                                              |
| TTL BLNDED<br>PAYMENT             | Not utilized in DDE.                                                                                 |
| FED SPEC                          | Not utilized in DDE.                                                                                 |
| GRAMM<br>RUDMAN ORIG<br>REIM. AMT | The Gramm Rudman Original Reimbursement Amount.                                                      |
| NET INL                           | Not utilized in DDE.                                                                                 |
| TECHNICAL<br>PROV DAYS            | The number of days for which the provider is liable.                                                 |
| TECHNICAL<br>PROV<br>CHARGES      | The dollar amount for which the provider is liable.                                                  |
| OTHER INS ID                      | Not utilized in DDE.                                                                                 |
| CLINIC CODE                       | Not utilized in DDE.                                                                                 |

## **Roster Bill Entry**

To access the Roster Bill Entry page, open the Claim and Attachments Entry Menu (select option 02 from the Main Menu) and then select option 87. The DDE Roster Bill page (Figure 40) will display. This page allows providers to enter their pneumococcal pneumonia and flu shots in a roster bill format. After typing roster bill information, press **[F9]** to transmit the claim.

When completing the roster bill, providers should observe the following points

- Only one date of service per roster page
- A maximum of ten patients per roster page may be reported on a DDE roster page

Field descriptions are provided in the table following Figure 40.

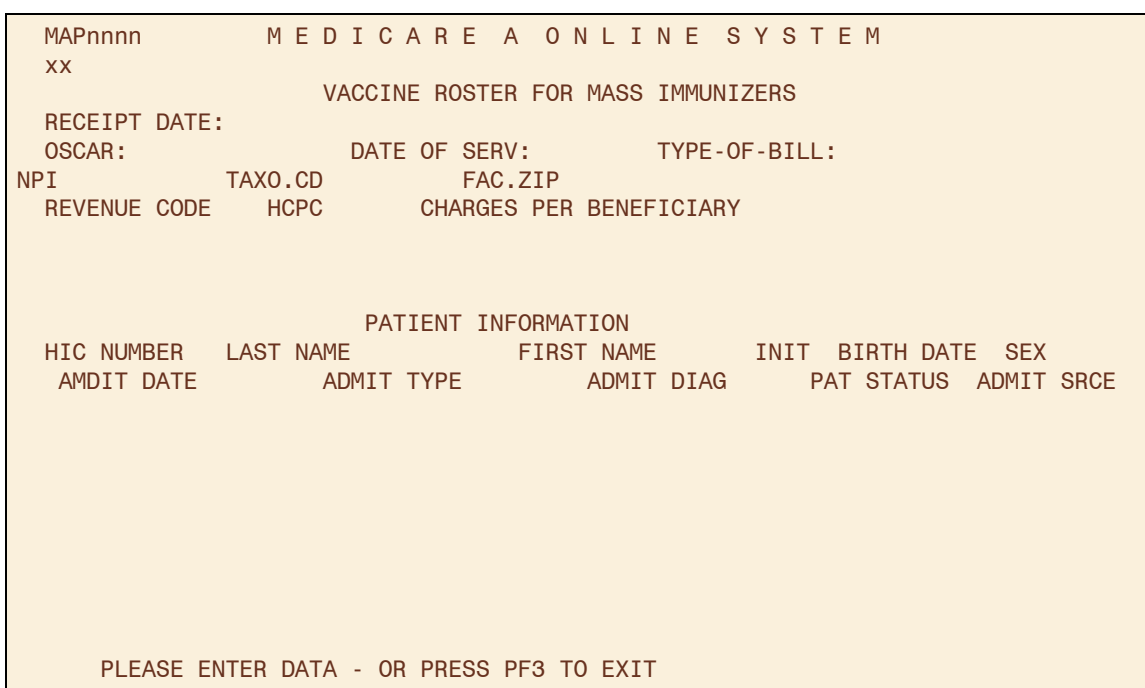

Figure 40 – DDE Roster Bill Page

| Field Name                 | Description                                                                                                    |
|----------------------------|----------------------------------------------------------------------------------------------------|
| RECEIPT DATE               | The system date that the claim was received by the Intermediary.                                                                                                    |
| OSCAR                      | The identification number of the institution that rendered services to the beneficiary/patient.                                                                                                    |
|                            | <b>Note:</b> The system will auto-fill the Medicare provider number used when logging<br>on to the DDE system. If your facility has sub-units (SNF, ESRD, Home Health,<br>Inpatient, etc.) the Medicare OSCAR number must be changed to reflect the<br>OSCAR number you wish to submit claims for. If the Medicare OSCAR number is<br>not changed for your sub-units, the claims will be processed under the incorrect<br>OSCAR number. |
| DATE OF<br>SERVICE         | The date the service was rendered to the beneficiary (in MMDDYYYY format).                                                                                                    |
| TYPE-OF-BILL               | Type the type of bill for the submitted roster bill.                                                                                                    |
| NPI                        | This field identifies the National Provider Identifier number.                                                                                                    |
| TAXO.CD                    | This field identifies a collection of unique alpha numeric codes. The code set is structured into here distinct "levels" including Provider Type, Classification,, and Area of Specialization.                                                                                                    |
| FAC.ZIP                    | This field identifies the provider or subpart nine-digit zip code.                                                                                                    |
| REVENUE<br>CODE            | Enter the specific accommodation or service that was billed on the claim. This should be done by line item. Valid values are 0636 <i>or</i> 0770.                                                                                                    |
| HCPC                       | Healthcare Common Procedure Coding System (HCPCS) applicable to ancillary services. Valid values are G0008, Q0124 and 90724.                                                                                                    |
| CHARGES PER<br>BENEFICIARY | Enter the charges per revenue code being charged to the beneficiary.                                                                                                    |
| Patient Information        | pn                                                                                                    |
| HIC                        | The health insurance claim number assigned when a beneficiary becomes eligible for Medicare.                                                                                                    |
| LAST NAME                  | Enter the last name of the patient as it appears on the patient's Health Insurance<br>Card or other Medicare notice.                                                                                                    |

| Field Name | Description                                                                               |
|------------|-------------------------------------------------------------------------------------------|
| FIRST NAME | Enter the first name of the patient as it appears on the patient's Health Insurance       |
|            | Card or other Medicare notice.                                                            |
| INIT       | Enter the middle initial of the patient.                                                  |
| BIRTH DATE | Enter the patient's date of birth (in MMDDYYYY format).                                   |
| SEX        | Enter the sex of the patient. Refer to your UB-04 Manual for valid values.                |
| RTP        | This field identifies whether the claim was returned to provider. The valid value is: "Y" |
| ADMIT DATE | This field identifies the date of the patient's admission.                                |
| DISC DATE  | This field identifies when the patient was discharged.                                    |
| ADMIT TYPE | This field identifies the code indicating the priority of admission. The valid values     |
|            | are:                                                                                      |
|            | 1 <sup>°</sup> Emergency                                                                  |
|            | 2 Urgent                                                                                  |
|            | 5 Elective                                                                                |
|            | 4 NewDolli<br>(5) Troums Contor                                                           |
|            | This field identifies the diagnosis code describing the inpatient condition at the        |
|            | time of the admission.                                                                    |
| PAT STATUS | This field identifies the code indicating the patient's status at the ending service      |
|            | date in the period.                                                                       |
| ADMIT SRCE | This field identifies the way a patient was referred to the hospital for admission.       |
|            | '1' Physician referral                                                                    |
|            | '2' Clinical referral                                                                     |
|            | '3' HMO referral                                                                          |
|            | '4' Transfer from hospital                                                                |
|            | '5' Transfer from SNF                                                                     |
|            | '6' Transfer from another health care facility                                            |
|            | '7' Emergency room                                                                        |
|            | '8' Court/law enforcement                                                                 |
|            | '9' Information not available                                                             |
|            | 'A' Transfer from CAH                                                                     |
|            | 'B' Transfer from another Home Health Agency                                              |
|            | 'C' Readmission to the same Home Health Agency                                            |
|            |                                                                                           |

## ESRD CMS-382 Form

The ESRD attachment form allows ESRD providers to inquire, update, and enter an ESRD method selection data. Select option "**57**" from the Claim and Attachments Entry Menu. Enter a HIC number and function.

Choose one of the following functions:

- E = Entry
- U = Update
- I = Inquiry

Press **[ENTER]** to access the additional fields for entry. If a beneficiary is currently on file when you enter an "**E**" for the method selection form, the system will automatically enter the beneficiary's last name, first name, middle initial, date of birth, and sex based on the information stored on the beneficiary file. In addition, the system should allow access to the provider number, dialysis type, and selection or change fields.

Field descriptions for the ESRD CMS-382 Inquiry screen are provided in the table following Figure 41.

| MAPnnnn<br>xx   | MEDICAREA ONLINE SYSTEM OP:<br>ESRD CMS-382 INQUIRY DT: |
|-----------------|---------------------------------------------------------|
| HIC:            | METHOD: 382 EFFECTIVE DATE: FUNCTION:                   |
| LN              | FN MI DOB SEX                                           |
| PROV:           | NPI: TAXO.CD<br>FAC.ZIP                                 |
| DIALYSIS TYPE:  | NEW SELECTION(=Y) OR CHANGE(=N): OPTION YR:             |
| CWF ICN#:       | CONTRACTOR:                                             |
| CWF TRANS DT:   | CWF MAINT DT: TIMES TO CWF: CWF DISP CD:                |
| REMARK NARRATIV | E: 382-EFFECTIVE DATE: TERM DATE:                       |
|                 |                                                         |
|                 |                                                         |

PLEASE ENTER DATA - OR PRESS PF3 TO EXIT

#### Figure 41 – ESRD CMS-382 Inquiry Form

| Field Name    | Description                                                                         |
|---------------|-------------------------------------------------------------------------------------|
| OP            | The Operator Code identifies the last operator to update this record.               |
| DT            | The last date that this record was processed.                                       |
| HIC           | The beneficiary's Health Insurance Card number.                                     |
| METHOD        | The method of home dialysis selected by the beneficiary. Valid values are:          |
|               | 1 = Method I – Beneficiary receives all supplies and equipment for home             |
|               | dialysis from an ESRD facility and the facility submits the claims for their        |
|               | services.                                                                           |
|               | 2 = Method II – Beneficiary deals directly with one supplier and is                 |
|               | responsible for submitting their own claim                                          |
| 382 EFFECTIVE | Identifies the date the Beneficiary's ESRD Method Selection becomes effective on    |
| DATE          | the (HCFA-382) form.                                                                |
| FUNCTION      | Three valid functions include:                                                      |
|               | E = Entry                                                                           |
|               | U = Update                                                                          |
|               | I = Inquiry                                                                         |
| LN            | Last name of the beneficiary at the time the method selection occurred.             |
| FN            | First name of the beneficiary.                                                      |
| MI            | Middle Initial of the beneficiary.                                                  |
| DOB           | Beneficiary's date of birth.                                                        |
| SEX           | Sex of the beneficiary. Refer to your UB-04 Manual for valid values.                |
| PROV          | Enter the ESRD Provider number or the facility for which you are entering the       |
|               | ESRD attachment. The Medicare Provider number will system fill with the             |
|               | Provider number you used to log onto the DDE system. Therefore, if you have         |
|               | sub-units (multiple ESRD facilities) you will need to change the Provider number    |
|               | to reflect the ESRD facility for which the attachment information is being entered. |
| NPI           | This field identifies the provider National Provider Identifier number.             |

| Field Name    | Description                                                                          |
|---------------|--------------------------------------------------------------------------------------|
| TAXO.CD       | Taxonomy Code: This field identifies a collection of unique alphanumeric codes.      |
|               | The code set is structured in three distinct "levels" including provider type,       |
|               | classification, and area of specialization.                                          |
| FAC.ZIP       | This field identifies the provider or subpart nine-digit zip code.                   |
| DIALYSIS TYPE | Valid types of dialysis include:                                                     |
|               | 1 =Hemodialysis                                                                      |
|               | 2 = Continuous ambulatory peritoneal dialysis (CAPD)                                 |
|               | 3 = Continuous cycling peritoneal dialysis (CCPD)                                    |
|               | 4 = Peritoneal Dialysis                                                              |
| NEW           | Indicates an exception to other ESRD data. Valid values are:                         |
| SELECTION OR  | Y = Selection – Entered on initial selection or for exceptions such as when the      |
| CHANGE        | option year is equal to the year of the select date                                  |
|               | N = Change - Entered for a change in selection, e.g., option year is one year        |
|               | greater than the year of select date                                                 |
| OPTION YR     | Identifies the year that a beneficiary selection or change is effective. A selection |
|               | change becomes effective on January 1 of the year following the year the ESRD        |
|               | beneficiary signed the selection form.                                               |
| CVVF ICN#     | Common working File (CWF) Internal Control Number (ICN). FISS inserts this           |
|               | number on the ESRD Remarks screen to ensure the correction is being made to the      |
|               | appropriate ESRD Remark segment.                                                     |
| CONTRACTOR    | Meintenence file                                                                     |
|               | The date that information was transmitted to the CWE                                 |
|               | I dentifies the date that a CWE response was applied to a particular ESPD record     |
|               | Number of times the record was transmitted to the CWE                                |
|               | The CWE Dispersition Code, Valid values include:                                     |
|               | 11e CWF Disposition Code. Value values include.                                      |
|               | 01 - Debit accepted, no automated adjustment                                         |
|               | 03 = Cancel accented                                                                 |
|               | 04 = Outpatient history only accepted                                                |
|               | 50 = Not in file (NIF)                                                               |
|               | 51 = True NIF on HCFA Batch System                                                   |
|               | 52 = Mater record housed at another CWF site                                         |
|               | 53 = Record in HCFA alpha match                                                      |
|               | 55 = Name/personal character mismatch                                                |
|               | 57 = Beneficiary record archived, only skeleton exists                               |
|               | 58 = Beneficiary record blocked for cross reference                                  |
|               | 59 = Beneficiary record frozen for clerical correction                               |
|               | 60 = Input/output error on data                                                      |
|               | 61 = Cross-reference database problem                                                |
|               | AB = Transaction caused CICS abnormal end of job (abend)                             |
|               | BI = History claim not present to support spell                                      |
|               | CI = CICS processing error<br>CP = Crossover reject                                  |
|               | ER = Consistency edit reject                                                         |
|               | IIR = Utilization reject                                                             |
|               | RD = Transaction Error                                                               |
| REMARK        | Valid Remark Narrative types include:                                                |
| NARRATIVE     | M1 = Method I                                                                        |
|               | M2 = Method II                                                                       |

| Field Name    | Description                                                        |
|---------------|--------------------------------------------------------------------|
| 382 EFFECTIVE | The method effective date. Valid values are:                       |
| DATE          | Y = The 382 effective date is equal to the 382 signature date      |
|               | N = The 382 effective date will be January 1 of the following year |
| TERM DATE     | Projected date of termination of dialysis coverage.                |

# **SECTION 6 - CLAIM CORRECTION**

The Claim and Attachments Correction Menu displays (Figure 42) when "03" is chosen from the Main Menu.

| MAPnnnn       | PALMET                                | FO GBA        |                 |  |  |  |  |
|---------------|---------------------------------------|---------------|-----------------|--|--|--|--|
|               | CLAIM AND ATTACHMENTS CORRECTION MENU |               |                 |  |  |  |  |
|               |                                       |               |                 |  |  |  |  |
|               | CLAIMS CORF                           | RECTION       |                 |  |  |  |  |
|               | INPATIENT                             | 21            |                 |  |  |  |  |
|               | OUTPATIENT                            | 23            |                 |  |  |  |  |
|               | SNF                                   | 25            |                 |  |  |  |  |
|               | HOME HEALTH                           | 27            |                 |  |  |  |  |
|               | HOSPICE                               | 29            |                 |  |  |  |  |
|               | CLAIM ADJUS                           | STMENTS       | CANCELS         |  |  |  |  |
|               | INPATIENT                             | 30            | 50              |  |  |  |  |
|               | OUTPATIENT                            | 31            | 51              |  |  |  |  |
|               | SNF                                   | 32            | 52              |  |  |  |  |
|               | HOME HEALTH                           | 33            | 53              |  |  |  |  |
|               | HOSPICE                               | 35            | 55              |  |  |  |  |
|               | ATTACHMENTS                           | 3             |                 |  |  |  |  |
|               | PACEMAKER                             | 42            |                 |  |  |  |  |
|               | AMBULANCE                             | 43            |                 |  |  |  |  |
|               | THERAPY                               | 44            |                 |  |  |  |  |
|               | HOME HEALTH                           | 45            |                 |  |  |  |  |
| ENTER MENU SE | LECTION:                              |               |                 |  |  |  |  |
|               |                                       |               |                 |  |  |  |  |
|               |                                       |               |                 |  |  |  |  |
| PLEASE ENTER  | R DATA - OR PRESS PF3                 | TO EXIT       |                 |  |  |  |  |
|               | Figure 42 – Claim and A               | Attachments ( | Correction Menu |  |  |  |  |

Claim correction allows you to:

- Correct Return To Provider (RTP) claims
- Suppress RTP claims that you do not wish to correct
- Adjust claims
- Cancel claims

**Note:** The system will automatically enter your provider number into the PROVIDER field. If the facility has multiple provider numbers, the user will need to change the provider number to inquire or input information. **[TAB]** to the PROVIDER field and type in the correct provider number.

# **Online Claims Correction**

If a claim receives an edit (FISS reason code), a Return to Provider (RTP) is issued. An RTP is generated after the transmission of the claim. The claim is returned for correction. Until the claim is corrected via DDE or hardcopy, it will not process. When an RTP is received, the claim is given a Status/Location code beginning with the letter "T" and routed to the Claims Summary Inquiry screen. Claims requiring correction are located on the Claim Summary screen the day after claim entry. It is not possible to correct a claim until it appears on the summary screen. Providers are permitted to correct **only** those claims appearing on the summary screen with status "T." Claims that have been given "T" status have not yet been processed for payment consideration, so it is important to review your claims daily and correct them in order to avoid delays in payment.

## CLAIM SUMMARY INQUIRY

Once an option is chosen from the Claim and Attachments Correction Menu, the Claim Summary Inquiry screen (Figure 43) will display.

| MAPnnnn              | MEDICARE A ON            | ILINE SYST      | ЕM                   |
|----------------------|--------------------------|-----------------|----------------------|
| XX                   | CLAIM SUMMARY            | INQUIRY         |                      |
| нтс                  | NP1<br>PROVIDER nnnnn    | S/LOC T         | TOB                  |
| OPERATOR ID          | FROM DATE                | TO DATE         | DDE SORT             |
| MEDICAL REVIEW       | SELECT                   |                 |                      |
| HIC<br>SEL LAST NAME | PROV/MRN S/LOC           | TOB ADM DT FR   | M DT THRU DT REC DT  |
| JEL LAJI NAME        | FIRST INTE TOT CHG F     |                 | AN DI NEAS NEG #DATS |
|                      |                          |                 |                      |
|                      |                          |                 |                      |
|                      |                          |                 |                      |
|                      |                          |                 |                      |
|                      |                          |                 |                      |
|                      |                          |                 |                      |
|                      |                          |                 |                      |
|                      |                          |                 |                      |
|                      |                          |                 |                      |
|                      |                          |                 |                      |
| PLEASE ENTER         | A DATA - OR PRESS PF3 TO | EXIT            |                      |
| PRESS PF3-EXIT       | PF5-SCROLL BKWD PF6-SCR  | OLL FWD         |                      |
|                      | Figure 43 – Claim S      | Summary Inquiry |                      |

Certain information is already completed, including the provider number, the status/location where RTP claims are stored (T B9997), and the first two digits of the type of bill. To narrow the selection, enter any or all of the information in the following table.

| Field Name       | Description                                                                           |
|------------------|---------------------------------------------------------------------------------------|
| DDE SORT         | Allows multiple sorting of displayed information. Valid values include:               |
|                  | " "= TOB/DCN (Current default sorting process, S/LOC, Name)                           |
|                  | M = Medical Record number sort (Ascending order, HIC)                                 |
|                  | N = Name sort (Alpha by last name, first initial, Receipt Date, MR#, HIC)             |
|                  | H = HICN sort (Ascending order, Receipt Date, MR#)                                    |
|                  | R = Reason Code sort (Ascending Order, Receipt Date, MR#, HIC)                        |
|                  | D = Receipt Date sort (Oldest Date displaying first, MR#, HIC)                        |
| MEDICAL          | Used to narrow the claim selection for inquiry. This will provide the ability to view |
| REVIEW<br>SELECT | pending or returned claims by medical review category. Valid values include:          |
|                  | " "= Selects all claims                                                               |
|                  | 1 = Selects all claims                                                                |
|                  | 2 = Selects all claims excluding Medical Review                                       |
|                  | 3 = Selects Medical Review only                                                       |

To see a list of the claims that require correction, press **[ENTER]**. The selection screen will then display all claims that have been returned for correction (status/location T). To narrow the scope of the claims viewed, enter one of the following selection criteria, type of bill, from date, to date, and HIC number. If the claim you are looking for does not display on the screen, do the following:

- Verify the HIC number that you typed.
- Verify the "from" and "through" dates.

- Verify that the type of bill (TOB) is the same as the TOB on the claim you originally submitted. If not, **[TAB]** to the TOB field and enter the first two digits of the TOB for the claim you are trying to retrieve.
- ♦ If you still cannot find the claim, back out of Claims Correction (press [F3]) all the way to the Main Menu. Choose Inquiry (option 01), then Claims (option 12), and select the claim. Check the status/location (S/LOC). Only claims in status location T B9997 can be corrected. Status locations that cannot be corrected include:
  - <u>P B9997</u> This claim has paid. An adjustment is required in order to change a paid claim.
  - <u>P 09998</u> This claim was paid but due to its age, it has been moved to off-line history. Timeliness of filing will not allow you adjust this claim.
  - <u>P B9996</u> This claim is waiting to be released from the 14-day payment floor (not showing on the RA). No correction allowed.

<u>R B9997</u> – This claim was rejected. Submit a new claim or an adjustment.

<u>D B9997</u> – This claim was denied and may not be corrected or adjusted.

### CLAIMS CORRECTION PROCESSING TIPS

- The Revenue Code screen has multiple sub-screens. If you have more Revenue Codes than can fit on one screen, press **[F6]** to go the next sub-screen. Press **[F5]** to go back to the first screen.
- You can also get from page to page by entering the page number in the top right hand corner of the screen (Claim Page).
- Reason codes will display at the bottom of the screen to explain why the claim was returned. Up to 10 reason codes can appear on a claim.
  - Pressing **[F1]** will access the reason code file.
  - Press **[F3]** to return to the claim.
- The reason codes can be accessed from any claim screen.
- The inquiry screen can be accessed by typing the option number in the "SC" field in the upper left hand corner of the screen, for instance "10" for Beneficiary information. Press **[F3]** to return to the claim.

### **CORRECTING REVENUE CODE LINES**

To delete an entire Revenue Code line:

- **[TAB]** to the line and type zeros over the top of the Revenue Code to be deleted or type "D" in the first position.
- Press [HOME] to go to the Page Number field. Press [ENTER]. The line will be deleted.
- Next, add up the individual line items and correct the total charge amount on Revenue Code line (0001).

To add a Revenue Code line:

- Tab to the line below the total line (0001 Revenue Code).
- Type the new Revenue Code information.
- Press [HOME] to go to the Page Number field. Press [ENTER]. The system will resort the Revenue Codes into numerical order.
- Correct the total charge amount of Revenue Code line (0001).

Changing total and non-covered charge amounts:

- **[TAB]** to get to the beginning of the total charge field on a line item.
- Press **[END]** to delete the old dollar amount. It is very important *not* to use the spacebar to delete field information. Always use **[END]** when clearing a field.
- Type the new dollar amount without a decimal point. Example: for \$23.50 type "2350."
- Press **[ENTER]**. The system will align the numbers and insert the decimal point.
- Correct the totals line, if necessary.

- To exit without transmitting any corrections, press **[F3]** to return to the selection screen. Any changes made to the screen will not be updated.
- Press **[F9]** to update/enter the claim into DDE for reprocessing and payment consideration. If the claim still has errors, reason codes will appear at the bottom of the screen. Continue the correction process until the system takes you back to the claim correction summary.

The on-line system does not fully process a claim. It processes through the main edits for consistency and utilization. The claim goes as far as the driver for duplicate check (S B2500, unless otherwise set in the System Control file). The claim will continue forward when nightly production (batch) is run. Potentially, the claim could RTP again in batch processing.

When the corrected claim has been successfully updated, the claim will disappear from the screen. The following message will appear at the bottom of the screen: 'PROCESS COMPLETED – ENTER NEXT DATA.'

### **RTP SELECTION PROCESS**

Select the claim to be corrected by tabbing to the "SEL" field for the first line of the claim to be corrected. Type a "U" or "S" and press **[ENTER]**. The patient's original UB-04 claim will display. (This will be MAP 1711, the first page of the claim).

#### **Type Information:**

- Use the Function keys listed at the bottom of the screen to move through the claim (i.e., [F8] to go to the next screen, [F7] to back up a screen).
- The Revenue Code screen has multiple sub-screens. If you have more revenue codes than can fit on one screen, press [F6] to go the next sub-screen. Press [F5] to go back to the first screen.
- You can also get from page to page by entering the page number in the top right hand corner of the screen (Claim Page).

Reason Codes will appear at the bottom of the screen (Figure 44) to explain why the claim was returned. Up to ten reason codes can appear on a claim.

| MAPnnnn MEDICAREA ONLINE SYSTEM CLAIM PAGE 01                                 |
|-------------------------------------------------------------------------------|
| XX CLAIM ENTRY SV:                                                            |
| HIC nnnnnnnA TOB 131 S/LOC S B0100 OSCAR nnnnnn UB-FORM                       |
| NPI TRANSFERING HOSPICE PROVIDER PROCESS NEW HIC                              |
| PATIENT.CNTL# TAX SUB: TAXO.CD:                                               |
| STMT DATES FROM 042502 TO 043002 DAYS COV 005 N-C CO LTR                      |
| LAST SMITH FIRST JOHN MI DOB 03031940                                         |
| ADDR 1 1000 LOCUS ST 2 NEWTOWN, SC                                            |
| 3 4                                                                           |
| 5 6                                                                           |
| ZIP 290000000 SEX M MS M ADMIT DATE 042502 HR 00 TYPE 3 SRC 1 D HM 00 STAT 01 |
| COND CODES 01 02 03 04 05 06 07 08 09 10                                      |
| OCC CDS/DATE 01 02 03 04 05                                                   |
| 06 07 08 09 10                                                                |
| SPAN CODES/DATES 01 02 03                                                     |
| 04 05 06 07                                                                   |
| 08 09 10 FAC.ZIP                                                              |
| DCN                                                                           |
| VALUE CODES - AMOUNTS - ANSI MSPAPPIND                                        |
| 01 01 525.00 02 A1 1000.00 PR 1 03 A3 14800.03                                |
| 04 12 5250.00 CO 71 05 06                                                     |
| 07 08 09                                                                      |
| 14624 <== REASON CODES                                                        |
| PRESS PF3-EXIT PF5-SCROLL BKWD PF6-SCROLL FWD PF8-NEXT PF9-UPDT               |

Figure 44 – UB-04 Claim Entry, Page One

Press **[F1]** to access the Reason Code file (Figure 45). The system automatically pulls up the first reason code with its message. The message will identify the fields that are in error and will suggest corrective action. Press **[F3]** to return to the claim, or type in an additional reason code and press **[ENTER]**.

| MAPnnnn    | MEDIC           | ARE A      | ONLI     | NESY      | ÍSTEN     | 4 OP:     |            |
|------------|-----------------|------------|----------|-----------|-----------|-----------|------------|
| XX         |                 | REASON C   | ODES INQ | UIRY      |           | DT:       |            |
| PLAN REAS  | NARR EFF        | MSN        | EFF      | TERM      | EMC       | HC/PRO    | PP CC      |
| IND CODE   | TYPE DATE       | REAS       | DATE     | DATE      | ST/LOC    | ST/LOC    | LOC IND    |
|            |                 |            |          |           |           |           |            |
| ΤΡΤΡ Α     | B NPCD A        | B HD       | CPY A    | B NB      | ADR       | CAL DY    | C/L        |
|            |                 | NA         | RRATIVE- |           |           |           |            |
| AN INPATIE | INT, OUTPATIENT | , OR SNF C | LAIM HAS | SERVICE   | DATES E   | QUAL TO O | R          |
| OVERLAPPIN | IG A HOSPICE EL | ECTION PER | IOD. TH  | EREFORE,  | NO MEDIO  | CARE PAYM | ENT CAN BE |
| MADE. IF   | BILLING IS FOR  | THE TREAT  | MENT OF  | A NON-TEF | RMINAL CO | DNDITION  | FOR THE    |
| HOSPICE PA | TIENT, PLEASE I | RESUBMIT C | LAIM WIT | H THE APP | PROPRIATE | E CONDITI | ON CODE.   |
|            |                 |            |          |           |           |           |            |
|            |                 |            |          |           |           |           |            |
|            |                 |            |          |           |           |           |            |
|            |                 |            |          |           |           |           |            |
|            |                 |            |          |           |           |           |            |
|            |                 |            |          |           |           |           |            |
|            |                 |            |          |           |           |           |            |
|            |                 |            |          |           |           |           |            |
|            |                 |            |          |           |           |           |            |
|            |                 |            |          |           |           |           |            |
| PBO        | CESS COMPLETED  | NO         | MORE DA  | TA THIS I | TYPE      |           |            |
| PRESS PF3  | -EXIT PF6-SCR   | OLL FWD P  | F8-NEXT  |           |           |           |            |
|            |                 |            |          |           |           |           |            |

Figure 45 – Reason Codes Inquiry Screen

#### **Type Information:**

- The reason codes may be accessed from any claim screen.
- The Inquiry screen can be accessed by typing the option number in the "SC" field in the upper left hand corner of the screen, for instance "15" for DX/PROC Codes. Press **[F3]** to return to the claim.

Press **[F3]** to return to the selection screen. Any changes made to the screens will not be updated. Press **[F9]** to update/enter the claim into DDE for reprocessing and payment consideration. If the claim still has errors, reason codes will appear at the bottom of the screen. Continue the correction process until the system takes you back to the Claim Correction Summary.

**Note:** The online system does not fully process a claim. It processes through the main edits for consistency and utilization. The claim goes as far as the driver for duplicate check. The claim will continue forward when the nightly production (batch) is run. Potentially, the claim could RTP again in batch processing.

When the **corrected** claim has been successfully updated, the claim will disappear from the screen. The following message will display at the bottom of the screen PROCESS COMPLETED - ENTER NEXT DATA.

### SUPPRESSING RTP CLAIMS

A feature exists within DDE that allows a claim to be suppressed because RTP claims do not purge from the FISS for 60 days. This is a helpful function for RTP claims filling up unnecessary space under the Claim Correction Menu option. This action will hide from view the claims in the Claim Correction Menu option; however, all claims will continue to display through the Inquiry Menu option until they purge from the system.

Type a "**Y**" in the SV field located in the upper right hand corner of page 1 and then press **[F9]**. The system will return you to the Claim Summary Inquiry screen.

#### NOTE: This action CANNOT be reversed.

#### **CLAIMS SORT OPTION**

DDE claims are normally displayed in type of bill order depending on the two-digit number selected from the Claim and Attachments Correction Menu. The claim sort option allows a provider to choose the sort order. To sort the DDE claims, type one of the following values in the DDE SORT field and press **[ENTER]**:

- M = Displays claims in Medical Record Number order. The dual-purpose field labeled PROV/MRN will display the provider number unless you choose this sort option.
- N = Displays claims in the beneficiary last name order.
- H = Displays claims in Health Insurance Claim (HIC) number order.
- R = Displays claims in Reason Code order.
- D = Displays claims in Receipt Date order.

## **Claims and Attachments Corrections**

#### ADJUSTMENTS

When claims are keyed and submitted through DDE for payment consideration, the user can sometimes make entry mistakes that are not errors to the DDE/FISS system. As a result, the claim is processed through the system to a final disposition and payment. To change this situation, the on-line claim adjustment option can be used to submit adjustments for previously paid/finalized claims. After a claim is finalized, it is given a status/location code beginning with the letter "P" and is recorded on the claim status inquiry screen.

A claim cannot be adjusted unless it has been finalized and is reflected on the remittance advice.

Providers must be very careful when creating adjustments. If you go into the adjustment system and update a claim without making the right corrections, the adjustment will still be created and process through the system. Errors could cause payment to be taken back unnecessarily.

No adjustments can be made on the following claims:

- $\mathbf{R} = \text{Rejected claims}$
- $\mathbf{T} = \mathbf{RTP}$  claims
- **D** = Medically denied claims
- Type of Bill nnP (PRO adjustment) or nnI (intermediary adjustment)

If a claim has been denied with a full or partial medical denial, the provider cannot submit an adjustment. Any attempted adjustments will reject with Reason Code 30904 (a provider is not permitted to adjust a partially or fully medically denied claim).

To access the claim and make the adjustment:

- 1. Select the option on the Claim and Attachments Correction Menu for the type of claim to be adjusted and press **[ENTER]**. End Stage Renal Disease (ESRD), Comprehensive Outpatient Rehab Facilities (CORF), and Outpatient Rehab Facilities (ORF) will need to select the outpatient option and then change the TOB.
- 2. Enter the HIC number and the FROM and TO dates of service, and then press **[ENTER]**. The system will automatically default the TOB frequency to an nn7. The HIC number field is now protected and may no longer be changed.
- 3. Indicate why you are adjusting the claim by entering the claim change condition code, on Page 01 of the claim and a valid Adjustment Reason Code on Page 03. Valid Adjustment Reason Codes can be

found typing '16' in the 'SC' field in the upper right hand corner of the screen and pressing [ENTER] or see below.

- 4. Give a short explanation of the reason for the adjustment in the remarks section on Page 04 of the claim.
- 5. To back out without transmitting the adjustment, press **[F3]**. Any changes made to the screens will not be updated.
- 6. Press **[F9]** to update/enter the claim into DDE for reprocessing and payment consideration. Claims being adjusted will still show on the claim summary screen. Always check the inquiry claim summary screen (#12) to affirm location of the claim being adjusted.
- 7. Check the remittance advice to ensure that the claim adjusted properly.

## **CLAIM VOIDS/CANCELS**

Using the Claim Cancels option, providers can cancel previously paid/finalized claims. After a claim is finalized, it is given a status/location code beginning with the letter "**P**" and is recorded on the claim status inquiry screen. A claim cannot be voided (canceled) unless it has been finalized and is reflected on the remittance advice.

Providers must be very careful when creating cancel claims. If you go into the adjustment system and update a claim without making the right corrections, the cancel will still be created and process through the system. Errors could cause payment to be taken back unnecessarily. In addition, once a claim has been voided (canceled), no other processing can occur on that bill.

Important notes on cancels:

- All bill types can be voided except one that has been denied with full or partial medical denial.
- Do not cancel TOB XXP (PRO adjustments) or XXI (Intermediary Adjustments).
- A cancel bill must be made to the original paid claim.
- Providers may not reverse a cancel. Errors will cause payment to be taken back by the Intermediary.
- Provider cannot cancel an MSP claim. Provider must submit an adjustment even if the claims are being changed into a "no-pay" claim.
- Providers may/should add remarks on Claim Page 04 to document the reason for the cancel.
- After the cancel has been "stored," the claim will appear in Status/Location S B9000.
- Cancels do not appear on provider weekly monitoring reports; therefore, use the Claim Summary Inquiry to follow the status/location of a cancel.

To access the claim and cancel it:

- 1. Select the option on the Claim and Attachments Correction Menu for the type of claim to be canceled and press **[ENTER]**. End Stage Renal Disease (ESRD), Comprehensive Outpatient Rehab Facilities (CORF), and Outpatient Rehab Facilities (ORF) will need to select the outpatient option and then change the TOB.
- 2. Enter the HIC number and the FROM and TO dates of service, and then press [ENTER].
- 3. Select the claim to be canceled by typing an 'S' in the 'SEL' field beside the first line of the claim and then press [ENTER]. The HIC number field is now protected and may no longer be changed.
- 4. Indicate why you are voiding/canceling the claim by entering the claim change condition code (see list below) on Page 01 of the claim.
- 5. Give a short explanation of the reason for the void/cancel in the remarks section on Page 04 of the claim.

#### Section 6 – Claim Correction

- 6. To back out without transmitting the void/cancel, press **[F3]**. Any changes made to the screens will not be updated.
- 7. Press [F9] to update/enter the cancel claim into DDE for reprocessing and payment retraction.
- 8. Check the remittance advice to ensure the claim canceled properly.

### VALID CLAIM CHANGE CONDITION CODES

Adjustment condition code will be needed to indicate the primary reason for initiating an on-line claim adjustment or void/cancel. Valid code values include:

- D0 = Changes to service dates
- D1 = Changes to charges **Note**: When there are multiple changes to a claim in addition to changes to charges, the D1 "changes to charges" code value will take precedence.
- D2 = Changes to Revenue Codes/HCPCS
- D3 = Second or subsequent interim PPS bill
- D4 = Change in GROUPER input
- D5 = Cancel only to correct a HICN or Provider identification number For nn8 TOB only
- D6 = Cancel only to repay a duplicate payment or OIG overpayment (includes cancellation of an outpatient bill containing services required to be included on the inpatient bill) **For nn8 TOB only**
- D7 = Change to make Medicare the secondary payer
- D8 = Change to make Medicare the primary payer
- D9 = Any other change
- E0 = Change in patient status

# **SECTION 7 – ONLINE REPORTS**

The Online Reports View function allows viewing of certain provider specific reports by the Direct Data Entry Provider. The purpose of the reports is to inform the providers of the status of claims submitted for processing and provide a monitoring mechanism for claims management and customer service to use in determining problem areas for providers during their claim submission process.

As reports are viewed on-line, it will be necessary to scroll (or toggle) between the left view (Scroll L) and the right view (Scroll Right). Use the **[F11]** key to move to the right and the **[F10]** key to return to the left.

To access the online reports, choose menu selection 04 from the DDE Main Menu. The Online Reports Menu will display (Figure 46).

| MAPnnnn           |                     | PALMETTO GBA                |  |  |  |
|-------------------|---------------------|-----------------------------|--|--|--|
|                   | ONLINE REPORTS MENU |                             |  |  |  |
|                   |                     |                             |  |  |  |
|                   |                     |                             |  |  |  |
|                   | <b>B1</b>           | SUMMARY OF REPORTS          |  |  |  |
|                   |                     |                             |  |  |  |
|                   | B2                  |                             |  |  |  |
|                   | 112                 |                             |  |  |  |
|                   |                     |                             |  |  |  |
|                   |                     |                             |  |  |  |
|                   |                     |                             |  |  |  |
|                   |                     |                             |  |  |  |
|                   |                     |                             |  |  |  |
|                   |                     |                             |  |  |  |
|                   |                     |                             |  |  |  |
|                   |                     |                             |  |  |  |
|                   |                     |                             |  |  |  |
|                   |                     |                             |  |  |  |
|                   |                     |                             |  |  |  |
|                   |                     |                             |  |  |  |
|                   |                     |                             |  |  |  |
| ENTER MENU SELECT | ION:                |                             |  |  |  |
|                   |                     |                             |  |  |  |
|                   |                     |                             |  |  |  |
| PLEASE ENTER DAT  | A - OR P            | PRESS PF3 TO EXIT           |  |  |  |
|                   |                     | igure 16 Online Deport Menu |  |  |  |
|                   | FI                  |                             |  |  |  |

The most frequently viewed provider reports are the Claims Returned to Provider Report (050); Pending, the Processed and Returned Claims Report (201); and the Errors on Initial Bills Report (316).

- **050** The **Claims Returned to Provider Report** lists the claims that are being returned to the provider for correction. The claims on the report are in status/location T B9998. The main difference between this report and the 201 is that it contains the description of the Reason Code(s) for the claim being returned.
- 201 The Pending, Processed and Returned Claims Report lists claims that are pending claims returned to the provider for correction and claims processed, but not necessarily shown as paid on a remittance advice. This report will exclude Medicare Choices, ESRD Managed Care and plan submitted HMO (Encounter) claims.
- **316** The **Errors on Initial Bills Report** is a listing, by provider, of errors received on new claims (claims which were entered into the system for the present cycle.)

From the Online Reports Menu, you can select R1 for a summary of reports from which you can select one (Figure 47) or R2 view a report by entering the report number (Figure 48).

| MAPnnnn<br>REPORT NO    | MEDIC                       | CAREAONLINE SYSTEM<br>ONLINE REPORTS SELECTION                         |
|-------------------------|-----------------------------|------------------------------------------------------------------------|
| SEL REPORT NO.          | FREQUENCY                   | DESCRIPTION                                                            |
| 201                     | WEEKLY                      | CLAIM PENDING REPORT                                                   |
|                         |                             |                                                                        |
|                         |                             |                                                                        |
|                         |                             |                                                                        |
|                         |                             |                                                                        |
|                         |                             |                                                                        |
|                         |                             |                                                                        |
| PROCESS (<br>PLEASE MAK | COMPLETED -<br>KE A SELECTI | NO MORE DATA THIS TYPE<br>ON, ENTER NEW KEY DATA, OR PRESS PF3 TO EXIT |

Figure 47 – R1-Summary of Reports, Online Reports Selection

| Field Name  | Description                                                                           |
|-------------|---------------------------------------------------------------------------------------|
| REPORT NO   | Type in the desired report to view on-line.                                           |
| SEL         | The Selection field is used to select the report to be viewed. Type an 'S' before the |
|             | desired report.                                                                       |
| REPORT NO   | Indicates the report number.                                                          |
| FREQUENCY   | Reflects the frequency of the report. Valid values are Daily, Weekly and Monthly.     |
| DESCRIPTION | Identifies the name or title of the report.                                           |
|             |                                                                                       |

| MAPnnr<br>KEY | in RE   | PORT   | FR      | PAGE     | SCROLL<br>SEAF | RCH        |     |            |   |  |
|---------------|---------|--------|---------|----------|----------------|------------|-----|------------|---|--|
|               |         |        |         |          |                |            |     |            |   |  |
|               |         |        |         |          |                |            |     |            |   |  |
|               |         |        |         |          |                |            |     |            |   |  |
|               |         |        |         |          |                |            |     |            |   |  |
|               |         |        |         |          |                |            |     |            |   |  |
|               |         |        |         |          |                |            |     |            |   |  |
| PRESS         | PF2-SEA | RCH PF | -3-EXIT | PF5-SCF  | OLL BKWD       | PF6-SCROLL | FWD | PF11-RIGHT | - |  |
|               |         |        |         | Figure 4 | 8 – R2-View    | A Report   |     |            |   |  |

## **050 Report - Claims Returned to Provider**

The Claims Returned to Provider Report lists the claims that are being returned to the Provider for correction. The claims on the report are in status/location T B9997. It is primarily used by providers who are not on DDE to identify the Reason Code(s) for the returned claims. This report includes the Reason Code(s) by number and narrative (Figures 49 and 50).

| MAPnnnn REPORT 050<br>KEY nnnnnn<br>REPORT:<br>CYCLE DATE:<br>PROVIDER:<br>FOR PROVIDER                                  | FREQUENCY D SCROLL L<br>PAGE 000001 SEARCH<br>MEDICARE PART A - 00<br>CLAIMS RETURNED TO PRO<br>FOR CYCLE DATE nn/nn                                                                                                    |  |  |
|----------------------------------------------------------------------------------------------------|----------------------------------------------------------------------------------------------------|--|--|
| HIC/CERT/SSNO PCN/DC                                                                                                    | N TYPE BILL PROVIDER NAME                                                                                                    |  |  |
| C7080 C                                                                                                    | DUTPATIENT CLAIMS DATES OF SERVICE ARE EQUAL OR OV<br>FROM DATE AND THRU DATES OF THE ADMISSION FOR INPA<br>PROVIDERS.<br>REFUND ANY COLLECTED PART B<br>DEDUCTIBLE AND/OR COINSURANCE AND BILL THE INPATIE<br>SERVICES. (IF SERVICE DATES ARE INCORRECT, CORRECT |  |  |
| TOTAL RETURNED CLAIMS                                                                                                    |                                                                                                    |  |  |
| ENTER NEW K<br>PRESS PF2-SEARCH PF3-EX                                                                                   | EY DATA OR<br>IT PF5-SCROLL BKWD PF6-SCROLL FWD PF11-RIGHT                                                                                                    |  |  |
| Figure 49                                                                                                    | – 050 Claims Returned to Provider, Scroll Left View                                                                                                    |  |  |
| MAPnnnn REPORT 050<br>KEY nnnnnn<br>REPORT: 050  1<br>CYCLE DATE: nn/nn/NN<br>PROVIDER: 000000  /<br>FOR PROVIDE         | FREQUENCY D SCROLL R<br>PAGE 000001 SEARCH<br>01 PAGE:<br>/IDER FREQUENCY:<br>98 RUN TIME: 3:15                                                                                                    |  |  |
| E                                                                                                    | THE SERVICES WERE<br>ADMIT COV FM COV TO TOTAL CHGS                                                                                                    |  |  |
| nnnnnnnnA nnnnn  0<br>nnnnn  <br> E<br> T<br> <br> <br> <br> <br> <br> <br> <br> <br> <br> <br> <br> <br> <br> <br> <br> | INE NNE NNE 1,332.76<br>IRLAP OR ARE WITHIN THE<br>TIENT FOR DIFFERENT<br>IT PROVIDER FOR THESE<br>AND RESUBMIT.<br>WITH OCCURRENCE SPAN CODE<br>I IN WHICH THIS OUTPATIENT                                                                                       |  |  |
| TOTAL RETURNED CLAIM  n                                                                                                  | n, nnn. nn                                                                                                    |  |  |
| ENTER NEW KEY DATA OR<br>PRESS PF2-SEARCH PF3-EXIT PF5-SCROLL BKWD PF6-SCROLL FWD PF10-LEFT                              |                                                                                                    |  |  |

| Field Name     | Description                                                                                                    |
|----------------|----------------------------------------------------------------------------------------------------|
| REPORT         | Identifies the unique number assigned to the Claims Returned to Provider report.                                                          |
| SCROLL         | Indicates which "side" of the report you are viewing. Scroll L is the left side of the                                                    |
|                | report and Scroll R is the right side. Press the [F11] and [F10] keys to move right                                                       |
|                | and left.                                                                                                    |
| KEY            | The provider number.                                                                                                    |
| SEARCH         | Allows searching for specific information contained in report fields by using [F2].                                                       |
| REPORT         | Identifies the unique number assigned to the Claims Returned to Provider report.                                                          |
| PAGE           | The specific page you are viewing within the report.                                                                                      |
| CYCLE DATE     | Identifies the production cycle date (in MMDDYY format).                                                                                  |
| FREQUENCY      | The frequency the report is run.                                                                                                    |
| PROVIDER       | Identifies the facility that rendered services for the claims being returned.                                                             |
| RUN TIME       | The time of the production cycle that produced the reports.                                                                               |
| FOR PROVIDER   | The provider name and address for report remittance. This information is taken                                                            |
|                | from the Provider File and is a total of 4 lines of 31 characters each.                                                                   |
| HIC/CERT/SSNO  | Identifies the Health Insurance Claim Number submitted by the provider for the                                                            |
|                | beneficiary listed in the name field.                                                                                                    |
| PCN/DCN        | The Document Control Number identifies the returned claim.                                                                                |
| TYPE OF BILL   | Identifies the type of facility, type of care, source and frequency of this claim in a                                                    |
|                | particular period of care.                                                                                                    |
| PROVIDER       | Identifies the facility listed on the claim.                                                                                              |
| NAME           | Lists the beneficiary's last and first name as submitted by the provider of the                                                           |
|                | patient who received the services.                                                                                                    |
|                | The date (in MMDDY Y format) that the beneficiary was admitted for inpatient                                                              |
|                | services or the beginning of the outpatient, home health or hospice services.                                                             |
| COV FM         | Identifies the beginning date (in MMDDY Y format) of services rendered to the                                                             |
|                | beneficiary as indicated on the claim.                                                                                                    |
|                | Identifies the ending date of services rendered to the beneficiary as indicated on                                                        |
|                |                                                                                                    |
| IDIAL CHGS     | Displays the total charges as submitted by the provider.                                                                                  |
| and Narrativel | Displays the reason code(s) and narrative for the returned claim. There is a maximum of $150$ accounteness for each reason code/normative |
|                | maximum of 150 occurrences for each reason code/narrative.                                                                                |
|                | The total number of reported claims being returned to the provider listed in the                                                          |
| CLAIMS         | Provider field.                                                                                                    |
| TOTAL          | The total amount of charges for claims returned to the provider listed in the                                                             |
| RETURNED       | Provider field.                                                                                                    |
| CHARGES        |                                                                                                    |

## 201 Report – Pended, Processed and Returned Claims

Figures 51 and 52 show the Left view and right view of the Pended, Processed and Returned Claims report. The fields described in the table following the Figures, display for Inpatient, Outpatient and Lab Pended Claims.
| MAPnnnn REPORT 201       | FREQUENCY W SCROLL   | L          |                         |
|--------------------------|----------------------|------------|-------------------------|
| KEY nnnnn<br>REPORT: 201 | PAGE 000001 SEA      | RCH        | MEDICARE PART A - 00    |
| CYCLE DATE: nn/nn/nn     |                      | S          | SUMMARY OF PENDED CLAIM |
| BLUE CROSS CODE:         |                      |            | INPATIENT               |
|                          |                      |            | RECD ADMIT              |
| NAME                     | MED REC NUMBER       | HIC NUMBER | DATE DATE               |
| BENEFICIARY, A           | nnnnnnnn             | nnnnnnnnD  | 12/20/02 12/02/02 1     |
| PAT CONTROL NBR:         | Rnnnnnnnnn           |            |                         |
| BENEFICIARY, B           | nnnnnnnn             | nnnnnnnnA  | 12/20/02 12/06/02 1     |
| PAT CONTROL NBR:         | Rnnnnnnnnn           |            |                         |
| BENEFICIARY, C           | nnnnnnnn             | nnnnnnnnA  | 12/20/02 11/21/02 1     |
| PAT CONTROL NBR:         | Rnnnnnnnnn           |            |                         |
| BENEFICIARY, D           |                      | nnnnnnnnA  | 06/12/03 07/14/03 0     |
| PAT CONTROL NBR:         | DDE                  |            |                         |
|                          | (MED)                | (MSP)      | (CWFR)                  |
|                          | MEDICAL              | MSP        | CWF REGULAR             |
| CLAIMS COUNT             | 0                    | 0          | 51                      |
|                          |                      |            | RECD ADMIT              |
| NAME                     | MED REC NUMBER       | HIC NUMBER | DATE DATE               |
| TOTAL CHARGES            | 0.00                 | 0.00       | 2,398,255.18            |
| ADJUSTMENTS COUNT        | 0                    | 0          | 0                       |
| TOTAL CHARGES            | 0.00                 | 0.00       | 0.00                    |
| ENTER N                  | EW KEY DATA OR       |            |                         |
| PRESS PF2-SEARCH PF3-    | EXIT PF5-SCROLL BKWD | PF6-SCROLL | FWD PF11-RIGHT          |

Figure 51 – 201 Pended, Processed and Returned Claims, Scroll Left View

| MAP1661 REPORT 20    | 1 FREQU   | ENCY W <mark>S</mark> | CROLL | . R      |       |        |           |     |
|----------------------|-----------|-----------------------|-------|----------|-------|--------|-----------|-----|
| KEY nnnnnn           | PA        | GE 000001             | SEA   | RCH      |       |        |           |     |
| REPORT: 201          | 380       |                       |       |          |       | PAGE:  | : 1       |     |
| CYCLE DATE: 10/31/0  | S         |                       |       | F        | FREQU | JENCY: | WEEKLY    |     |
| BLUE CROSS CODE:     |           |                       |       | PROVIDE  | ER NU | IMBER: | 420018    |     |
|                      | FROM      | THRU                  | ADJ   | LAST     | SUB   | SUSP   | TOTAL     |     |
| NAME                 | DATE      | DATE                  | IND   | TRAN     | IND   | TYPE   | CHARGES   | ADS |
| BENEFICIARY, A       | 2/02/02   | 12/14/02              |       | 12/23/02 | А     | CWFR   | 75,063.   | 91  |
| PAT CONTROL NBR      |           |                       |       |          |       |        |           |     |
| BENEFICIARY, B       | 2/06/02   | 12/11/02              |       | 12/23/02 | А     | CWFR   | 14,387.   | 21  |
| PAT CONTROL NBR      |           |                       |       |          |       |        |           |     |
| BENEFICIARY, C       | 1/21/02   | 12/13/02              |       | 12/23/02 | А     | CWFR   | 236,040.  | 85  |
| PAT CONTROL NBR      |           |                       |       |          |       |        |           |     |
| BENEFICIARY, D       | 7/14/03   | 07/23/03              |       | 07/07/03 | А     | CWFR   | 34,659.   | 95  |
| PAT CONTROL NBR      |           |                       |       |          |       |        |           |     |
|                      | (CWFI     | D)                    | (     | SUSP)    |       |        |           |     |
|                      | CWF DEI   | LAYED                 | SL    | JSPENSE  |       | ٦      | TOTAL     |     |
| CLAIMS COUNT         | 0         |                       |       | 9        |       |        | 60        |     |
|                      | FROM      | THRU                  | ADJ   | LAST     | SUB   | SUSP   | TOTAL     |     |
| NAME                 | DATE      | DATE                  | IND   | TRAN     | IND   | TYPE   | CHARGES   | ADS |
| TOTAL CHARGES        |           | 0.00                  | 538   | 3,596.86 | 2     | 2,936, | 852.04    |     |
| ADJUSTMENTS COUNT    | 0         |                       |       | 0        |       |        | 0         |     |
| TOTAL CHARGES        |           | 0.00                  |       | 0.00     |       |        | 0.00      |     |
| ENTER                | NEW KEY I | DATA OR               |       |          |       |        |           |     |
| PRESS PF2-SEARCH PF3 | -EXIT PI  | F5-SCROLL             | BKWD  | PF6-SC   | ROLL  | FWD    | PF10-LEFT |     |

Figure 52 – 201 Pended, Processed and Returned Claims, Scroll Right View

| Field Name | Description                                                                                         |
|------------|----------------------------------------------------------------------------------------------------|
| REPORT     | The unique number assigned to the Summary of Pending Claims/Other report.                           |
| FREQUENCY  | The frequency under which the report is run. Valid values are D (Daily), W (Weekly) or M (Monthly). |

| Field Name         | Description                                                                                                    |
|--------------------|----------------------------------------------------------------------------------------------------|
| SCROLL             | Indicates which "side" of the report you are viewing. Scroll L is the left side of the                                       |
|                    | report and Scroll R is the right side. Press the [F11] and [F10] keys to move right                                          |
| KEV                | and left. The provider number                                                                                                |
|                    | The specific page you are viewing within the report                                                                          |
|                    | Allows searching for a particular type of claim or symmetry count information                                                |
| SEARCH             | Cycles through Inpatient/Outpatient/Lab/Other category.                                                                      |
| REPORT             | The unique number assigned to the Summary of Pending Claims/Other report.                                                    |
| CYCLE DATE         | Identifies the production cycle date (in MMDDYY format).                                                                     |
| TITLE OF           | The Report title changes as the user cycles through the available Type of Bills                                              |
| REPORT             | (e.g., Pending, Processed or Returned).                                                                                      |
| BLUE CROSS<br>CODE | The BCBS identification number assigned to a particular provider/facility.                                                   |
| TYPE OF CLAIM      | Identifies the type of claim being reflected on the report (e.g., Inpatient/Outpatient/<br>Lab/Other).                       |
| NAME               | The Beneficiary's Last Name/First Name.                                                                                      |
| MED REC            | The unique number assigned to the beneficiary at the medical facility.                                                       |
| NUMBER             |                                                                                                    |
| HIC NUMBER         | Identifies the unique Health Insurance Claim Number assigned to the beneficiary                                              |
|                    | by CMS. This number is to be used on all correspondence and to facilitate the                                                |
|                    | payment of claims.                                                                                                    |
| RECD DATE          | The date on which the Intermediary received the claim from the provider (in                                                  |
|                    | MMDDYY format).                                                                                                    |
|                    | The date the patient was admitted to the provider for inpatient care, outpatient service or start of care (in MMDDYY format) |
| PROVIDER           | The Provider Number of the Medicare provider rendering services to the                                                       |
| NUMBER             | beneficiary.                                                                                                    |
| FROM DATE          | The beginning date of service for the period included on the claim (in MMDDYY                                                |
|                    | format).                                                                                                    |
| THRU DATE          | The ending date of service for the period included on the claim (in MMDDYY                                                   |
|                    | format).                                                                                                    |
| ADJ IND            | Indicates if this record is an adjustment record. If the record is a debit or credit, this                                   |
|                    | field will contain an asterisk, otherwise it will be blank.                                                                  |
| LASTIKAN           | format)                                                                                                    |
| SUB IND            | Identifies the mode of submission of the claim. If the UBC is a '7' or '8' (hard                                             |
|                    | copy indicator), this will be a 'P' (paper claim); otherwise, it will contain an 'A'                                         |
|                    | (automated claim).                                                                                                    |
| SUSP TYPE          | The suspense location where the claim resides within the system. Valid values are:                                           |
|                    | MED' = (Medical) Location code positions 2 & 3 is '50'                                                                       |
|                    | MS = Location code positions $2 \& 3$ is '80' or '85'                                                                        |
|                    | CWFR = Location code positions 2 & 3 is '90,'                                                                                |
|                    | CWF = (Regular) Location code position 4 is not 'B,' 'F,' 'J,' 'L' or 'M'                                                    |
|                    | CWFD = Location code positions $2 \& 3$ is '90,'                                                                             |
|                    | CWF = (Delayed) Location code position 4 IS 'B,' 'F,' 'J,' 'L' or 'M'                                                        |
|                    | SUSP = (Suspense) Any suspended claim (Status 'S') that does not fall into any                                               |
|                    | of the categories listed above.                                                                                              |
|                    | Reflects total charges by beneficiary line item.                                                                             |
| CHARGES            |                                                                                                    |

| Field Name            | Description                                                                                                    |
|-----------------------|----------------------------------------------------------------------------------------------------|
| ADS                   | Addition Development System identifies if the claim has been to or currently resides in ADR. If Location code positions 2 & 3 have ever equaled 60, this field will contain a 'Y'; otherwise, it will be blank. |
| PAT CONTROL<br>NBR    | Unique number assigned to the beneficiary at the medical facility.                                                                                                    |
| ADS REASON<br>CODES   | Identifies contains up to 10 5-digit reason codes requesting specific information from the provider on claims for which the ADS indicator is 'Y.'                                                               |
| (MED) MEDICAL         | The total charges of the medical suspense category. Location code positions 2 & 3 - '50.'                                                                                                    |
| (MSP) MSP             | Medicare Secondary Payer identifies the category heading identifying counts, by<br>Type of Bill, of adjustment records meeting the following criteria:                                                          |
|                       | Adjustment requester ID - 'H' (hospital) or 'F' (Fiscal Intermediary), and the adjustment reason code - 'AU,' 'BL,' 'DB,' 'ES,' 'LI,' 'VA,' 'WC' or 'WE.' Location code positions 2 & 3 - '80' or '85'          |
| (CWFR) CWF<br>REGULAR | The total charges of the CWF category. Location code positions 2 & 3 - '90,'<br>Location code position 4 <b>is not</b> 'B,' 'F,' 'J,' 'L' or 'M.'                                                               |
| (CWFD) CWF<br>DELAYED | The total charges of the CWF category. Location code positions 2 & 3 - '90,'<br>Location code position 4 is 'B,' 'F,' 'J,' 'L' or 'M.'                                                                          |
| (SUSP)<br>SUSPENSE    | The total charges of all suspended claims (Status - 'S'), which do not fall into any of the other listed categories, e.g., MED, MSP, CWFR, CWFD.                                                                |
| CLAIMS COUNT          | The total number of claims pending (not processed) at the end of the processing cycle for this Provider.                                                                                                    |
| TOTAL<br>CHARGES      | The total charges by suspense category for pending claims or adjustments at the end of the processing cycle.                                                                                                    |
| ADJUSTMENTS<br>COUNT  | Identifies by suspense category the total number of adjustments pending (not processed) at the end of the processing cycle for this Provider.                                                                   |
| TOTAL<br>CHARGES      | Identifies by suspense category the total charges for pending claims or adjustments at the end of the processing cycle.                                                                                         |

## **316 - Errors on Initial Bills**

The Errors on Initial Bills report (Figures 53 and 54) lists (by Provider) errors received on new claims (claims entered into the system for the present cycle). The purpose of this report is to provide a monitoring mechanism for claims management and customer service to use in determining problem areas for Providers during their claim submission process.

| MAPnnnn     | REPOR | T 316   | FREQU  | ENCY W    | SCROL    | L L      |         |          |        |         |        |  |
|-------------|-------|---------|--------|-----------|----------|----------|---------|----------|--------|---------|--------|--|
| KEY nnnnnn  |       |         | PA     | GE 0000   | 01 SE    | ARCH     |         |          |        |         |        |  |
| REPORT: 316 |       |         |        |           |          |          |         | ME       | DICARE | E PART  | A - 00 |  |
| CYCLE DATE: | 10/   | 31/03   |        |           |          |          |         | ER       | RORS ( | ON INIT | IAL BI |  |
|             |       |         |        |           |          |          |         | PROVI    | DER:   | nnnnn   |        |  |
| REASON      | IN    | PAT     | S      | NF        | HF       | IA       | OUT     | PAT      | HOSP-E | ESRD    | LCF-E  |  |
| CODE        | H/C   | AUT0    | H/C    | AUT0      | H/C      | AUTO     | H/C     | AUTO     | H/C    | AUTO    | H/C    |  |
| E94G2       | 0     | 0       | 0      | 0         | 0        | 0        | 1       | 0        | 0      | 0       | 0      |  |
| 13599       | 0     | 0       | 0      | 0         | 1        | 0        | 0       | 0        | 0      | 0       | 0      |  |
| 15331       | 0     | 0       | 0      | 0         | 0        | 0        | 1       | 0        | 0      | 0       | 0      |  |
| 15431       | 0     | 0       | 0      | 0         | 0        | 0        | 1       | 0        | 0      | 0       | 0      |  |
| 16602       | 0     | 0       | 0      | 0         | 0        | 0        | 1       | 0        | 0      | 0       | 0      |  |
| 16603       | 0     | 0       | 0      | 0         | 0        | 0        | 1       | 0        | 0      | 0       | 0      |  |
| 30924       | 0     | 0       | 0      | 0         | 1        | 0        | 1       | 0        | 0      | 0       | 0      |  |
| 31023       | 0     | 0       | 0      | 0         | 0        | 0        | 1       | 0        | 0      | 0       | 0      |  |
| 31616       | 0     | 0       | 0      | 0         | 0        | 0        | 1       | 0        | 0      | 0       | 0      |  |
| 32300       | 1     | 0       | 0      | 0         | 0        | 0        | 1       | 0        | 0      | 0       | 0      |  |
| 32303       | 0     | 0       | 0      | 0         | 0        | 0        | 1       | 0        | 0      | 0       | 0      |  |
| 32402       | 0     | 0       | 0      | 0         | 0        | 0        | 2       | 0        | 0      | 0       | 0      |  |
| 37151       | 0     | 0       | 0      | 0         | 0        | 0        | 1       | 0        | 0      | 0       | 0      |  |
| 37192       | 0     | 0       | 0      | 0         | 0        | 0        | 2       | 0        | 0      | 0       | 0      |  |
| 39700       | 0     | 0       | 0      | 0         | 0        | 0        | 1       | 0        | 0      | 0       | 0      |  |
|             | EN    | TER NEW | KEY I  | DATA OR   |          |          |         |          |        |         |        |  |
| PRESS PF2-S | EARCH | PF3-EX  | (IT P  | F5-SCRO   | LL BKh   | ID PF6   | - SCROL | L FWD    | PF11   | RIGHT   |        |  |
|             |       | Eigur   | ~ F2 2 | 16 Errore | on Initi | al Dillo | Scroll  | oft Viow |        |         |        |  |

|--|

| MAPnnnn     | REPORT : | 316 FRE    |        | ิพ <mark>SC</mark> | ROLL R |        |          |       |        |      |  |
|-------------|----------|------------|--------|--------------------|--------|--------|----------|-------|--------|------|--|
| KEY nnnnnn  |          |            | PAGE 0 | 00001              | SEARC  | Н      |          |       |        |      |  |
| REPORT: 316 |          | 380        |        |                    |        |        | P/       | AGE:  | 1      |      |  |
| CYCLE DATE: | 10/31    | /0 LLS<br> |        |                    |        |        | FREQUE   | NCY:  | WEEKL  | Y    |  |
| REASON      | INPA     | Γ SRD      | С      | ORF                | HOS    | PICE   | ANC      | /OTH  | то     | TAL  |  |
| CODE        | H/C A    | JTAUTO     | H/C    | AUTO               | H/C    | AUT0   | H/C      | AUTO  | H/C    | AUTO |  |
| E94G2       | 0        | 0          | 0      | 0                  | 0      | 0      | 1        | 0     | 2      | 0    |  |
| 13599       | 0        | 0          | 0      | 0                  | 0      | 0      | 0        | 0     | 1      | 0    |  |
| 15331       | 0        | 0          | 0      | 0                  | 0      | 0      | 0        | 0     | 1      | 0    |  |
| 15431       | 0        | 0          | 0      | 0                  | 0      | 0      | 0        | 0     | 1      | 0    |  |
| 16602       | 0        | 0          | 0      | 0                  | 0      | 0      | 0        | 0     | 1      | 0    |  |
| 16603       | 0        | 0          | 0      | 0                  | 0      | 0      | 0        | 0     | 1      | 0    |  |
| 30924       | 0        | 0          | 0      | 0                  | 0      | 0      | 0        | 0     | 2      | 0    |  |
| 31023       | 0        | 0          | 0      | 0                  | 0      | 0      | 0        | 0     | 1      | 0    |  |
| 31616       | 0        | 0          | 0      | 0                  | 0      | 0      | 0        | 0     | 1      | 0    |  |
| 32300       | 1        | 0          | 0      | 0                  | 0      | 0      | 0        | 0     | 2      | 0    |  |
| 32303       | 0        | 0          | 0      | 0                  | 0      | 0      | 0        | 0     | 1      | 0    |  |
| 32402       | 0        | 0          | 0      | 0                  | 0      | 0      | 0        | 0     | 2      | 0    |  |
| 37151       | 0        | 0          | 0      | 0                  | 0      | 0      | 1        | 0     | 2      | 0    |  |
| 37192       | 0        | 0          | 0      | 0                  | 0      | 0      | 0        | 0     | 2      | 0    |  |
| 39700       | 0        | 0          | 0      | 0                  | 0      | 0      | 0        | 0     | 1      | 0    |  |
|             | ENTE     | R NEW KE   | Y DATA | OR                 |        |        |          |       |        |      |  |
| PRESS PF2-S | EARCH P  | -3-EXIT    | PF5-S  | CROLL              | BKWD   | PF6-S0 | CROLL FI | ND PF | 10-LEF | Т    |  |

Figure 54 – 316 Errors on Initial Bills, Scroll Right View

| Field Name | Description                                                                                         |
|------------|----------------------------------------------------------------------------------------------------|
| REPORT     | The unique number assigned to the Summary of Pending Claims/Other report.                           |
| FREQUENCY  | The frequency under which the report is run. Valid values are D (Daily), W (Weekly) or M (Monthly). |

| Field Name  | Description                                                                                                    |
|-------------|----------------------------------------------------------------------------------------------------|
| SCROLL      | Indicates which "side" of the report you are viewing. Scroll L is the left side of the report and Scroll R is the right side. Press the [F11] and [F10] keys to move right and left. |
| KEY         | The provider number.                                                                                                    |
| PAGE        | The specific page you are viewing within the report.                                                                                                    |
| SEARCH      | Allows searching for a particular type of claim or summary count information.                                                                                                    |
|             | Cycles through Inpatient/ Outpatient/Lab/Other category.                                                                                                    |
| REPORT      | The unique number assigned to the Summary of Pending Claims/Other report.                                                                                                    |
| PAGE        | Identifies the specific page within the report.                                                                                                    |
| CYCLE DATE  | Identifies the production cycle date (in MMDDYY format).                                                                                                    |
| TITLE OF    | The report title changes as the user cycles through the available Type of Bills (e.g.,                                                                                               |
| REPORT      | Pending, Processed or Returned).                                                                                                    |
| PROVIDER    | Identifies the Medicare Provider rendering services to the beneficiary.                                                                                                    |
| REASON CODE | The reason code for a specific error reason condition, existing. The first position                                                                                                  |
|             | indicates the type and location of the reason code. Valid values include:                                                                                                    |
|             | 1 = CMS Unibill                                                                                                    |
|             | 2 = Reserved for future use                                                                                                    |
|             | 3 = Fiscal Intermediary Standard System                                                                                                    |
|             | 4 = File maintenance                                                                                                    |
|             | 5 = State (site) specific                                                                                                    |
|             | 6 = Post payment                                                                                                    |
|             | A-X = Miscellaneous errors                                                                                                    |
|             | Positions 2-5 indicate either a file or application error. If position 2 contains an                                                                                                 |
|             | alpha character, it is file related; otherwise, it is application related.                                                                                                    |
| INPAT       | Reflects all claims/adjustments with a Type of Bill 11X or 41X.                                                                                                    |
| SNF         | Reflects all SNF claims/adjustments with a Type of Bill 18X, 21X, 28X or 51X.                                                                                                    |
| HHA         | Reflects all HHA claims/adjustments with a Type of Bill 32X, 33X or 34X.                                                                                                    |
| OUTPAT      | Reflects all outpatient claims/adjustments with a Type of Bill 13X, 23X, 43X,                                                                                                    |
|             | 53X, 73X or 83X.                                                                                                    |
| HOSP-ESRD   | Reflects all Hospital End Stage Renal Disease claims with a Type of Bill 72X.                                                                                                    |
| LCF-ESRD    | Reflects all claims with a Long Term Care Facility End Stage Renal Disease Type                                                                                                    |
|             | of Bill 72X and a provider number greater than XX299 and less than XX2500 (XX                                                                                                    |
|             | represents the state code).                                                                                                    |
| CORF        | Reflects all CORF claims/adjustments with a Type of Bill 75X.                                                                                                    |
| HOSPICE     | Reflects all Hospice claims/adjustments with a Type of Bill 81X or 82X.                                                                                                    |
| ANC/OTHER   | Reflects all Ancillary and Other claims with a Type of Bill 12X, 14X, 22X, 24X, 42X, 44X, 52X, 54X, 71X, 74X or 79X                                                                  |
| TOTAL       | The total of all claims printed on this report for each specific Reason Code                                                                                                    |
| H/C         | Claims by hill type, which are produced on paper and submitted to the                                                                                                    |
|             | Intermediary designated by a Uniform Bill Code less than 8.                                                                                                    |
| AUTO        | Claims by bill type, which are submitted to the Intermediary in an electronic mode                                                                                                   |
|             | designated by a Uniform Bill Code greater than 7                                                                                                    |

# **SECTION 8 - HEALTH INSURANCE QUERY ACCESS**

The Health Insurance Query Access (HIQA) gives Medicare providers direct access to the CMS's CWF Host database. Providers may query a Beneficiary's Master Record. The beneficiary's record contains Medicare entitlement, hospice benefit information, health maintenance organization (HMO) information, and other payer information. Each beneficiary record is located at one of nine CWF Host sites.

CWF edits claims for validity, entitlement, remaining benefits, and deductible status. A reply from CWF will be returned the following day. The majority of claims will be accepted by CWF for remittance. Others will reject, open for recycle at a later date, or suspend for investigative action.

The objectives of the CWF are to provide:

- Complete beneficiary information to Medicare contractors as—
  - Entitlement data
  - Utilization data
  - Claim history
- Information in a timely manner via an online process
- Accurate initial claims processing with—
  - Deductible access
  - Coinsurance access
  - Part A and Part B benefits paid comparison
  - Check editing prepayment (so contractor's approval equals CMS acceptance)
  - Duplicate payments prevention
  - Efficient implementation of future benefits and enhancements changes

## Part A CWF Send Process

The Intermediary or satellite uses its best available information on beneficiary eligibility and remaining benefits to fully adjudicate claims. Every claim has been grouped, priced, and evaluated for Medicare Secondary Payer involvement and has its final reimbursement (including interest) before it is sent. High Speed *bulk data transfer* transmits the intermediary paid claim to the host for approval. Prior to *SEND*, Intermediary converts adjudicated claims from in-house format to CWF format. This is known as the *best shot* approach for bill payment. Claims awaiting CWF transmission reside in status/location **S B9000**.

## Part A Response Process

Palmetto GBA maintains a holding file containing claims awaiting an initial CWF response (**S B9099**). No manual transaction can be made against these claims. Claims cannot be finally adjudicated until a definitive response is received from CWF, unless a manual function instructs the system to process the claim without being transferred to CWF. Responses aid in processing and proper adjudication of Medicare claims. The responses Palmetto GBA receives from the CWF are:

- CWF Edit Error codes that tell us a CWF response is ready to be worked (a 5-digit code appears in the lower left corner of the UB04 screen).
- A CWF Disposition Code, a 2-digit category or status of claim, that indicates:
  - Claim is approved
  - Claim is rejected
  - Claims will be retrieved from history
- Alert codes, CWF requests for investigation of overlapping benefits and eligibility status.

- Approved claims, Intermediary produced provider check and remittance advice.
- Rejected claims that require further investigation. Intermediary reviews these claims, makes corrections, and resubmits them to CWF.
- Recycled claims, which recycle automatically back to CWF. The FISS status/location definitions are: S B90\_0 = 1<sup>st</sup> transmission
  - **S B90\_1** =  $2^{nd}$  transmission
  - **S B90\_2** = additional transmissions

### **CWF Host Sites**

The Centers for Medicare & Medicaid Services maintains centralized files on each Medicare beneficiary with minimal eligibility and utilization data. Contractors query this file to process claims. **CWF** disperses the beneficiary files into **nine regional host sites**.

| GL – Great Lakes | MA – Mid-Atlantic | SE – Southeast | GW – Great Weste | rn             |
|------------------|-------------------|----------------|------------------|----------------|
| Illinois         | Indiana           | Alabama        | Idaho Nort       | h Dakota       |
| Michigan         | Maryland          | Mississippi    | Iowa Oreg        | on             |
| Minnesota        | Ohio              | North Carolina | Kansas Sout      | h Dakota       |
| Wisconsin        | Virginia          | South Carolina | Missouri Utah    |                |
|                  | West Virginia     | Tennessee      | Montana Wash     | nington        |
|                  | -                 |                | Nebraska Wyo     | ming           |
| PA – Pacific     | SO – South        | KS – Keystone  | NE – Northeast   | SW – Southwest |
| Alaska           | Florida           | Delaware       | Connecticut      | Arkansas       |
| Arizona          | Georgia           | New Jersey     | Maine            | Colorado       |
| California       |                   | New York       | Massachusetts    | Louisiana      |
| Hawaii           |                   | Pennsylvania   | New Hampshire    | New Mexico     |
| Nevada           |                   |                | Rhode Island     | Oklahoma       |
|                  |                   |                | Vermont          | Texas          |

### **HIQA Inquiry Screen**

Once you have successfully logged onto the HIQA function, the CWF beneficiary inquiry area will display (Figure 55). To access a beneficiary's CWF Master Record, enter information into this screen. Field definitions and completion requirements are provided in the table following Figure 55.

| CWF PART A INQUIRY |                                    |
|--------------------|------------------------------------|
|                    |                                    |
| RESPONSE CODE      | C                                  |
| CLAIM NUMBER       |                                    |
| SURNAME            |                                    |
| INITIAL            |                                    |
| DATE OF BIRTH      |                                    |
| SEX CODE           |                                    |
| REQUESTOR ID       | 1                                  |
| PRINTER DEST       |                                    |
| INTER NO           |                                    |
| PROVIDER NO        |                                    |
| HOST-ID            | GL, GW, KS, MA, PA, NE, SE, SO, SW |
| APP DATE           |                                    |
| REASON CODE        |                                    |

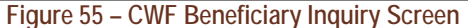

| Field Name    | Description                                                                            |
|---------------|----------------------------------------------------------------------------------------|
| Response Code | Data in this field (a "C" for Display on CRT) is automatically inserted by the system. |

| Field Name    | Description                                                                                            |  |  |
|---------------|----------------------------------------------------------------------------------------------------|--|--|
| Claim Number  | Enter the beneficiary's Medicare number in this field.                                                 |  |  |
| Surname       | Enter the first six (6) letters of the beneficiary's last name.                                        |  |  |
| Initial       | Enter the first initial of the beneficiary's first name.                                               |  |  |
| Date of Birth | Enter the beneficiary's date of birth in MMDDCCYY format.                                              |  |  |
| Sex Code      | Enter the beneficiary's sex. Valid values are:                                                         |  |  |
|               | F = Female                                                                                             |  |  |
|               | M = Male                                                                                               |  |  |
| Requestor ID  | Identifies person submitting the inquiry or person requesting printed output. Enter "1" in this field. |  |  |
| Printer Dest  | Printer device that the response will be directed to if a "P" or "E" is typed in the                   |  |  |
|               | Response Code field. Leave this field blank (system default printer).                                  |  |  |
| Inter No      | Identifies the intermediary processing the claim. Enter "00380," Palmetto GBA's                        |  |  |
|               | Intermediary Number.                                                                                   |  |  |
| Provider No   | The number assigned by Medicare to the provider rendering medical service to the                       |  |  |
|               | beneficiary. Enter the facility's six-digit Medicare provider number.                                  |  |  |
| Host-ID       | Host IDs are shown as two-letter abbreviations for the nine CWF host sites. You                        |  |  |
|               | should access the appropriate host and enter one of the following designations:                        |  |  |
|               | GL = Great Lakes MA = Middle Atlantic SE = Southeast                                                   |  |  |
|               | GW = Great West $PA = Pacific$ $SO = South$                                                            |  |  |
|               | KS = Keystone NE = Northeast SW = Southwest                                                            |  |  |
| App Date      | Date the beneficiary was admitted to the hospital in MMDDYY format. Leave this                         |  |  |
|               | field blank.                                                                                           |  |  |
| Reason Code   | Indicates the reason for the inquiry. Valid codes are:                                                 |  |  |
|               | 1 = Status Inquiry                                                                                     |  |  |
|               | 2 = Inquiry relating to an admission                                                                   |  |  |
|               | A "1" is automatically inserted in this field by the system.                                           |  |  |

Field descriptions for Page 1 of the HIQA screen are provided in the table following Figure 56.

| HIQACRO            | С              | WF PART A IN | QUIRY REPI         | .Y           | PAGE 01 ( | OF 06      |
|--------------------|----------------|--------------|--------------------|--------------|-----------|------------|
| IP-REC CN nnnn     | nnnnnA NM I    | DOE          | IT J               | DB 01011911  | SX M      | IN nnnnn   |
| PN nnnnn APP       | REAS 1         |              | DATETIME           | 97049 122129 | RF        | EQ 1       |
| DISP-CODE 02       | MSG UNCON      | DITIONAL ACC | CEPT               |              |           |            |
| CORRECT nnnnnnn    | nnA N          | Μ            | IT D               | B            | SX        | DBCEN 9    |
| A-ENT 020180 A-TRM | 1 000000 B-ENT | 020180 B-TR  | M 000000           | DOD 000000   | LRSV 60   | LPSY 190   |
| DAYS LEFT FULL-H   | IOSP CO-HOSP 1 | FULL-SNF CO  | <b>D-SNF</b> IP-DE | ED BLOOD     | DOEBA     | DOLBA      |
| CURRENT 58         | 30             | 20 8         | 0 000              | 0            | 013195    | 020295     |
| PRIOR 52           | 30             | 20 8         | 0 000              | 0            | 050691    | 051491     |
| PARTB YR 97 DED    | D-TBM 10000 BL | D 3 YR 96    | DED-TBM            | 00000 BLD    | 3 DI      | 0000000000 |
| FULL-NAME DOE.JO   | HN.Q           |              |                    |              |           |            |
| HMO CURR ID        | 00000 OPT 0    | ENR 000000   | TERM               | 000000       |           |            |
| PER 0 PRIOR ID     | 00000 OPT 0    | ENR 000000   | TERM               | 000000       |           |            |
| PART A YR BLD      | ) 3            |              |                    |              |           |            |
| CATASTROPHIC A     | DED-TBM BLOOD  | D CO-SNF     | FULL-SNF           | DOEBA        | DOLBA     | DED-APL    |
| YEAR 89            | 0000000 02     | 008          | 142                | 120489       | 120889    | 0056000    |
|                    |                |              |                    |              |           |            |
| ESRD CODE-1        | EFF DATE       | CODE-2       | EFF D              | ATE          |           |            |
| PF1=INQ SCREEN PF3 | 3/CLEAR=END    | PF8=NEXT     |                    |              |           |            |

Figure 56 – CWF Part A Inquiry Reply Screen, Page 1

| Field Name | Description                                         |
|------------|-----------------------------------------------------|
| CN         | Claim Number – Shows the beneficiary's HIC number.  |
| NM         | Name – Shortened form of the beneficiary's surname. |

| Field Name  | Description                                                                                 |  |  |
|-------------|---------------------------------------------------------------------------------------------|--|--|
| IT          | <b>Initial</b> – First letter of beneficiary's first name.                                  |  |  |
| DB          | <b>Date of Birth</b> – Beneficiary's eight-digit date of birth.                             |  |  |
| SX          | Sex – Beneficiary's sex code.                                                               |  |  |
| IN          | <b>Intermediary Number</b> – The provider's intermediary.                                   |  |  |
| PN          | <b>Provider Number</b> – The agency's Medicare provider number.                             |  |  |
| APP         | Applicable Date – Used for spell determination.                                             |  |  |
| REAS        | <b>Reason Code</b> – Indicates the reason for the inquiry.                                  |  |  |
| DATETIME    | Date and Time Stamp – Julian date.                                                          |  |  |
| REQ         | Requestor ID                                                                                |  |  |
| Disposition | Indicates a condition on a CABLE response. Valid values are:                                |  |  |
| Code        | 01 = Part A Inquiry approved                                                                |  |  |
|             | 02 = Part A Inquiry approved                                                                |  |  |
|             | 03 = Part A Inquiry rejected                                                                |  |  |
|             | 20 = Qualified approval but may require further investigation                               |  |  |
|             | 25 = Qualified approval                                                                     |  |  |
|             | 50 = Not in file                                                                            |  |  |
|             | 51 = Not in file on CMS batch system                                                        |  |  |
|             | 52 = Master record housed at another HOST site                                              |  |  |
|             | 53 = Not in file in CMS but sent to CMS's alpha-reinstate                                   |  |  |
|             | 55 = Does not match a master record                                                         |  |  |
|             | ER = Consistency edit reject                                                                |  |  |
|             | UR = Utilization edit                                                                       |  |  |
|             | CR = A/B crossover edit<br>CL = CICS processing much lam                                    |  |  |
|             | CI = CICS processing problemSV = Security violation                                         |  |  |
| MSG         | $\mathbf{M}_{\mathbf{M}}$                                                                   |  |  |
|             | Correct Claim Number Use only if HIC number is incorrect                                    |  |  |
| NM          | Corrected Name – Used only if the name is not consistent with CMS's record                  |  |  |
|             | <b>Corrected Initial</b> – Used only if the initial is not consistent with CMS's record.    |  |  |
|             | <b>Corrected Date of Birth</b> – Used only if the date of birth entered is different than   |  |  |
|             | CMS's beneficiary record                                                                    |  |  |
| SX          | Corrected Sex Codes – Used only if sex code is not consistent with CMS's record             |  |  |
| DBCEN       | Date of Birth Century – Valid values are:                                                   |  |  |
| DBOEN       | 8 = 1800                                                                                    |  |  |
|             | 9 = 1900                                                                                    |  |  |
| A-ENT       | <b>Part A Entitlement</b> – Date of entitlement to Part A benefits. This is in a MMDDYY     |  |  |
|             | format.                                                                                     |  |  |
| A-TRM       | <b>Part A Termination</b> – Indicates date of termination of Part A entitlement. This is in |  |  |
|             | a MMDDYY format.                                                                            |  |  |
| B-ENT       | <b>Part B Entitlement</b> – Date of entitlement to Part B benefits in MMDDYY format.        |  |  |
| B-TRM       | Part B Termination – Indicates date of termination of Part B entitlement in                 |  |  |
|             | MMDDYY format.                                                                              |  |  |
| DOD         | <b>Date of Death</b> – If the beneficiary is alive, the field will be all zeros.            |  |  |
| LRSV        | Lifetime Reserve – Shows the number of lifetime reserve days remaining.                     |  |  |
| LPSY        | Lifetime Psychiatric – Shows the number of psychiatric days remaining.                      |  |  |
| FULL-HOSP   | Full Hospital Days Remaining – Indicates the inpatient days remaining to be paid            |  |  |
|             | at full benefits.                                                                           |  |  |
| CO-HOSP     | Co-Hospital Days Remaining                                                                  |  |  |
| FULL-SNF    | Full SNF Days Remaining – Number of SNF days remaining to be paid at                        |  |  |
|             | coinsurance benefits.                                                                       |  |  |

| Field Name | Description                                                                             |  |  |
|------------|-----------------------------------------------------------------------------------------|--|--|
| IP-DED     | <b>Inpatient Deductible</b> – Amount of inpatient deductible remaining.                 |  |  |
| BLOOD      | Blood Deductible – Number of pints blood deductible remaining.                          |  |  |
| DOEBA      | Date of Earliest Billing Action – For spell of illness.                                 |  |  |
| DOLBA      | Date of Latest Billing Action – For this spell of illness.                              |  |  |
| PART B YR  | Most Recent Part B Year – From the applicable date input field.                         |  |  |
| DED-TBM    | <b>Deductible To Be Met</b> – Amount of the Part B cash deductible remaining to be met. |  |  |
| BLD        | Blood – Part B blood deductible pints remaining to be met.                              |  |  |
| YR         | Year – Next most recent Part B year.                                                    |  |  |
| DED-TBM    | Deductible to be Met.                                                                   |  |  |
| DI         | Data Indicators.                                                                        |  |  |
|            | A. State Buy-In                                                                         |  |  |
|            | 0 = Does not apply                                                                      |  |  |
|            | 1 = State buy-in involved                                                               |  |  |
|            | B. Alien Indicator                                                                      |  |  |
|            | 0 = Does not apply                                                                      |  |  |
|            | 1 = Alien non payment provision may apply                                               |  |  |
|            | C. Psychiatric Pre-entitlement                                                          |  |  |
|            | 1 = Psychiatric pre-entitlement reduction applied                                       |  |  |
|            | D. Reason for entitlement                                                               |  |  |
|            | 0 = Normal                                                                              |  |  |
|            | 1 = Disability                                                                          |  |  |
|            | 2 = End Stage Renal Disease (ESRD)                                                      |  |  |
|            | 3 = Has or had ESRD, but has current DIB                                                |  |  |
|            | 4 = Old age, but has or had ESRD                                                        |  |  |
|            | 8 = Has or had ESRD and is covered under premium Part A                                 |  |  |
|            | 9 = Covered under premium Part A                                                        |  |  |
| CURR ID    | HMO Identification Code – Valid values are:                                             |  |  |
|            | 1 = H                                                                                   |  |  |
|            | 2 & 3 = state code                                                                      |  |  |
|            | 4 & 5 = HMO number within the state                                                     |  |  |
| OPT        | <b>HMO Option Code</b> – Describes the beneficiary's relationship with the HMO. Valid   |  |  |
|            | values are:                                                                             |  |  |
|            | 2 = HMO to process bills only for directly provided services and for service from       |  |  |
|            | providers with whom the HMO has effective arrangements. Palmetto GBA                    |  |  |
|            | processes all other bills.                                                              |  |  |
|            | C = HMO to process all bills.                                                           |  |  |
| ENR        | HMO Enrollment Date                                                                     |  |  |
| TERM HMO   | HMO Termination Date                                                                    |  |  |
| PER        | <b>HMO Period of Enrollment</b> – Code which indicates that the individual has had 1.   |  |  |
|            | 2, or 3 periods of enrollment in an HMO.                                                |  |  |
| PRIOR HMO  | Information pertaining to Inpatient.                                                    |  |  |

Field descriptions for Page 2 of the HIQA screen are provided in the table following Figure 57.

| HIQA/HIQACOP          |              | CWF PART A INQUI         | RY REPLY   |        | PAGE 02     | OF 06                     |
|-----------------------|--------------|--------------------------|------------|--------|-------------|---------------------------|
| IP-REC CN nnr<br>PAP  | nnnnnnA      | NM DOE<br>PAP DATE 00000 | IT J       | DB 010 | 111 SX      | X M                       |
| MAMM                  |              | TECH/PROF                | 1 0000/000 | 00     | 2 0000/0000 | 3 0000/0000               |
| IMMUNO/TRANSPL        | ANT DATA     | COV. IND.                | TRANS. IN  | D.     | DISCH. DATE | E 00000<br>00000<br>00000 |
| HOSPICE DATE          | PERIOD 4     | <b>OWNER CHANGE 4</b>    |            | PERIOD | 3 OWN       | ER CHANGE 3               |
| START DATE1           | 000000       | 000000                   |            | 000000 | 000000      |                           |
| TERM DATE1<br>PROV1   | 000000       | 000000                   |            |        |             |                           |
| INTER 1               |              |                          |            |        |             |                           |
| DOEBA DATE            | 000000       | 000000                   |            |        |             |                           |
| DOLBA DATE            | 000000       | 000000                   |            |        |             |                           |
| DAYS USED             | 000          |                          |            | 000    |             |                           |
| START DATE2           | 000000       | 000000                   |            | 000000 | 000000      | )                         |
| PROV2                 |              |                          |            |        |             |                           |
| INTER2                |              |                          |            |        |             |                           |
| <b>REVOCATION IND</b> |              |                          |            |        |             |                           |
| PF1=INO SCREEN        | PF3/CLEAR=EN | ND PF7=PREV PF8=1        | NEXT       |        |             |                           |

Figure 57 – CWF Part A Inquiry Reply Screen, Page 2

| Field Name   | Description                                                                               |
|--------------|-------------------------------------------------------------------------------------------|
| CN           | Claim Number – Shows the beneficiary's HIC number.                                        |
| NM           | Name – Shortened form of the beneficiary's surname.                                       |
| IT           | Initial – First letter of beneficiary's first name.                                       |
| DB           | Date of Birth – Beneficiary's date of birth.                                              |
| SX           | Sex – Beneficiary's sex. Valid values are:                                                |
|              | M = Male                                                                                  |
|              | F = Female                                                                                |
| PAP          | PAP Risk Indicator – Valid values are:                                                    |
|              | 1 = Yes                                                                                   |
|              | 2 = No                                                                                    |
| PAP DATE     | Date PAP performed.                                                                       |
| MAM          | Mammo Risk Indicator – Valid values are:                                                  |
|              | 1 = Yes                                                                                   |
|              | 2 = No                                                                                    |
| TECH/PROF    | Mammography Technical Professional Component Date – The date the technician/              |
|              | professional claims were presented for x-rays used for mammography screening.             |
| IMMUNO/      | Indicates Medicare transplant surgery coverage available to the beneficiary. Valid        |
| TRANSPLANT   | values are:                                                                               |
| DATA COV IND | 1 = Space – No Coverage                                                                   |
|              | 2 = Transplant Coverage                                                                   |
| TRANS IND    | Transplant Type Indicator – Indicates the type of transplant surgery performed on         |
|              | the beneficiary. Valid values are:                                                        |
|              | 1 = Allograft bone marrow - transplant from another person.                               |
|              | 2 = Autograft bone marrow - transplant from beneficiary                                   |
|              | H = Heart transplant                                                                      |
|              | K = Kidney transplant                                                                     |
|              | L = Liver transplant                                                                      |
| DISCH DATE   | <b>Discharge Date</b> – The date that the beneficiary was discharged from a hospital stay |
|              | during which the indicated transplant occurred.                                           |
| HOSPICE DATA | Indicates if a beneficiary has or had elected the Medicare hospice benefit.               |

| Field Name   | Description                                                                                 |
|--------------|---------------------------------------------------------------------------------------------|
| START DATE 1 | The elected start date of a beneficiary's hospice benefit period.                           |
| TERM DATE 1  | The termination of the first hospice benefit period. May be listed as the end of the        |
|              | benefits for the hospice period indicated, or the revocation of hospice benefits.           |
| PROV1        | First Provider – First provider the beneficiary has elected for hospice benefits. This      |
|              | is the assigned Medicare provider number.                                                   |
| INTER1       | First Intermediary Number – Indicator as to the Medicare Intermediary that is               |
| NUMBER       | processing the Hospice claim.                                                               |
| DOEBA        | Date of earliest billing action.                                                            |
| DOLBA        | Date of last billing action.                                                                |
| DAYS USED    | Lists the number of days used per benefit period.                                           |
|              | Period $1 = 1-90$ days                                                                      |
|              | Period $2 = 1-90$ days                                                                      |
|              | Unlimited number of subsequent 60-day benefit periods                                       |
| START DATE2  | Lists second start date if a beneficiary elects to change hospices during a benefit period. |
| PROV2        | Indicates the Second Intermediary to process hospice claims for second provider             |
| NUMBER       | number.                                                                                     |
| REVOCATION   | Revocation Indicator – Indicates if a beneficiary has revoked hospice benefits for          |
| IND          | the period. Valid values are:                                                               |
|              | 0 = Beneficiary has not revoked hospice benefits                                            |
|              | 1 = Beneficiary has revoked hospice benefits.                                               |

Field descriptions for Page 3 of the HIQA screen are provided in the table following Figure 58.

| HIQA/HIQACOP                                                                                         |                                   | CWF PART A INQUI                   | RY REPLY                |                    | PAGE 03 OF 06                                            |
|----------------------------------------------------------------------------------------------------|-----------------------------------|------------------------------------|-------------------------|--------------------|----------------------------------------------------------|
| IP-REC CN nn<br>PAP                                                                                  | nnnnnA                            | NM DOE<br>PAP DATE 0000            | IT J<br>O               | DB 010111          | SX M                                                     |
| MAMM<br>IMMUNO/TRANSPL                                                                               | ANT DATA                          | TECH/PROF<br>COV. IND.             | 1 0000/000<br>TRANS. IN | 00 2 00<br>XD. DI  | 00/0000 3 0000/0000<br>SCH. DATE 00000<br>00000<br>00000 |
| HOSPICE DATE<br>START DATE1<br>TERM DATE1<br>PROV1                                                   | PERIOD 2<br>000000<br>000000      | OWNER CHANGE 2<br>000000<br>000000 | 2                       | PERIOD 1<br>000000 | OWNER CHANGE 1<br>000000                                 |
| INTER 1<br>DOEBA DATE<br>DOLBA DATE<br>DAYS USED<br>START DATE2<br>PROV2<br>INTER2<br>REVOCATION IND | 000000<br>000000<br>000<br>000000 | 000000<br>000000<br>000000         |                         | 000<br>000000      | 00000                                                    |
| PF1=INQ SCREEN                                                                                       | PF3/CLEAR=EN                      | ND PF7=PREV PF8=                   | NEXT                    |                    |                                                          |

Figure 58 – CWF Part A Inquiry Reply Screen, Page 3

| Field Name | Description                                         |
|------------|-----------------------------------------------------|
| CN         | Claim Number – Shows the beneficiary's HIC number.  |
| NM         | Name – Shortened form of the beneficiary's surname. |
| IT         | Initial – First letter of beneficiary's first name. |
| DB         | Date of Birth – Beneficiary's Date of Birth.        |

| Field Name   | Description                                                                                   |  |
|--------------|-----------------------------------------------------------------------------------------------|--|
| SX           | Sex – Beneficiary's sex. Valid values are:                                                    |  |
|              | M = Male                                                                                      |  |
|              | F = Female                                                                                    |  |
| PAP          | PAP Risk Indicator – Valid values are:                                                        |  |
|              | 1 = Yes                                                                                       |  |
|              | 2 = No                                                                                        |  |
| PAP DATE     | Date PAP performed.                                                                           |  |
| MAM          | Mammo Risk Indicator – Valid values are:                                                      |  |
|              | 1 = Yes                                                                                       |  |
|              | 2 = No                                                                                        |  |
| TECH/PROF    | This is the date that the technician/professional claims were presented for x-rays            |  |
|              | used for mammography screening.                                                               |  |
| IMMUNO/      | Indicates Medicare transplant surgery coverage available to the beneficiary. Valid            |  |
| TRANSPLANT   | values are:                                                                                   |  |
| DATA COV IND | 1 = Space – No Coverage                                                                       |  |
|              | 2 = Transplant Coverage                                                                       |  |
| TRANS IND    | <b>Transplant Type Indicator</b> – Indicates the type of transplant surgery performed on      |  |
|              | the beneficiary. Valid values are:                                                            |  |
|              | 1 = Allograft bone marrow - transplant from another person                                    |  |
|              | 2 = Autograft bone marrow – transplant from beneficiary                                       |  |
|              | H = Heart transplant                                                                          |  |
|              | $K = K_1 dney transplant$                                                                     |  |
|              | L = Liver transplant                                                                          |  |
| DISCH DATE   | <b>Discharge Date</b> – The date the beneficiary was discharged from a hospital stay          |  |
|              | during which the indicated transplant occurred.                                               |  |
| HOSPICE DATA | Indicates if the beneficiary elected the Medicare hospice benefit.                            |  |
| START DATE1  | The elected start date of a beneficiary's period of hospice coverage.                         |  |
| TERM DATE 1  | Indicates the termination of the first hospice benefit period. May be listed as the end       |  |
|              | of the benefits for the hospice period indicated, or the revocation of hospice benefits.      |  |
| PROV1        | <b>First Provider</b> – first provider the beneficiary has elected for hospice benefits. This |  |
|              | is the assigned Medicare provider number.                                                     |  |
|              | First Intermediary Number – Indicator as to the Medicare Intermediary that is                 |  |
| NUMBER       | processing the Hospice claim.                                                                 |  |
| DOEBA        | Date of earliest billing action.                                                              |  |
| DOLBA        | Date of last billing action.                                                                  |  |
| DAYS USED    | Lists the number of days used per benefit period.                                             |  |
| START DATE2  | Lists second start date if a beneficiary elects to change hospices during a benefit period.   |  |
| PROV2        | Indicates the Second Intermediary to process hospice claims for second provider               |  |
| NUMBER       | number.                                                                                       |  |
| REVOCATION   | <b>Revocation Indicator</b> – Indicates if a beneficiary has revoked hospice benefits for     |  |
| IND          | the period. Valid values are:                                                                 |  |
|              | 0 = Beneficiary has not revoked hospice benefits.                                             |  |
|              | 1 = Beneficiary has revoked hospice benefits.                                                 |  |

Field descriptions for Page 4 of the HIQA screen are provided in the table following Figure 59.

| HIQACOP |             | CWF PART A INQUIRY REPLY |          | PAGE 04 OF 06 |              |
|---------|-------------|--------------------------|----------|---------------|--------------|
| IP-REC  | CN nnnnnnnA | NM DOE                   | IT J     | DB 01011911   | SX M         |
| SPELL   | QUALIFYING  | PARTA VISITS             | EARLIEST | LATEST        | PARTB VISITS |
| NUM     | IND         | REMAINING                | BILLING  | BILLING       | APPLIED      |
| 02      | 0           | +0                       | 12071999 | 02292000      | +13          |
| 01      | 0           | +0                       | 01261998 | 03241999      | +59          |

#### Figure 59 – CWF Part A Inquiry Reply Screen, Page 4

| Field Name     | Description                                                                                    |
|----------------|------------------------------------------------------------------------------------------------|
| CN             | Claim Number – Shows the beneficiary's HIC number.                                             |
| NM             | Name – Shortened form of the beneficiary's surname.                                            |
| IT             | Initial – First letter of beneficiary's first name.                                            |
| DB             | <b>Date of Birth</b> – Beneficiary's eight-digit date of birth.                                |
| SX             | Sex – Beneficiary's sex. Valid values are:                                                     |
|                | M = Male                                                                                       |
|                | F = Female                                                                                     |
| SPELL NUM      | Spell of Illness Number – This number reflects the current home health spell of                |
|                | illness.                                                                                       |
| QUALIFYING     | Qualifying Stay Indicator – This is a numeric field used to identify a qualifying              |
| IND            | A/B split hospitalization. Valid values are:                                                   |
|                | 0 = No                                                                                         |
|                | 1 = Yes                                                                                        |
| PART A VISITS  | The number of Part A visits remaining in the benefit period. Medicare Part A pays for          |
| REMAINING      | the first 100 visits if a patient has a qualifying hospital stay, and if a patient is admitted |
|                | to home health within 14 days of discharge. Medicare Part B pays for the remaining             |
|                | visits. In addition, Medicare Part B pays for all visits if there is no qualifying hospital    |
|                | stay (the patient must have Medicare Part B for Part B to reimburse for the services). If      |
|                | a beneficiary has Medicare Part A only, then Part A will pay for all of their services.        |
| EARLIEST       | The date of the first bill submitted during the benefit period.                                |
| BILLING        |                                                                                                |
| LATEST BILLING | The date of last bill submitted during the benefit period.                                     |
| PARTB VISITS   | The number of visits reimbursed by Medicare Part B.                                            |
| APPLIED        |                                                                                                |

### HIQA PAGE 5

Field descriptions for Page 5 of the HIQA screen are provided in the table following Figure 60.

| HIQACOP          |                   | CWF PART A INC     | UIRY REPLY     | PA          | GE 05 OF 06 |  |
|------------------|-------------------|--------------------|----------------|-------------|-------------|--|
| IP-REC           | CN nnnnnnnA       | NM DOE             | IT J           | DB 01011911 | SX M        |  |
| EPISODE<br>START | EPISODE<br>END    | DOEBA              | DOLBA          |             |             |  |
| 0000000          | 00000000          | 00000000           | 0000000        |             |             |  |
|                  |                   |                    |                |             |             |  |
|                  |                   |                    |                |             |             |  |
| PF1=INQ SC       | CREEN PF3/CLEAR=E | ND F               | F8=NEXT        |             |             |  |
|                  | Figure 6          | 0 – CWF Part A Inc | uiry Reply Scr | een, Page 5 |             |  |

| Field Name  | Description                                                                     |
|-------------|---------------------------------------------------------------------------------|
| IP-REC CN   | Claim number being investigated.                                                |
| NM          | Last name of the beneficiary. Up to six characters may be used in this field.   |
| IT          | First initial of the beneficiary.                                               |
| SX          | Sex of the beneficiary.                                                         |
| EPISODE     | The start date of an episode.                                                   |
| START       |                                                                                 |
| EPISODE END | The end date of an episode.                                                     |
| DOEBA       | Date of Earliest Billing Action - the first service date of the HHPPS period.   |
| DOLBA       | <b>Date of Last Billing Action</b> - the last service date of the HHPPS period. |

Field descriptions for Page 6 of the HIQA screen are provided in the table following Figure 61.

| HIQA/HIQACOP       |                    | CWF PART | A INQUIRY REPLY | PA             | GE 06 OF 06 |
|--------------------|--------------------|----------|-----------------|----------------|-------------|
| IP-REC CN m        | nnnnnnA            | NM DOE   | IT J            | DB 01011911    | SX M        |
| PROCEDURE<br>HCPCS | DESCRIPTIO<br>TECH | N        |                 |                |             |
| CODE               | PROF RIC           | K        | MOST RECENT DAT | TES OF SERVICE |             |
|                    |                    |          |                 |                |             |
|                    |                    |          |                 |                |             |
|                    |                    |          |                 |                |             |
| PF1=INQ SCREEN     | PF3/CLEAR=EN       | ND       | PF8=NEXT        |                |             |

Figure 61 - CWF Part A Inquiry Reply Screen, Page 6

| Field Name       | Description                                                                   |
|------------------|-------------------------------------------------------------------------------|
| IP-REC CN        | Claim number being investigated.                                              |
| NM               | Last name of the beneficiary. Up to six characters may be used in this field. |
| IT               | First initial of the beneficiary.                                             |
| SX               | Sex of the beneficiary.                                                       |
| PROCEDURE D      | ESCRIPTION                                                                    |
| HCPCS Code       | Healthcare Common Procedure Coding System (HCPCS) code for Mammography.       |
| TECH             | Technical Service of Mammography                                              |
| PROF             | Professional Service of Mammography                                           |
| RISK             | Not Used                                                                      |
| Most Recent      | Date of service for the HCPCS Technical and Professional codes.               |
| Dates Of Service |                                                                               |

# **SECTION 9 - HEALTH INSURANCE QUERY FOR HHA**

The Health Insurance Query for HHAs (HIQH) allows different types of institutional providers to inquire about a beneficiary and receive an immediate response about their Medicare eligibility based on available claims data. Since beneficiaries often move from home health to hospice care, both HHAs and hospices can employ HIQH as their single CWF inquiry transaction. HIQH, which includes the information made available in HIQA, gives Medicare providers direct access to the CMS's CWF Host database. Providers may query a Beneficiary's Master Record. The beneficiary's record contains Medicare entitlement, hospice benefit information, health maintenance organization (HMO) information, and other payer information. Each beneficiary record is located at one of nine CWF Host sites.

CWF edits claims for validity, entitlement, remaining benefits, and deductible status. A reply from CWF will be returned the following day. The majority of claims will be accepted by CWF for remittance. Others will reject, open for recycle at a later date, or suspend for investigative action.

The objectives of the CWF are to provide:

- Complete beneficiary information to Medicare contractors as—
  - Entitlement data
  - Utilization data
  - Claim history
- Information in a timely manner via an online process
- Accurate initial claims processing with—
  - Deductible access
  - Coinsurance access
  - Part A and Part B benefits paid comparison
  - Check editing prepayment (so contractor's approval equals CMS acceptance)
  - Duplicate payments prevention
  - Efficient implementation of future benefits and enhancements changes

## Part A CWF Send Process

The Intermediary or satellite uses its best available information on beneficiary eligibility and remaining benefits to fully adjudicate claims. Every claim has been grouped, priced, and evaluated for Medicare Secondary Payer involvement and has its final reimbursement (including interest) before it is sent. High Speed *bulk data transfer* transmits the intermediary paid claim to the host for approval. Prior to *SEND*, Intermediary converts adjudicated claims from in-house format to CWF format. This is known as the *best shot* approach for bill payment. Claims awaiting CWF transmission reside in status/location **S B9000**.

## Part A Response Process

Palmetto GBA maintains a holding file containing claims awaiting an initial CWF response (**S B9099**). No manual transaction can be made against these claims. Claims cannot be finally adjudicated until a definitive response is received from CWF, unless a manual function instructs the system to process the claim without being transferred to CWF. Responses aid in processing and proper adjudication of Medicare claims. The responses Palmetto GBA receives from the CWF are:

- CWF Edit Error codes that tell us a CWF response is ready to be worked (a 5-digit code appears in the lower left corner of the UB04 screen).
- A CWF Disposition Code, a 2-digit category or status of claim, that indicates:

- Claim is approved
- Claim is rejected
- Claims will be retrieved from history
- Alert codes, CWF requests for investigation of overlapping benefits and eligibility status.
- Approved claims, Intermediary produced provider check and remittance advice.
- Rejected claims that require further investigation. Intermediary reviews these claims, makes corrections, and resubmits them to CWF.
- Recycled claims, which recycle automatically back to CWF. The FISS status/location definitions are: S B90\_0 = 1<sup>st</sup> transmission
  - **S B90\_1** =  $2^{nd}$  transmission
  - **S B90\_2** = additional transmissions

## **CWF Host Sites**

The Centers for Medicare & Medicaid Services maintains centralized files on each Medicare beneficiary with minimal eligibility and utilization data. Contractors query this file to process claims. **CWF** disperses the beneficiary files into **nine regional host sites**.

| GL – Great Lakes | MA – Mid-Atlantic | SE – Southeast | GW – Grea      | at Western     |
|------------------|-------------------|----------------|----------------|----------------|
| Illinois         | Indiana           | Alabama        | Idaho          | North Dakota   |
| Michigan         | Maryland          | Mississippi    | Iowa           | Oregon         |
| Minnesota        | Ohio              | North Carolina | Kansas         | South Dakota   |
| Wisconsin        | Virginia          | South Carolina | Missouri       | Utah           |
|                  | West Virginia     | Tennessee      | Montana        | Washington     |
|                  | -                 |                | Nebraska       | Wyoming        |
| PA – Pacific     | SO – South        | KS – Keystone  | NE – Northeast | SW – Southwest |
| Alaska           | Florida           | Delaware       | Connecticut    | Arkansas       |
| Arizona          | Georgia           | New Jersey     | Maine          | Colorado       |
| California       |                   | New York       | Massachusetts  | Louisiana      |
| Hawaii           |                   | Pennsylvania   | New Hampshire  | New Mexico     |
| Nevada           |                   |                | Rhode Island   | Oklahoma       |
|                  |                   |                | Vermont        | Texas          |

## **HIQH Inquiry Screen**

Once you have successfully logged onto the HIQH function, the CWF beneficiary inquiry area will display (Figure 62). To access a beneficiary's CWF Master Record, enter information into this screen. Field definitions and completion requirements are provided in the table following Figure 62.

| CWF PART A INQUIRY       |                                    |
|--------------------------|------------------------------------|
| RESPONSE CODE            | С                                  |
| SURNAME                  |                                    |
| INITIAL<br>DATE OF BIRTH |                                    |
| SEX CODE<br>REOUESTOR ID |                                    |
| PRINTER DEST             |                                    |
| PROVIDER NO              |                                    |
| APP DATE                 | GL, GW, KS, MA, PA, NE, SE, SO, SW |
| REASON CODE              | 1                                  |

Figure 62 – CWF Beneficiary Inquiry Screen

| Field Name    | Description                                                                            |  |  |
|---------------|----------------------------------------------------------------------------------------|--|--|
| Response Code | Data in this field (a "C" for Display on CRT) is automatically inserted by the system. |  |  |
| Claim Number  | Enter the beneficiary's Medicare number in this field.                                 |  |  |
| Surname       | Enter the first six (6) letters of the beneficiary's last name.                        |  |  |
| Initial       | Enter the first initial of the beneficiary's first name.                               |  |  |
| Date of Birth | Enter the beneficiary's date of birth in MMDDCCYY format.                              |  |  |
| Sex Code      | Enter the beneficiary's sex. Valid values are:                                         |  |  |
|               | F = Female                                                                             |  |  |
|               | M = Male                                                                               |  |  |
| Requestor ID  | Identifies person submitting the inquiry or person requesting printed output. Enter    |  |  |
|               | "1" in this field.                                                                     |  |  |
| Printer Dest  | Printer device that the response will be directed to if a "P" or "E" is typed in the   |  |  |
|               | Response Code field. Leave this field blank (system default printer).                  |  |  |
| Inter No      | Identifies the intermediary processing the claim. Enter "00380," Palmetto GBA's        |  |  |
|               | Intermediary Number.                                                                   |  |  |
| Provider No   | The number assigned by Medicare to the provider rendering medical service to the       |  |  |
|               | beneficiary. Enter the facility's six-digit Medicare provider number.                  |  |  |
| Host-ID       | Host IDs are shown as two-letter abbreviations for the nine CWF host sites. You        |  |  |
|               | should access the appropriate host and enter one of the following designations:        |  |  |
|               | GL = Great Lakes MA = Middle Atlantic SE = Southeast                                   |  |  |
|               | GW = Great West $PA = Pacific$ $SO = South$                                            |  |  |
|               | KS = Keystone NE = Northeast SW = Southwest                                            |  |  |
| App Date      | If left blank, the last two episode periods will display. To search for a specific     |  |  |
|               | episode period, enter the date in the MMDDYY format.                                   |  |  |
| Reason Code   | Indicates the reason for the inquiry. Valid codes are:                                 |  |  |
|               | 1 = Status Inquiry                                                                     |  |  |
|               | 2 = Inquiry relating to an admission                                                   |  |  |
|               | A "1" is automatically inserted in this field by the system.                           |  |  |

Field descriptions for Page 1 of the HIQH screen are provided in the table following Figure 63.

| HIQHCRO                                                             | CW                                                        | F HOME HEALTH              | I INQUIRY              | REPLY               |                | PAGE 01 C    | <b>)F 07</b>  |    |
|---------------------------------------------------------------------|-----------------------------------------------------------|----------------------------|------------------------|---------------------|----------------|--------------|---------------|----|
| IP-RECCN mPN nnnnnnADISP-CODE02                                     | nnnnnnnA NM<br>APP REAS I<br>MSG UNCOI                    | DOE<br>I<br>NDITIONAL ACCI | IT J<br>DATETIM<br>EPT | DB 0101<br>IE 97049 | 1911<br>122129 | SX M<br>RE   | IN nnn<br>Q 1 | nn |
| CORRECT nnnnn<br>A-ENT 020180 A-T<br>PARTB YR 03 I<br>FULL-NAME DOE | InnnnA I<br>IRM 000000 B-ENT<br>DED-TBM 00000<br>J.JOHN.Q | NM<br>020180               | IT<br>B-TRM            | DB<br>000000        | DOD            | SX<br>000000 | DBCEN         | 9  |
| PF1=INQ SCREEN                                                      | PF3/CLEAR=END                                             | PF8=NEXT                   |                        |                     |                |              |               |    |

Figure 63 – CWF Part A Inquiry Reply Screen, Page 1

| Field Name  | Description                                                                               |  |  |  |
|-------------|-------------------------------------------------------------------------------------------|--|--|--|
| CN          | Claim Number – Shows the beneficiary's HIC number.                                        |  |  |  |
| NM          | Name – Shortened form of the beneficiary's surname.                                       |  |  |  |
| IT          | Initial – First letter of beneficiary's first name.                                       |  |  |  |
| DB          | <b>Date of Birth</b> – Beneficiary's eight-digit date of birth.                           |  |  |  |
| SX          | Sex – Beneficiary's sex code.                                                             |  |  |  |
| IN          | Intermediary Number – The provider's intermediary.                                        |  |  |  |
| PN          | <b>Provider Number</b> – The agency's Medicare provider number.                           |  |  |  |
| APP         | Applicable Date – Used for spell determination.                                           |  |  |  |
| REAS        | <b>Reason Code</b> – Indicates the reason for the inquiry.                                |  |  |  |
| DATETIME    | Date and Time Stamp – Julian date.                                                        |  |  |  |
| REQ         | Requestor ID                                                                              |  |  |  |
| Disposition | Indicates a condition on a CABLE response. Valid values are:                              |  |  |  |
| Code        | 01 = Part A Inquiry approved                                                              |  |  |  |
|             | 02 = Part A Inquiry approved                                                              |  |  |  |
|             | 03 = Part A Inquiry rejected                                                              |  |  |  |
|             | 20 = Qualified approval but may require further investigation                             |  |  |  |
|             | 25 = Qualified approval                                                                   |  |  |  |
|             | 50 = Not in file                                                                          |  |  |  |
|             | 51 = Not in file on CMS batch system                                                      |  |  |  |
|             | 52 = Master record housed at another HOST site                                            |  |  |  |
|             | 53 = Not in file in CMS but sent to CMS's alpha-reinstate                                 |  |  |  |
|             | 55 = Does not match a master record                                                       |  |  |  |
|             | ER = Consistency edit reject                                                              |  |  |  |
|             | UR = Utilization edit                                                                     |  |  |  |
|             | CR = A/B crossover edit                                                                   |  |  |  |
|             | CI = CICS processing problem                                                              |  |  |  |
|             | SV = Security violation                                                                   |  |  |  |
| MSG         | Message – The verbiage pertaining to the disposition code.                                |  |  |  |
| CORRECT     | Correct Claim Number – Use only if HIC number is incorrect.                               |  |  |  |
| NM          | Corrected Name – Used only if the name is not consistent with CMS's record.               |  |  |  |
| IT          | <b>Corrected Initial</b> – Used only if the initial is not consistent with CMS's record.  |  |  |  |
| DB          | <b>Corrected Date of Birth</b> – Used only if the date of birth entered is different than |  |  |  |
|             | CMS's beneficiary record.                                                                 |  |  |  |

| Field Name | Description                                                                                 |
|------------|---------------------------------------------------------------------------------------------|
| SX         | Corrected Sex Codes – Used only if sex code is not consistent with CMS's record.            |
| A-ENT      | Part A Entitlement – Date of entitlement to Part A benefits. This is in a MMDDYY            |
|            | format.                                                                                     |
| A-TRM      | <b>Part A Termination</b> – Indicates date of termination of Part A entitlement. This is in |
|            | a MMDDYY format.                                                                            |
| B-ENT      | Part B Entitlement – Date of entitlement to Part B benefits in MMDDYY format.               |
| B-TRM      | Part B Termination – Indicates date of termination of Part B entitlement in                 |
|            | MMDDYY format.                                                                              |
| DOD        | <b>Date of Death</b> – If the beneficiary is alive, the field will be all zeros.            |
| PART B YR  | Most Recent Part B Year – From the applicable date input field.                             |
| DED-TBM    | <b>Deductible To Be Met</b> – Amount of the Part B cash deductible remaining to be met.     |

Field descriptions for Page 2 of the HIQH screen are provided in the table following Figure 64.

| HIQHCOP |             | HOME HEALTH BENEFIT PERIOD |            | PA          | GE 02 OF 07  |
|---------|-------------|----------------------------|------------|-------------|--------------|
| HH-REC  | CN nnnnnnnA | NM DOE                     | IT J       | DB 01011911 | SX M         |
| SPELL   | QUALIFYING  | PARTA VISITS               | EARLIEST   | LATEST      | PARTB VISITS |
| NUM     | IND         | REMAINING                  | BILLING    | BILLING     | APPLIED      |
| 02      | 0           | +82                        | 07/15/2003 | 09/12/2003  | +0           |
| 01      | 0           | +46                        | 9/19/2003  | 03/20/2001  | +0           |

PF1=INQ SCREEN PF3/CLEAR=END PF7=PREV PF8=NEXT

Figure 64 – CWF Part A Inquiry Reply Screen, Page 2

| Field Name     | Description                                                                                    |
|----------------|------------------------------------------------------------------------------------------------|
| CN             | Claim Number – Shows the beneficiary's HIC number.                                             |
| NM             | Name – Shortened form of the beneficiary's surname.                                            |
| IT             | Initial – First letter of beneficiary's first name.                                            |
| DB             | <b>Date of Birth</b> – Beneficiary's eight-digit date of birth.                                |
| SX             | Sex – Beneficiary's sex. Valid values are:                                                     |
|                | M = Male                                                                                       |
|                | F = Female                                                                                     |
| SPELL NUM      | <b>Spell of Illness Number</b> – This number reflects the current home health spell of         |
|                | illness.                                                                                       |
| QUALIFYING     | Qualifying Stay Indicator – This is a numeric field used to identify a qualifying              |
| IND            | A/B split hospitalization. Valid values are:                                                   |
|                | 0 = No                                                                                         |
|                | 1 = Yes                                                                                        |
| PART A VISITS  | The number of Part A visits remaining in the benefit period. Medicare Part A pays for          |
| REMAINING      | the first 100 visits if a patient has a qualifying hospital stay, and if a patient is admitted |
|                | to home health within 14 days of discharge. Medicare Part B pays for the remaining             |
|                | visits. In addition, Medicare Part B pays for all visits if there is no qualifying hospital    |
|                | stay (the patient must have Medicare Part B for Part B to reimburse for the services). If      |
|                | a beneficiary has Medicare Part A only, then Part A will pay for all of their services.        |
| EARLIEST       | First bill submitted during the benefit period.                                                |
| BILLING        |                                                                                                |
| LATEST BILLING | The last bill submitted during the benefit period.                                             |

| Field Name              | Description                                         |
|-------------------------|-----------------------------------------------------|
| PARTB VISITS<br>APPLIED | The number of visits reimbursed by Medicare Part B. |

Field descriptions for Page 3 of the HIQH screen are provided in the table following Figure 65.

| HIQHCOP       |              | HOME         | HEALTH PPS IN | QUIRY REPL | Y PA        | GE 04 OF 05         |
|---------------|--------------|--------------|---------------|------------|-------------|---------------------|
| HH-REC        | CN nnnnnnn   | nA NM        | DOE           | IT J       | DB 01011911 | SX M                |
| START<br>DATE | END<br>DATE  | INTER<br>NUM | PROV<br>NUM   | DOEBA      | DOLBA       | PATIENT<br>STAT IND |
| 9/13/2003     | 11/11/2003   | 00380        | nnnnn         | 000000000  | 000000000   | 30 0                |
| 07/15/200     | 3 09/12/2003 | 00380        | nnnnnn        | 07/15/2003 | 09/12/2003  | 30 0                |
|               |              |              |               |            |             |                     |
| PF1=INO SC    | REEN PF3/CLI | EAR=END P    | F7=PREV PF8=  | =NEXT      |             |                     |

Figure 65 – CWF Part A Inquiry Reply Screen, Page 3

| Field Name   | Description                                                                           |
|--------------|---------------------------------------------------------------------------------------|
| CN           | Claim Number – Shows the beneficiary's HIC number.                                    |
| NM           | Name – Shortened form of the beneficiary's surname.                                   |
| IT           | Initial – First letter of beneficiary's first name.                                   |
| DB           | <b>Date of Birth</b> – Beneficiary's eight-digit date of birth.                       |
| SX           | Sex – Beneficiary's sex. Valid values are:                                            |
|              | M = Male                                                                              |
|              | F = Female                                                                            |
| START DATE   | Start Date – Shows the start date of the home health episode.                         |
| END DATE     | End Date – Indicates end date of the home health episode.                             |
| INTER NUM    | Inter Num – Medicare Intermediary number that processed the claim.                    |
| PROV NUM     | <b>Provider Number</b> - The provider number of the home health agency that submitted |
|              | the claim.                                                                            |
| DOEBA        | Date of Earliest Billing Action - the first service date of the HHPPS period.         |
| DOLBA        | Date of Last Billing Action - the last service date of the HHPPS period.              |
| PATIENT STAT | Patient Status Code – the patient status code submitted in field 22 of the claim.     |
| PATIENT IND  | Patient Indicator – Valid values are:                                                 |
|              | 1 = RAP auto cancelled                                                                |
|              | 2 = RAP not cancelled                                                                 |

Field descriptions for Page 4 of the HIQH screen are provided in the table following Figure 66.

| HIQHO                    | COP                |                                                 | MSP PERIO                                          | DS                                                 | PAG                                | E 04 OF 07                                    |
|--------------------------|--------------------|-------------------------------------------------|----------------------------------------------------|----------------------------------------------------|------------------------------------|-----------------------------------------------|
| MSP-I                    | REC                | CN nnnnnnnA                                     | NM DOE                                             | IT J D                                             | B 01011911                         | SX M                                          |
| REC<br>001<br>002<br>003 | MSH<br>G<br>G<br>G | DESCRIPTION<br>DISABLED<br>DISABLED<br>DISABLED | EFF DATE<br>01/01/1994<br>01/01/1994<br>09/01/1992 | TRM DATI<br>02/29/1996<br>02/29/1996<br>02/29/1996 | E INTER<br>10250<br>00885<br>00230 | DOA<br>11/18/1995<br>04/02/1996<br>05/31/1996 |
|                          |                    |                                                 |                                                    |                                                    |                                    |                                               |

PF1=INQ SCREEN PF3/CLEAR=END PF7=PREV PF8=NEXT

Figure 66 – CWF Part A Inquiry Reply Screen, Page 4

| Field Name  | Description                                                                   |  |  |  |
|-------------|-------------------------------------------------------------------------------|--|--|--|
| CN          | Claim Number – Shows the beneficiary's HIC number.                            |  |  |  |
| NM          | Name – Shortened form of the beneficiary's surname.                           |  |  |  |
| IT          | Initial – First letter of beneficiary's first name.                           |  |  |  |
| DB          | Date of Birth – Beneficiary's eight-digit date of birth.                      |  |  |  |
| SX          | Sex – Beneficiary's sex. Valid values are:                                    |  |  |  |
|             | M = Male                                                                      |  |  |  |
|             | F = Female                                                                    |  |  |  |
| REC         | Record Number                                                                 |  |  |  |
| MSP         | This code is used to differentiate how information is located, followed by an |  |  |  |
|             | explanation for investigation. Note: MSP codes may not be available with all  |  |  |  |
|             | inquiries. Valid values are:                                                  |  |  |  |
|             | A = Claims Processing                                                         |  |  |  |
|             | B = IRS/SSA/CMS Data Match                                                    |  |  |  |
|             | C = First claim development                                                   |  |  |  |
|             | D = Mass Mailing                                                              |  |  |  |
|             | E = Black Lung (DOL)                                                          |  |  |  |
|             | F = Veterans (VA)                                                             |  |  |  |
|             | G = Other data matches                                                        |  |  |  |
|             | H = Workers compensation                                                      |  |  |  |
|             | I = Notified by beneficiary                                                   |  |  |  |
|             | J = Notified by provider                                                      |  |  |  |
|             | K = Notified by insurer                                                       |  |  |  |
|             | L = Notified by employer                                                      |  |  |  |
|             | M = Notified by attorney                                                      |  |  |  |
|             | N = Notified by EGHP/Primary payer                                            |  |  |  |
| DESCRIPTION | Name of Insurance (EGHP, Workers Comp, etc.)                                  |  |  |  |
| EFF DATE    | Effective Date                                                                |  |  |  |
| TRM DATE    | Termination Date                                                              |  |  |  |
| INTER       | Intermediary Number                                                           |  |  |  |
| DOA         | <b>Date of Accretion</b> – date record was set up.                            |  |  |  |

Field descriptions for Page 5 of the HIQH screen are provided in the table following Figure 67.

| HIQHCOP    |                | CWF HOME HEAL  | TH INQUIRY RI | EPLY        | PAGE 05 OF 07 |
|------------|----------------|----------------|---------------|-------------|---------------|
| HMO-REC    | CN nnnnnnnA    | NM DOE         | IT J          | DB 01011911 | SX M          |
|            | PLAN           | OPT            | EFF DATE      | TRM DATE    |               |
|            |                |                |               |             |               |
|            |                |                |               |             |               |
|            |                |                |               |             |               |
| PF1=INQ SC | REEN PF3/CLEAF | R=END PF7=PREV | PF8=NEXT      |             |               |

| Figuro 67   | CWE Dart | A Inquiry | Donly S    | croon Dago 5   |
|-------------|----------|-----------|------------|----------------|
| rigule 07 - |          | A myun y  | INCHING ST | ciecii, raye J |

| Field Name | Description                                                                       |
|------------|-----------------------------------------------------------------------------------|
| CN         | Claim Number – Shows the beneficiary's HIC number.                                |
| NM         | Name – Shortened form of the beneficiary's surname.                               |
| IT         | Initial – First letter of beneficiary's first name.                               |
| DB         | Date of Birth – Beneficiary's eight-digit date of birth.                          |
| SX         | Sex – Beneficiary's sex. Valid values are:                                        |
|            | M = Male                                                                          |
|            | F = Female                                                                        |
| PLAN       | HMO Identification Code – Valid values are:                                       |
|            | 1 = H                                                                             |
|            | 2 & 3 = State Code                                                                |
|            | 4 & 5 = HMO Number within the state                                               |
| OPT        | HMO Option Code - Describes the beneficiary's relationship with the HMO. Valid    |
|            | values are:                                                                       |
|            | 2 = HMO to process bills only for directly provided services and for service from |
|            | provider with whom the HMO has effective arrangements. Palmetto GBA               |
|            | processes all other bills.                                                        |
|            | C = HMO to process all bills.                                                     |
| EFF DATE   | HMO Effective Date                                                                |
| TRM DATE   | HMO Termination Date                                                              |

#### HIQH PAGE 6 & PAGE 7

Field descriptions for Page 6 & Page 7 of the HIQH screen are provided in the table following Figure 68.

| НІQНСОР                                                                                              |                                   | <b>CWF HOSPICE PERIODS</b>     |          |                    | PAGE 06OF 07             |
|----------------------------------------------------------------------------------------------------|-----------------------------------|--------------------------------|----------|--------------------|--------------------------|
| HOSP REC CN nnnnnnnA                                                                                 |                                   | NM DOE                         | IT J     | DB 010111          | SX M                     |
| HOSPICE DATE<br>START DATE1<br>TERM DATE1<br>PROV1                                                   | PERIOD 2<br>000000<br>000000      | OWNER CHAI<br>000000<br>000000 | NGE 2    | PERIOD 1<br>000000 | OWNER CHANGE 1<br>000000 |
| INTER 1<br>DOEBA DATE<br>DOLBA DATE<br>DAYS USED<br>START DATE2<br>PROV2<br>INTER2<br>REVOCATION IND | 000000<br>000000<br>000<br>000000 | 000000<br>000000<br>000000     |          | 000<br>000000      | 00000                    |
| PF1=INQ SCREEN                                                                                       | PF3/CLEAR=E                       | ND PF7=PREV                    | PF8=NEXT |                    |                          |

Figure 68 – CWF Part A Inquiry Reply Screen, Page 6 & 7

| Field Name                                                                          | Description                                                                                 |  |  |  |
|-------------------------------------------------------------------------------------|---------------------------------------------------------------------------------------------|--|--|--|
| CN                                                                                  | Claim Number – Shows the beneficiary's HIC number.                                          |  |  |  |
| NM                                                                                  | Name – Shortened form of the beneficiary's surname.                                         |  |  |  |
| IT                                                                                  | Initial – First letter of beneficiary's first name.                                         |  |  |  |
| DB                                                                                  | Date of Birth – Beneficiary's Date of Birth.                                                |  |  |  |
| SX                                                                                  | Sex – Beneficiary's sex. Valid values are:                                                  |  |  |  |
|                                                                                     | M = Male                                                                                    |  |  |  |
|                                                                                     | F = Female                                                                                  |  |  |  |
| HOSPICE DATA                                                                        | Indicates if the beneficiary elected the Medicare hospice benefit.                          |  |  |  |
| START DATE1                                                                         | The elected start date of a beneficiary's period of hospice coverage.                       |  |  |  |
| TERM DATE 1                                                                         | Indicates the termination of the first hospice benefit period. May be listed as the end     |  |  |  |
|                                                                                     | of the benefits for the hospice period indicated, or the revocation of hospice benefits.    |  |  |  |
| PROV1 First Provider – first provider the beneficiary has elected for hospice benef |                                                                                             |  |  |  |
|                                                                                     | is the assigned Medicare provider number.                                                   |  |  |  |
| INTER1                                                                              | First Intermediary Number – Indicator as to the Medicare Intermediary that is               |  |  |  |
| NUMBER                                                                              | processing the Hospice claim.                                                               |  |  |  |
| DOEBA                                                                               | Date of earliest billing action.                                                            |  |  |  |
| DOLBA                                                                               | Date of last billing action.                                                                |  |  |  |
| DAYS USED                                                                           | Lists the number of days used per benefit period.                                           |  |  |  |
| START DATE2                                                                         | Lists second start date if a beneficiary elects to change hospices during a benefit period. |  |  |  |
| PROV2                                                                               | Indicates the Second Intermediary to process hospice claims for second provider             |  |  |  |
| NUMBER                                                                              | number.                                                                                     |  |  |  |
| REVOCATION                                                                          | <b>Revocation Indicator</b> – Indicates if a beneficiary has revoked hospice benefits for   |  |  |  |
| IND                                                                                 | the period. Valid values are:                                                               |  |  |  |
|                                                                                     | 0 = Beneficiary has not revoked hospice benefits.                                           |  |  |  |
|                                                                                     | 1 = Beneficiary has revoked hospice benefits.                                               |  |  |  |

## **APPENDIX – ACRONYMS**

| A      | cronym   | Description                         |
|--------|----------|-------------------------------------|
| Α      |          |                                     |
|        | ADR      | Additional Development Request      |
|        | ADJ      | Adjustment                          |
|        | ASC      | Ambulatory Surgical Center          |
|        | ANSI     | American National Standards         |
|        | /        | Institute                           |
| B      |          | Institute                           |
| 6      |          |                                     |
| C      | CLIA     | Clinical Laboratory Improvement     |
|        | GLIA     | Amendments of 1988                  |
|        |          | Community Montal Health Contor      |
|        |          | Continuinty Mental Health Center    |
|        | CIVIN    | Centuricate of Medical Necessity    |
|        | CIVIS    | Centers for Medicare & Medicard     |
|        | 014/5    | Services (formerly HCFA)            |
| _      | CWF      | Common Working File                 |
| D      |          |                                     |
|        | DCN      | Document Control Number             |
|        | DDE      | Direct Data Entry                   |
|        | DME      | Durable Medical Equipment           |
|        | DRG      | Diagnosis Related Grouping          |
| Ε      |          |                                     |
|        | EGHP     | Employer Group Health Plan          |
|        | EMC      | Electronic Media Claims             |
|        | ERA      | Electronic Remittance Advice        |
|        | ESRD     | End Stage Renal Disease             |
| F      |          | U                                   |
|        | FDA      | Food and Drug Administration        |
|        | FI       | Fiscal Intermediary                 |
|        | FISS     | Fiscal Intermediary Standard System |
|        | FMR      | Focused Medical Review              |
|        | FOHC     | Federally Qualified Health Centers  |
| G      |          | Tederany Quantied Health Conters    |
| U<br>U |          |                                     |
| п      |          | Health Care Financing               |
|        | HOFA     | Administration (now CMS)            |
|        | ЦСРС     | Haalthaara Common Procedure Code    |
|        |          | Healtheare Common Procedure Code    |
|        | NCPC5    | Coding System                       |
|        | 1 11 1 4 | Louing System                       |
|        | HHA      | Home Health Agency                  |
|        | HMO      | Health Maintenance Organization     |
|        | 105      |                                     |
|        | IDE      | Investigational Device Exemption    |
|        | IEQ      | Initial Enrollment Questionnaire    |
|        | IME      | Indirect Medical Education          |
|        | IRS      | Internal Revenue Service            |

| JKMMCEMedicare Code EditorMRMedical ReviewMSAMetropolitan Statistical AreaMSNMedicare Summary NoticeMSPMedicare Secondary PayerNNDCNational Drug CodeOOCEOutpatient Code EditorOMBOffice of Management and BudgetOTAFObligated To Accept in FullPPHSPublic Health ServicePPSProspective Payment SystemPROPeer Review OrganizationQRRARemittance AdviceRHCRural Health ClinicRTPReturn To ProviderSSNFSkilled Nursing FacilitySSASocial Security AdministrationTUUUURCUtilization Review CommitteeVWXYY2KYear 2000                                                                                                    | Acronym Description |        |                                 |
|----------------------------------------------------------------------------------------------------|---------------------|--------|---------------------------------|
| KImage: Image: Im | J                   |        |                                 |
| LMMCEMedicare Code EditorMRMedical ReviewMSAMetropolitan Statistical AreaMSNMedicare Summary NoticeMSPMedicare Secondary PayerNNDCNational Drug CodeOOCEOutpatient Code EditorOMBOffice of Management and BudgetOTAFObligated To Accept in FullPPROPerservePROPerserveRARemittance AdviceRHCRural Health ClinicRTPReturn To ProviderSNFSkilled Nursing FacilitySSASocial Security AdministrationTUUURCURCUtilization Review CommitteeVWXYY2KYear 2000                                                                                                    | Κ                   |        |                                 |
| MMCEMedicare Code EditorMRMedical ReviewMSAMetropolitan Statistical AreaMSNMedicare Summary NoticeMSPMedicare Secondary PayerNNNDCNational Drug CodeOOCEOMBOffice of Management and BudgetOTAFObligated To Accept in FullPPHSPHSPublic Health ServicePPSProspective Payment SystemPROPeer Review OrganizationQRARHCRural Health ClinicRTPReturn To ProviderSSocial Security AdministrationTUUURCURCUtilization Review CommitteeVVXYYY2KY2KYear 2000                                                                                                    | L                   |        |                                 |
| MCEMedicare Code EditorMRMedical ReviewMSAMetropolitan Statistical AreaMSNMedicare Summary NoticeMSPMedicare Secondary PayerNModicare Secondary PayerNNDCNDCNational Drug CodeOOCEOCEOutpatient Code EditorOMBOffice of Management and BudgetOTAFObligated To Accept in FullPPHSPHSPublic Health ServicePPSProspective Payment SystemPROPeer Review OrganizationQRARemittance AdviceRHCRural Health ClinicRTPReturn To ProviderSSocial Security AdministrationTUUURCURCUtilization Review CommitteeVWXYY2KYear 2000                                                                                                    | Μ                   |        |                                 |
| MRMedical ReviewMSAMetropolitan Statistical AreaMSNMedicare Summary NoticeMSPMedicare Secondary PayerNModicare Secondary PayerNNDCNDCNational Drug CodeOOCEOCEOutpatient Code EditorOMBOffice of Management and BudgetOTAFObligated To Accept in FullPProspective Payment SystemPROPeer Review OrganizationQRRARemittance AdviceRHCRural Health ClinicRTPReturn To ProviderSSNFSNFSkilled Nursing FacilitySSASocial Security AdministrationTUUURCURCUtilization Review CommitteeVVXYear 2000                                                                                                    |                     | MCE    | Medicare Code Editor            |
| MSAMetropolitan Statistical AreaMSNMedicare Summary NoticeMSPMedicare Secondary PayerNNNDCNational Drug CodeOOCEOMBOffice of Management and BudgetOTAFObligated To Accept in FullPPHSPHSPublic Health ServicePPSProspective Payment SystemPROPeer Review OrganizationQRARARemittance AdviceRHCRural Health ClinicRTPReturn To ProviderSSocial Security AdministrationTUUURCURCUtilization Review CommitteeVVXYear 2000                                                                                                    |                     | MR     | Medical Review                  |
| MSNMedicare Summary Notice<br>MSPMSPMedicare Secondary PayerNNDCNational Drug CodeOOCEOutpatient Code Editor<br>OMBOMBOffice of Management and BudgetOTAFObligated To Accept in FullPPHSPublic Health Service<br>PPSPROPeer Review OrganizationQRRARemittance Advice<br>RHCRHCRural Health Clinic<br>RTPSNFSkilled Nursing Facility<br>SSASASocial Security AdministrationUUURCUtilization Review CommitteeVVXYear 2000                                                                                                    |                     | MSA    | Metropolitan Statistical Area   |
| MSPMedicare Secondary PayerNNDCNational Drug CodeOOCEOutpatient Code EditorOMBOffice of Management and BudgetOTAFObligated To Accept in FullPPHSPublic Health ServicePPSProspective Payment SystemPROPeer Review OrganizationQRRARemittance AdviceRHCRural Health ClinicRTPReturn To ProviderSSNFSkilled Nursing FacilitySSASocial Security AdministrationTUURCUtilization Review CommitteeVWXYY2KYear 2000                                                                                                    |                     | MSN    | Medicare Summary Notice         |
| N         NDC       National Drug Code         O         OCE       Outpatient Code Editor         OMB       Office of Management and Budget         OTAF       Obligated To Accept in Full         P       PHS         PRO       Peer Review Organization         Q       R         RA       Remittance Advice         RHC       Rural Health Clinic         RTP       Return To Provider         S       Social Security Administration         T       U         UPIN       Unique Physician Identification         Number       URC         URC       Utilization Review Committee         V       Y         Y       Year 2000                                                                                                    |                     | MSP    | Medicare Secondary Payer        |
| NDCNational Drug CodeOOCEOutpatient Code EditorOMBOffice of Management and BudgetOTAFObligated To Accept in FullPPHSPublic Health ServicePPSProspective Payment SystemPROPeer Review OrganizationQRRARemittance AdviceRHCRural Health ClinicRTPReturn To ProviderSSNFSkilled Nursing FacilitySSASocial Security AdministrationTUURCUtilization Review CommitteeVWXY2KYear 2000                                                                                                    | Ν                   |        |                                 |
| OCE       Outpatient Code Editor         OMB       Office of Management and Budget         OTAF       Obligated To Accept in Full         P       PHS         PHS       Public Health Service         PPS       Prospective Payment System         PRO       Peer Review Organization         Q       Image: Comparison of the system         R       RA         RHC       Rural Health Clinic         RTP       Return To Provider         S       Social Security Administration         T       U         U       UPIN         UPIN       Unique Physician Identification Number         URC       Utilization Review Committee         V       Y         Y2K       Year 2000                                                                                                    |                     | NDC    | National Drug Code              |
| OCEOutpatient Code EditorOMBOffice of Management and BudgetOTAFObligated To Accept in FullPPhilic Health ServicePPSProspective Payment SystemPROPeer Review OrganizationQRARARemittance AdviceRHCRural Health ClinicRTPReturn To ProviderSUUUUUURCURCURCVVYY2KY2KY2KY2KY2KY2KY2KY2KY2KY2KY2KY2KY2KY2KY2KY2KY2KY2KY2KY2KY2KY2KY2KY2KY2KY2KY2KY2KY2KY2KY2KY2KY2KY2KY2KY2KY2KY2KY2KY2KY2KY2KY2KY2KY2KY2KY2KY2KY2KY2KY2KY2KY2KY2KY2KY2KY2KY2KY2KY2KY2KY2K <td>0</td> <td></td> <td><u> </u></td>                                                                                                    | 0                   |        | <u> </u>                        |
| OMBOffice of Management and BudgetOTAFObligated To Accept in FullPPHSPublic Health ServicePPSProspective Payment SystemPROPeer Review OrganizationQRRARemittance AdviceRHCRural Health ClinicRTPReturn To ProviderSSSASocial Security AdministrationTUUUURCUtilization Review CommitteeVYY2KYear 2000                                                                                                    |                     | OCE    | Outpatient Code Editor          |
| OTAFObligated To Accept in FullPPHSPublic Health ServicePPSProspective Payment SystemPROPeer Review OrganizationQRRARemittance AdviceRHCRural Health ClinicRTPReturn To ProviderSSNFSkilled Nursing FacilitySSASocial Security AdministrationTUUUURCUtilization Review CommitteeVWXY2KYear 2000                                                                                                    |                     | OMB    | Office of Management and Budget |
| PHS       Public Health Service         PPS       Prospective Payment System         PRO       Peer Review Organization         Q       R         R       RA         RHC       Rural Health Clinic         RTP       Return To Provider         S       Social Security Administration         T       U         U       UNIQUE Physician Identification         Number       URC         URC       Utilization Review Committee         V       Y         Y       Y2K                                                                                                    |                     | OTAF   | Obligated To Accept in Full     |
| PHSPublic Health ServicePPSProspective Payment SystemPROPeer Review OrganizationQRRARemittance AdviceRHCRural Health ClinicRTPReturn To ProviderSSNFSkilled Nursing FacilitySSASocial Security AdministrationTUUUURCUtilization Review CommitteeVWXY2KYear 2000                                                                                                    | Ρ                   |        |                                 |
| PPSProspective Payment SystemPROPeer Review OrganizationQRRARemittance AdviceRHCRural Health ClinicRTPReturn To ProviderSSNFSkilled Nursing FacilitySSASocial Security AdministrationTUUUURCUtilization Review CommitteeVWXYY2KYear 2000                                                                                                    |                     | PHS    | Public Health Service           |
| PRO       Peer Review Organization         Q                                                                                                    |                     | PPS    | Prospective Payment System      |
| Q         R         RHC       Rural Health Clinic         RTP       Return To Provider         S         SNF       Skilled Nursing Facility         SSA       Social Security Administration         T       U         U       U         UPIN       Unique Physician Identification         Number       URC         URC       Utilization Review Committee         V       X         Y       Y2K         Y2K       Year 2000                                                                                                    |                     | PRO    | Peer Review Organization        |
| RA       Remittance Advice         RHC       Rural Health Clinic         RTP       Return To Provider         S       Social Security Administration         T       U         U       U         URC       Utilization Review Committee         V       V         Y       Y2K         Year 2000                                                                                                    | Q                   |        |                                 |
| RARemittance AdviceRHCRural Health ClinicRTPReturn To ProviderSSNFSNFSkilled Nursing FacilitySSASocial Security AdministrationTUUUUURCURCUtilization Review CommitteeVVXYY2KYear 2000                                                                                                    | R                   |        |                                 |
| RHC       Rural Health Clinic         RTP       Return To Provider         S       Skilled Nursing Facility         SSA       Social Security Administration         T       U         U       Unique Physician Identification Number         URC       Utilization Review Committee         V       V         Y       Year 2000                                                                                                    |                     | RA     | Remittance Advice               |
| RTP       Return To Provider         S         SNF       Skilled Nursing Facility         SSA       Social Security Administration         T       U         U       U         UPIN       Unique Physician Identification Number         URC       Utilization Review Committee         V       V         Y       Y2K       Year 2000                                                                                                    |                     | RHC    | Rural Health Clinic             |
| S         SNF       Skilled Nursing Facility         SSA       Social Security Administration         T       U         U       U         UPIN       Unique Physician Identification         Number       URC         URC       Utilization Review Committee         V       V         X       Y         Y2K       Year 2000                                                                                                    |                     | RTP    | Return To Provider              |
| SNF     Skilled Nursing Facility       SSA     Social Security Administration       T     U       U     UPIN       UPIN     Unique Physician Identification       Number     URC       URC     Utilization Review Committee       V     V       Y     Year 2000                                                                                                    | S                   |        |                                 |
| SSA     Social Security Administration       T     U       U     UPIN       UPIN     Unique Physician Identification       Number     URC       URC     Utilization Review Committee       V     V       X     Y       Y2K     Year 2000                                                                                                    |                     | SNF    | Skilled Nursing Facility        |
| T       U       UPIN     Unique Physician Identification       Number       URC     Utilization Review Committee       V       W       X       Y       Y2K     Year 2000                                                                                                    |                     | SSA    | Social Security Administration  |
| U       UPIN     Unique Physician Identification<br>Number       URC     Utilization Review Committee       V     V       W     V       X     Y       Y2K     Year 2000                                                                                                    | Т                   |        |                                 |
| UPIN     Unique Physician Identification<br>Number       URC     Utilization Review Committee       V     V       W     V       X     Y       Y2K     Year 2000                                                                                                    | U                   |        |                                 |
| Number       URC     Utilization Review Committee       V     V       X     V       Y     Y2K       Year 2000                                                                                                    | -                   | UPIN   | Unique Physician Identification |
| URC     Utilization Review Committee       V       W       X       Y       Y2K     Year 2000                                                                                                    |                     |        | Number                          |
| V<br>W<br>X<br>Y<br>Y2K Year 2000                                                                                                    |                     | URC    | Utilization Review Committee    |
| W<br>X<br>Y<br>Y2K Year 2000                                                                                                    | V                   |        |                                 |
| X<br>Y<br>Y2K Year 2000                                                                                                    | W                   |        |                                 |
| Y<br>Y2K Year 2000                                                                                                    | X                   |        |                                 |
| Y2K Year 2000                                                                                                    | Y                   |        |                                 |
|                                                                                                    |                     | Y2K    | Year 2000                       |
| 7                                                                                                    | 7                   | 1 21 1 |                                 |